# Lottosoft 10x

# für Lotto 6aus49, 6aus45, Eurojackpot und Keno

# Bedienungsanleitung

# © 2006-2021 Detlef Kleinfelder

www.lottosoft.de

Diese Anleitung soll Ihnen helfen das Programm schneller zu verstehen und Ihre Fragen zu beantworten. Zudem werden die Möglichkeiten und die Grenzen der Aussonderungen für die Reihenreduzierung angesprochen.

Sollten trotz aller Sorgfalt noch Fragen offen sein, können Sie mich gerne per E-Mail kontaktieren unter info@lottosoft.de oder auch gerne telefonisch von Montag-Donnerstag 17-19 Uhr.

# Inhalt

| 1.    | INSTALLATIONSHINWEISE                                 | 7  |
|-------|-------------------------------------------------------|----|
| 1.1   | Probleme beim Starten der Software                    | 7  |
| 2.    | DEINSTALLATION                                        | 8  |
| 3.    | SYSTEMVORRAUSSETZUNGEN                                | 9  |
| 3.1   | Verzeichnisstruktur                                   | 9  |
| 4.    | FUNKTIONEN VON LOTTOSOFT 2010                         | 10 |
| 4.1   | Datei                                                 | 10 |
| 4.1.1 | 1Programm beenden                                     | 10 |
| 4.1.2 | Info                                                  | 10 |
| 4.1.3 | Passwort eingeben und Software, registrieren          | 11 |
| 4.1.4 | Einstellungen                                         | 12 |
| 4.1.5 | Kurzanleitung                                         | 13 |
| 4.1.6 | Anleitung                                             | 13 |
| 4.2   | Tippsysteme                                           | 14 |
| 4.2.1 | System laden                                          | 14 |
| 4.2.2 |                                                       | 14 |
| 4.2.3 | Systeme speichern                                     | 15 |
| 4.2.4 | Automatischer Import von Systemen im Textformat/ASCII | 16 |
| 4.2.5 | Import aus der Zwischenablage von Windows             | 17 |
| 4.2.6 | Manuelle Tippeingabe                                  | 18 |
| 4.2.7 | Tippreihen ansehen und einzelne Tippreihen löschen    | 19 |
| 4.2.8 | Import von Systemen im Textformat                     | 20 |
| 4.2.9 | Import von Systemen im Binärformat                    | 21 |
| 4.2.1 | 0 Systeme im Kenojägerformat "*.ken" laden            | 21 |

| 4.3   | Systeme erstellen                                            | 22 |
|-------|--------------------------------------------------------------|----|
| 4.3.3 | Voll- und Banksysteme erstellen                              | 22 |
| 4.3.2 | 2 6er – Generator für die Garantiesysteme                    | 23 |
| 4.3.3 | 3 Überschneidungsfreie Systeme                               | 24 |
| 4.3.4 | 1 Zufallsgenerator                                           | 25 |
| 4.4   | Aussonderungen                                               | 26 |
| 4.4.2 | l Quersumme                                                  | 26 |
| 4.4.2 | 2 Zahlen                                                     | 27 |
| 4.4.3 | 3 Jede Xte-Reihe aussondern                                  | 28 |
| 4.4.4 | Blockaussonderung                                            | 29 |
| 4.4.5 | 5 Steigende und fallende Endziffern jeder nachfolgender Zahl | 30 |
| 4.4.6 | 5 Distanzen                                                  | 31 |
| 4.4.7 | 7 Filtergruppen – besonders geeignet für die Auswahlwette    | 32 |
| 4.4.8 | 3 Einfache Distanzen                                         | 33 |
| 4.4.9 | 9 Zufallsaussonderung                                        | 34 |
| 4.5   | Systeme                                                      | 35 |
| 4.5.2 | L Systeme zusammenfügen                                      | 35 |
| 4.5.2 | 2 Sortieren und doppelte Reihen aussondern                   | 36 |
| 4.5.3 | 3 Systeme erweitern bzw. verkleinern                         | 37 |
| 4.5.4 | 4 Zahlenumbau                                                | 38 |
| 4.5.5 | 5 System Analyse                                             | 39 |
| 4.6   | Drucken                                                      | 40 |
| 4.6.3 | L System ausdrucken                                          | 40 |
| 4.6.2 | 2 Einstellungen für den Tippscheindruck                      | 41 |
| 4.6.3 | 3 Tippscheindruck                                            | 43 |
| 4.7   | Lotto 6aus49                                                 | 44 |
| 4.7.3 | 1 Gewinnermittlung für 6aus49 und 6aus45                     | 44 |
| 4.7.2 | 2 Gewinn –und Verlustberechnung                              | 45 |
| 4.7.3 | 3 Aussondern mit den Daten der Statistik                     | 46 |
| 4.7.4 | Trefferquote im 6aus49 - Garantieermittlung                  | 47 |
| 4.7.  | 5 Infos über Lotto 6aus49                                    | 48 |
| 4.8   | Lotto 6aus49 Statistik                                       | 49 |
| -     |                                                              |    |

Lottosoft 10x Bedienungsanleitung V2021.1 | © Kleinfelder, Detlef

| 4.8.1   | Statistik                                             | 49 |
|---------|-------------------------------------------------------|----|
| 4.8.2   | Lotto 6aus49 Statistik Online-Update                  | 50 |
| 4.8.3   | Lotto 6aus49 Statistik Analyse                        | 51 |
| 4.8.4   | Beste Kombinationen der Statistik des Deutschen Lotto | 52 |
| 4.8.5   | Die Zahlen mit den meisten Gewinnen im Rang 8         | 53 |
| 49 10   | ttosoft Neuronal                                      | 54 |
| 4.5 60  | l ottoNeuronal87                                      | 54 |
| 4.9.2   | 7ahlenmagic                                           | 55 |
| 4.9.2   | Favoriten Modul1                                      | 56 |
| 4.9.4   | Paar Favoriten ermitteln                              | 57 |
| 495     | Aussonderung durch Vorhersage der Anzahl der Gewinne  | 58 |
| 496     | Lotto Analyse 2 – Kombinationen Analyse               | 59 |
| 497     | Prognose                                              | 60 |
|         |                                                       |    |
| 4.10 Ke | no Gewinne                                            | 61 |
| 4.10.1  | Gewinnermittlung für Keno 20aus70                     | 61 |
| 4.10.2  | Keno Liste                                            | 62 |
| 4.10.3  | Tippfolge                                             | 63 |
|         |                                                       |    |
| 4.11 Ke | eno Statistik                                         | 64 |
| 4.11.1  | Statistik ansehen                                     | 64 |
| 4.11.2  | Keno Statistik wiederherstellen                       | 65 |
| 4.11.3  | Keno Statistik sichern                                | 65 |
| 4.11.4  | Zahlen Häufigkeit und Rückständigkeit                 |    |
| 4.11.5  | Statistik Analyse                                     | 67 |
| 4.11.6  | Kombinatorik                                          | 68 |
| 4.11.7  | Keno – Zahlenpaare                                    | 69 |
| 4.11.8  | Dreier Kombinationen                                  | 70 |
| 4.11.9  | Zahlenweite                                           | 71 |
| 4.11.10 | Keno Statistik Online-Update                          | 72 |
| 4.11.11 | Keno Statistik Update über www.Lottosoft.de           | 73 |
| 4.11.12 | Beste Kombination des Systems mit der Statistik       | 74 |
| 4.11.13 | Beste Kombinationen der Keno-Statistik                | 75 |
| 4.12 Ke | eno Neuronal                                          |    |
| 4.12.1  | Modul für die Neuronale Aussonderung im Keno          |    |
|         | 5                                                     | -  |

Lottosoft 10x Bedienungsanleitung V2021.1 | © Kleinfelder, Detlef

| 4.12.2 | Statistik Auswertung für 1. Neuronale Aussonderung                  |
|--------|---------------------------------------------------------------------|
| 4.13 S | systementwicklung (kostenpflichtige Zusatzoption)                   |
| 4.13.1 | Systemverbindungen78                                                |
| 4.13.2 | Ermittlung der Besten 24er/36er Reihe bei dem eingeladenem System79 |
| 4.13.3 | Reihe mal Reihe80                                                   |
|        |                                                                     |
|        |                                                                     |

| 5. | NACHWORT | 81 |
|----|----------|----|
|----|----------|----|

# Intelligente Systeme Entwickeln und gewinnen! Lottosoft V10 – Kurzanleitung

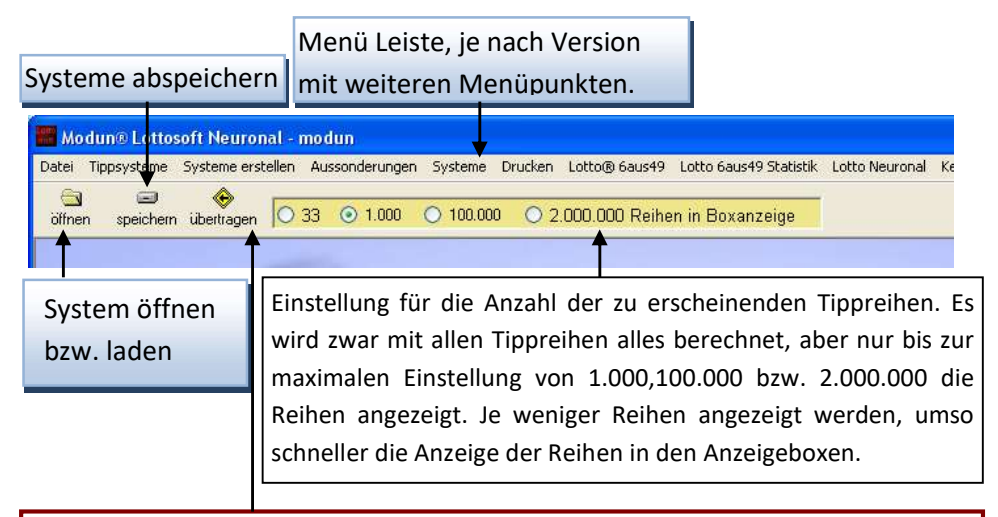

#### Wichtig:

Wenn Sie eine Berechnung, Aussonderung durchgeführt oder ein System erstellt haben, erscheint auf der rechten Seite des aktuellen Formulars das neue System. Mit dieser Funktion wird automatisch das neu erstellte System in den Ladespeicher geladen, d.h. das System und die Software verhalten sich so als wäre das System gerade erst geladen geworden. Zuvor geladene Systeme gehen dabei verloren.

Durch diese Aktualisierungstaste wird das gerade geladene System bzw. das System welches zuvor durch die "übertragen" in den Ladespeicher übernommen worden ist, in der darunter liegenden Box angezeigt. Wird das Formular geöffnet wird das System automatisch in der Box angezeigt.

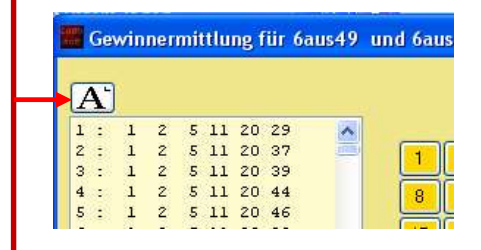

# 1. Installationshinweise

Die Installation ist einfach in der Handhabung und wird mit der Setup-Routine durchgeführt.

Folgen Sie den Anweisungen der Setup-Routine und klicken Sie für eine Standardinstallation, jedes mal auf die Schaltfläche ,WEITER'.

### 1.1 Probleme beim Starten der Software

Startet das Programm nicht bei Ihnen wegen einer Fehlermeldung mit dem Inhalt "...SDK\_Framework Komponente fehlt " können Sie diese Komponente ( ca. 50MB ) welche in der Datei "Dotnetfx4.exe" bei <u>www.Microsoft.com</u> kostenlos downloaden und installieren oder Sie können auch unter <u>www.lottosoft.de</u> -> download, eine Software mit dieser Komponente downloaden und installieren.

Diese Komponente benötigen Sie nur einmal auf Ihrem Rechner.

# 2. Deinstallation

Um alle Dateien zu löschen, deinstallieren Sie bitte die Software mit Windows. Start -> Systemsteuerung -> Software

Klicken Sie auf die Schaltfläche "Start" welche unten links in der Taskleiste angebracht ist. Anschließend auf Systemsteuerung und in dem Ordner "Systemsteuerung" auf Software. Nach kurzer Zeit erscheint eine Auflistung der installierten Softwareprogramme, suchen Sie darin Ihre Lottosoft Version welche Sie deinstallieren wollen und klicken auf "Ändern/Entfernen".

# 3. Systemvorraussetzungen

| Betriebsysteme    | : Windows 10 64bit                             |
|-------------------|------------------------------------------------|
| Ram-Speicher      | : mindestens 2GB                               |
| Bildschirm        | : Auflösung 1024*768 oder höher mit mindestens |
| 256 Farben        |                                                |
| Prozessor         | : ab 1,5 GHz                                   |
| weitere Hardware  | e: Maus und USB 2.0 zur Installation           |
| Internet-Anschlus | ss für Statistik-Updates                       |
|                   |                                                |

# 3.1 Verzeichnisstruktur

| Verzeichnisname               | Beschreibung und Verwendung     |
|-------------------------------|---------------------------------|
| \Lottosoft\Daten              | Programmdateien                 |
| \Lottosoft\Systeme für Import | Eignen Systeme im Textformat    |
| \Lottosoft\KenoGarantien      | Garantiesysteme                 |
| \Lottosoft\Statistik          | Statistik Dateien für Lotto und |
|                               | Keno                            |
| \Lottosoft\hilfe              | Hilfe Dateien im html-Format    |
| \Lottosoft\Schweiz            | Daten für das Schweizer Lotto   |
| \Lottosoft\NeuroDaten         | Daten für die Neuronale         |
|                               | Berechnung                      |
| \Lottosoft\AnwenderDaten      | Daten für Tippscheindruck Wave- |
| \Lottosoft\sound              | Dateien für die Signale         |

Ich empfehle Ihnen unter EigeneDateien ein Verzeichnis mit dem Namen Lottosoft für Ihre eigenen Systeme zu erstellen.

# 4. Funktionen von Lottosoft 10x

### 4.1 Datei

#### 4.1.1 Programm beenden

Beim Klicken der Schaltfläche "beenden" wird die Software beendet.

#### 4.1.2 Info

Hier erhalten Sie Kontaktinformation direkt zum Programmierer und zu der Webseite, falls Sie weitere Fragen haben.

|                                                                                              | Detlef Kleinfelder                                                                                                    |
|----------------------------------------------------------------------------------------------|----------------------------------------------------------------------------------------------------|
|                                                                                              | Fischergasse 5, 79364 Malterdingen                                                                                                    |
| Support Monta<br>17-19 Uhr : 076                                                             | g-Donnerstag<br>44 3287874 und per email über info@lottosoft.de - www.lottosoft.de                                                                                                    |
| ottosoft zum ers<br>Zahlensystemen<br>Statistik Update R<br>Systeme werden<br>Programme impo | tellen, bearbeiten und zur Gewinnberechnung von verschiedenen Lotterie<br>wie z.B. 6 aus 49, 6aus45 und Kenosystemen.<br>loutine über das Internet.<br>im XML-Format angespeichert, daher sind die System auch in andere<br>rtierbar.         |
| Version : 1                                                                                  | 0.2020.9.6                                                                                                    |
| /ersion SDK                                                                                  | : 4.0.30319.42000                                                                                                    |
|                                                                                              |                                                                                                    |
| ottosoft Neuron<br>Samstagsziehung<br>Alle Tippreihen v<br>selbstentwickelt                  | al besteht aus ca.80 Module welche alle von den letzten aktuellen Zahlen der<br>en abhängig sind.<br>verden durch die aktuelle Statistik berechnet. Über verschiedene<br>e Module und Algorithmen wurde versucht nur die besten Tippreihen zu |

#### 4.1.3 Passwort eingeben und Software, registrieren

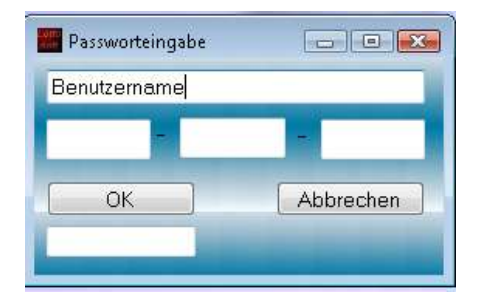

#### Passwort eingeben:

Um alle Funktionen benutzen zu können, müssen Sie zuerst Ihren persönlichen Benutzername mit Passwort eingeben.

Bestätigen Sie Ihre Eingabe mit der Schaltfläche OK.

Starten Sie nach der erfolgreichen Überprüfung der Daten die Software neu.

#### 4.1.4 Einstellungen

| F Einstellungen           |                             |
|---------------------------|-----------------------------|
| System laden Fenster?     |                             |
| ● JA O NEIN               | Anzahl Zahlen pro Tippreihe |
| System speichern Fenster? | 12 🌻                        |
| ● JA O NEIN               | Anzahl Tippreihen           |
|                           | 14.000.000                  |
| 🗹 Lotto Bausteine aktiv   |                             |
| 🗹 Keno Bausteine aktiv    | Standard                    |
| Systementwicklung         |                             |
| Code                      |                             |
| Schweiz                   |                             |
| Code                      |                             |

#### Eigenschaften:

Fenster beim laden und speichern der Systeme anzeigen.

Beim Schließen des Fensters werden die Ja/Nein Einstellungen automatisch abgespeichert.

Durch anwählen der Checkboxen für **Lotto Bausteine aktiv** werden die Lotto Menüpunkte aktiviert. Durch abwählen dieser Funktion werden die Lotto Menüpunkte unsichtbar-

Diese Funktion ist vorhanden, damit man Funktionen welche generell nicht benutzt werden, deaktiviert werden können.

#### Codes:

Durch Eingabe von Codes können weitere Funktionen freigeschaltet werden.

#### 4.1.5 Kurzanleitung

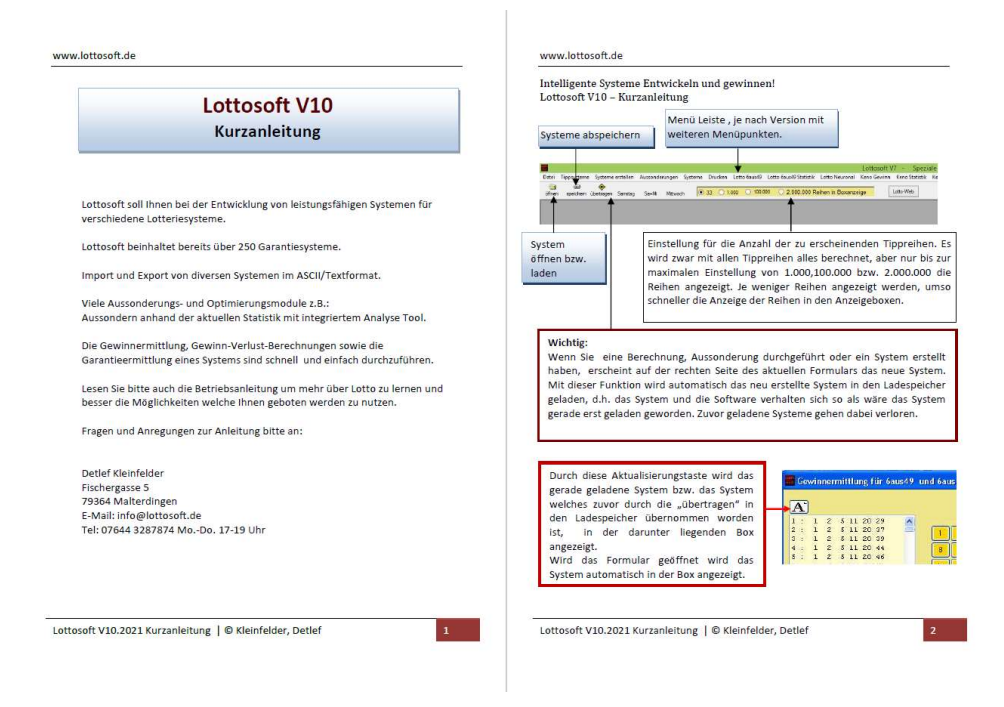

#### 4.1.6 Anleitung

Durch betätigen des Menüpunktes Datei->Anleitung wird diese Anleitung geöffnet.

Auf dem Rechner muss dafür ein PDF-Viewer/PDF-Reader installiert sein.

| Mo                                            | dun® Lottoso                                                 | ft Neu  | Iron | ial - i | mo d | un          |          |         |                |                          |                |
|-----------------------------------------------|--------------------------------------------------------------|---------|------|---------|------|-------------|----------|---------|----------------|--------------------------|----------------|
| Datei                                         | Tippsysteme S                                                | iysteme | erst | ellen   | Aus  | sonderungen | Systeme  | Drucken | Lotto® 6aus49  | 9 Lotto 6aus49 Statistik | Lotto Neuronal |
| beer<br>Info<br>Eins<br>regi:<br>Kurz<br>Anle | nden<br>tellungen-Vorgab<br>strieren<br>zanleitung<br>eitung | en ►    | len  | 0       | 33   | ⊙ 1.000     | 0 100.00 | 0 0 2   | 2.000.000 Reif | nen in Boxanzeige        |                |

Lottosoft 10x Bedienungsanleitung V2021.1 | © Kleinfelder, Detlef

#### 4.2 Tippsysteme 4.2.1 System laden

Nach dem klicken auf die Schaltfläche "laden" öffnet sich das Windows ÖFFNEN Dialogfenster. Laden Sie ein System mit der Dateiendung \*.lotx. Sie dürfen nach dem Laden des Systems das Anzeigefenster "XML System laden" jederzeit wieder schließen.

| Sudarshi       Luthout Freenee <ul> <li></li></ul>                                                                                                    | Öffnen                  |                                   |                                         |     |          |           |
|----------------------------------------------------------------------------------------------------|-------------------------|-----------------------------------|-----------------------------------------|-----|----------|-----------|
| Mathematical and the standard and the standard and the stan                                                                                                    | Suchen in:              | Lottosoft_F                       | reeware                                 | • + | 🗈 👉 🔲    |           |
| Testing       testing         Epyend Datasase       testing         Datasase       Datasase         Datasase       testing         Datasase       testing         Nr.: 1       1,2,5,11,20,94         Nr.: 1       1,2,5,11,20,94         Nr.: 1       1,2,5,11,20,94         Nr.: 1       1,2,5,13,20,93         Nr.: 1       1,2,5,13,20,93         Nr.: 1       1,2,5,13,20,93         Nr.: 1       1,2,5,13,20,93         Nr.: 1       1,2,5,13,32,94 <t< td=""><td>Zuletzt<br/>verwendete D</td><td>AnwenderDo</td><td>aten<br/>Import</td><td></td><td></td><td></td></t<>                                                                                                    | Zuletzt<br>verwendete D | AnwenderDo                        | aten<br>Import                          |     |          |           |
| Deskip<br>Forme O Jakin<br>Meterskylangeb Datesame<br>Datesyme<br>Datesyme<br>Datesyme<br>Datesyme<br>Datesyme<br>Datesyme<br>Datesyme<br>Datesyme<br>NE :: 1 → 1,2,5,11,20,29<br>NF :: 2 → 1,2,5,11,20,37<br>NF :: 3 → 1,2,5,11,20,37<br>NF :: 3 → 1,2,5,11,20,39<br>NF :: 4 → 1,2,5,11,20,39<br>NF :: 6 → 1,2,5,11,20,46<br>NF :: 6 → 1,2,5,11,23,46<br>NF :: 10 → 1,2,5,11,23,46<br>NF :: 10 → 1,2,5,12,24,45<br>NF :: 11 → 1,2,5,12,24,45<br>NF :: 13 → 1,2,5,13,20,33<br>NF :: 15 → 1,2,5,13,20,33<br>NF :: 15 → 1,2,5,13,20,33<br>NF :: 15 → 1,2,5,13,24,37<br>NF :: 16 → 1,2,5,13,24,37<br>NF :: 18 → 1,2,5,13,24,37<br>NF :: 18 → 1,2,5,13,24,37<br>NF :: 18 → 1,2,5,13,24,37<br>NF :: 18 → 1,2,5,13,24,37<br>NF :: 18 → 1,2,5,13,24,37<br>NF :: 18 → 1,2,5,13,24,37<br>NF :: 22 → 1,2,5,14,20,32<br>NF :: 22 → 1,2,5,14,20,32<br>NF :: 22 → 1,2,5,14,20,32<br>NF :: 23 → 1,2,5,14,20,32<br>NF :: 24 → 1,2,5,14,27,32<br>NF :: 25 → 1,2,5,14,27,32<br>NF :: 26 → 1,2,5,14,32,44<br>NF :: 29 → 1,2,5,14,32,44<br>NF :: 29 → 1,2,5,14,32,44<br>NF :: 29 → 1,2,5,14,32,45<br>NF :: 27 → 1,2,5,14,32,45<br>NF :: 27 → 1,2,5,14,32,45<br>NF :: 28 → 1,2,5,14,32,45<br>NF :: 28 → 1,2,5,14,32,45<br>NF :: 28 → 1,2,5,14,32,45<br>NF :: 29 → 1,2,5,14,32,45<br>NF :: 29 → 1,2,5,14,32,45<br>NF :: 2                                                                                                    |                         | textilien                         |                                         |     |          |           |
| Egner Dalona<br>Montroller<br>Montroller<br>Montroller<br>Montroller<br>Market<br>Market                                                                                                    | Desktop                 |                                   |                                         |     |          |           |
| Egend Catern<br>Westminister<br>Definition<br>Westminister<br>Definition<br>Westminister<br>Definition<br>XAL System Laden<br>Nr.: 1 → 1,2,5,11,20,39<br>Nr.: 2 → 1,2,5,11,20,39<br>Nr.: 3 → 1,2,5,11,20,39<br>Nr.: 4 → 1,2,5,11,20,39<br>Nr.: 6 → 1,2,5,11,20,46<br>Nr.: 6 → 1,2,5,11,20,46<br>Nr.: 8 → 1,2,5,11,23,46<br>Nr.: 8 → 1,2,5,11,23,46<br>Nr.: 10 → 1,2,5,12,2,46<br>Nr.: 11 → 1,2,5,12,2,46<br>Nr.: 12 → 1,2,5,11,22,46<br>Nr.: 13 → 1,2,5,13,20,30<br>Nr.: 13 → 1,2,5,13,20,30<br>Nr.: 15 → 1,2,5,13,20,30<br>Nr.: 15 → 1,2,5,13,20,30<br>Nr.: 18 → 1,2,5,13,20,30<br>Nr.: 18 → 1,2,5,13,20,30<br>Nr.: 18 → 1,2,5,13,20,31<br>Nr.: 18 → 1,2,5,13,24,38<br>Nr.: 19 → 1,2,5,13,32,46<br>Nr.: 20 → 1,2,5,13,32,46<br>Nr.: 22 → 1,2,5,14,25,34<br>Nr.: 22 → 1,2,5,14,25,34<br>Nr.: 22 → 1,2,5,14,25,34<br>Nr.: 24 → 1,2,5,14,27,32<br>Nr.: 26 → 1,2,5,14,27,32<br>Nr.: 26 → 1,2,5,14,27,32<br>Nr.: 26 → 1,2,5,14,27,32<br>Nr.: 27 → 1,2,5,14,27,35<br>Nr.: 29 → 1,2,5,14,32,45<br>Nr.: 29 → 1,2,5,14,32,45<br>Nr.: 29 → 1,2,5,14,41,45<br>Nr.: 29 → 1,2,5,14,41,45<br>Nr.: 29 → 1,2,5,14,41,45<br>Nr.: 29 → 1,2,5,14,41,45<br>Nr.: 29 → 1,2,5,15<br>Nr.: 20 → 1,2,5,14,32,45<br>Nr.: 29 → 1,2,5,14,41,45<br>Nr.: 29 → 1,2,5,14,32,45<br>Nr.: 29 → 1,2,5,14,41,45<br>Nr.: 29 → 1,2,5,14,41,45<br>Nr.: 29 → 1,2,5,15<br>Nr.: 20 → 1,2,5,14,27,35<br>Nr.: 29 → 1,2,5,14,41,45<br>Nr.: 29 → 1,2,5,14,54<br>Nr.: 29 → 1,2,5,14,41,45<br>Nr.: 29 → 1,2,5,15<br>Nr.: 29 → 1,2,5,14,41,45<br>Nr.: 29 → 1,2,5,15<br>Nr.: 20 → 1,2,5,14,27,35<br>Nr.: 20 → 1,2,5,14,27,35<br>Nr.: 20 → 1,2,5,14,27,35<br>Nr.: 20 → 1,2,5,14,27,35<br>Nr.: 20 → 1,2,5,14,27,35<br>Nr.: 20 → 1,2,5,14,27,35<br>Nr.: 20 → 1,2,5,14,27,35<br>Nr.: 20 → 1,2,5,14,24,34<br>Nr.: 20 → 1,2,5,14,24,34<br>Nr.: 20 → 1,2,5,14,24,34<br>Nr.: 20 → 1,2,5,14,24,34<br>Nr.: 20 → 1,2,5,14,24,34<br>Nr.: 20 → 1,2,5,14,24                                                                                                    | N                       |                                   |                                         |     |          |           |
| Addedie         Maxwell         Maxwell         Datesen:         Datesen:         <                                                                                                    | Eigene Dateien          |                                   |                                         |     |          |           |
| $\label{eq:second} \begin{tabular}{ c c c c c c c c c c c c c c c c c c c$                                                                                                    | Arbeitsplatz            |                                   |                                         |     |          |           |
| Network       Image: Second Second Sec                                                                                                    |                         |                                   |                                         |     |          |           |
| Dutter       Isrequent Leg       Image: Second second sec                                                                                                    | Netzwerkumgeb<br>ung    | Dateiname:                        | test                                    |     | -        | Othen     |
| XML System laden           Nr.: $1 \rightarrow 1, 2, 5, 11, 20, 29$ Nr.: $2 \rightarrow 1, 2, 5, 11, 20, 39$ Nr.: $1 \rightarrow 1, 2, 5, 11, 20, 39$ Nr.: $1 \rightarrow 1, 2, 5, 11, 20, 39$ Nr.: $1 \rightarrow 1, 2, 5, 11, 20, 48$ Nr.: $5 \rightarrow 1, 2, 5, 11, 20, 46$ Nr.: $7 \rightarrow 1, 2, 5, 11, 23, 32$ Nr.: $7 \rightarrow 1, 2, 5, 11, 23, 46$ Nr.: $9 \rightarrow 1, 2, 5, 11, 22, 46$ Nr.: $1 \rightarrow 1, 2, 5, 12, 20, 28$ Nr.: $1 \rightarrow 1, 2, 5, 13, 20, 33$ Nr.: $15 \rightarrow 1, 2, 5, 13, 20, 33$ Nr.: $16 \rightarrow 1, 2, 5, 13, 20, 33$ Nr.: $15 \rightarrow 1, 2, 5, 13, 20, 33$ Nr.: $16 \rightarrow 1, 2, 5, 13, 20, 33$ Nr.: $16 \rightarrow 1, 2, 5, 13, 20, 33$ Nr.: $16 \rightarrow 1, 2, 5, 13, 20, 33$ Nr.: $16 \rightarrow 1, 2, 5, 13, 20, 33$ Nr.: $16 \rightarrow 1, 2, 5, 13, 20, 33$ Nr.: $16 \rightarrow 1, 2, 5, 13, 20, 33$ Nr.: $16 \rightarrow 1, 2, 5, 13, 20, 33$ Nr.: $16 \rightarrow 1, 2, 5, 13, 26, 46$ Nr.: $12 \rightarrow 1, 2, 5, 13, 32, 5, 46$ Nr.: $12 \rightarrow 1, 2, 5, 14, 20, 32$ Nr.: $23 \rightarrow 1, 2, 5, 14, 20, 32$ Nr.: $24 \rightarrow 1, 2, 5, 14, 27, 32$ Nr.: $25 \rightarrow 1, 2, 5, 14, 27, 32$ Nr.: $26 \rightarrow 1, 2, 5, 14, 32, 45$ Nr.: $26 \rightarrow 1, 2, 5, 14, 32, 45$ Nr.:                                                                                                    |                         | Dateityp:                         | Kenosysteme(*.ken)                      |     | <u>•</u> | Abbrecher |
| Nr:: $3 \rightarrow 1, 2, 5, 11, 20, 39$<br>Nr:: $4 \rightarrow 1, 2, 5, 11, 20, 39$<br>Nr:: $5 \rightarrow 1, 2, 5, 11, 20, 46$<br>Nr:: $6 \rightarrow 1, 2, 5, 11, 20, 46$<br>Nr:: $6 \rightarrow 1, 2, 5, 11, 23, 46$<br>Nr:: $8 \rightarrow 1, 2, 5, 11, 23, 46$<br>Nr:: $10 \rightarrow 1, 2, 5, 11, 25, 46$<br>Nr:: $11 \rightarrow 1, 2, 5, 12, 20, 30$<br>Nr:: $11 \rightarrow 1, 2, 5, 12, 20, 30$<br>Nr:: $11 \rightarrow 1, 2, 5, 13, 20, 33$<br>Nr:: $15 \rightarrow 1, 2, 5, 13, 20, 33$<br>Nr:: $15 \rightarrow 1, 2, 5, 13, 20, 33$<br>Nr:: $15 \rightarrow 1, 2, 5, 13, 20, 33$<br>Nr:: $15 \rightarrow 1, 2, 5, 13, 20, 34$<br>Nr:: $17 \rightarrow 1, 2, 5, 13, 20, 30$<br>Nr:: $17 \rightarrow 1, 2, 5, 13, 20, 30$<br>Nr:: $18 \rightarrow 1, 2, 5, 13, 20, 30$<br>Nr:: $19 \rightarrow 1, 2, 5, 13, 24, 30$<br>Nr:: $19 \rightarrow 1, 2, 5, 13, 32, 39$<br>Nr:: $22 \rightarrow 1, 2, 5, 14, 25, 34$<br>Nr:: $22 \rightarrow 1, 2, 5, 14, 25, 34$<br>Nr:: $22 \rightarrow 1, 2, 5, 14, 25, 34$<br>Nr:: $25 \rightarrow 1, 2, 5, 14, 27, 32$<br>Nr:: $26 \rightarrow 1, 2, 5, 14, 27, 32$<br>Nr:: $26 \rightarrow 1, 2, 5, 14, 32, 14$<br>Nr:: $27 \rightarrow 1, 2, 5, 14, 32, 14$<br>Nr:: $29 \rightarrow 1, 2, 5, 14, 32, 14$<br>Nr:: $29 \rightarrow 1, 2, 5, 14, 32, 14$                                                                                                    | NE.:                    | ystem lad<br>1 -> 1,2<br>2 -> 1,2 | en<br>2,5,11,20,29<br>2,5,11,20,37      |     | ×        |           |
| $ \begin{array}{l} \text{Nr.: } 4 \rightarrow 1, 2, 5, 11, 20, 44 \\ \text{Nr.: } 6 \rightarrow 1, 2, 5, 11, 20, 46 \\ \text{Nr.: } 7 \rightarrow 1, 2, 5, 11, 23, 32 \\ \text{Nr.: } 7 \rightarrow 1, 2, 5, 11, 23, 36 \\ \text{Nr.: } 8 \rightarrow 1, 2, 5, 11, 23, 46 \\ \text{Nr.: } 9 \rightarrow 1, 2, 5, 11, 22, 46 \\ \text{Nr.: } 10 \rightarrow 1, 2, 5, 12, 20, 28 \\ \text{Nr.: } 11 \rightarrow 1, 2, 5, 12, 20, 28 \\ \text{Nr.: } 11 \rightarrow 1, 2, 5, 12, 20, 30 \\ \text{Nr.: } 12 \rightarrow 1, 2, 5, 13, 20, 33 \\ \text{Nr.: } 15 \rightarrow 1, 2, 5, 13, 20, 33 \\ \text{Nr.: } 15 \rightarrow 1, 2, 5, 13, 20, 33 \\ \text{Nr.: } 16 \rightarrow 1, 2, 5, 13, 20, 33 \\ \text{Nr.: } 16 \rightarrow 1, 2, 5, 13, 20, 43 \\ \text{Nr.: } 18 \rightarrow 1, 2, 5, 13, 20, 43 \\ \text{Nr.: } 18 \rightarrow 1, 2, 5, 13, 24, 37 \\ \text{Nr.: } 18 \rightarrow 1, 2, 5, 13, 24, 37 \\ \text{Nr.: } 18 \rightarrow 1, 2, 5, 13, 32, 48 \\ \text{Nr.: } 20 \rightarrow 1, 2, 2, 13, 31, 46 \\ \text{Nr.: } 22 \rightarrow 1, 2, 5, 13, 42, 30 \\ \text{Nr.: } 24 \rightarrow 1, 2, 5, 14, 42, 32 \\ \text{Nr.: } 26 \rightarrow 1, 2, 5, 14, 20, 32 \\ \text{Nr.: } 26 \rightarrow 1, 2, 5, 14, 27, 32 \\ \text{Nr.: } 26 \rightarrow 1, 2, 5, 14, 32, 14 \\ \text{Nr.: } 28 \rightarrow 1, 2, 5, 14, 32, 14 \\ \text{Nr.: } 29 \rightarrow 1, 2, 5, 14, 32, 14 \\ \text{Nr.: } 29 \rightarrow 1, 2, 5, 14, 32, 14 \\ \text{Nr.: } 29 \rightarrow 1, 2, 5, 14, 43, 44 \\ \text{Nr.: } 29 \rightarrow 1, 2, 5, 14, 41, 44 \\ \text{Nr.: } 29 \rightarrow 1, 2, 5, 14, 41, 44 \\ \text{Nr.: } 29 \rightarrow 1, 2, 5, 14, 41, 44 \\ \text{Nr.: } 29 \rightarrow 1, 2, 5, 14, 41, 45 \\ \text{Nr.: } 29 \rightarrow 1, 2, 5, 14, 41, 45 \\ \text{Nr.: } 29 \rightarrow 1, 2, 5, 14, 4$ | Nr.:                    | 3 -> 1,2                          | 2,5,11,20,39                            |     |          |           |
| $ \begin{split} & \text{Nr}: : 5 &> 1, 2, 5, 11, 20, 46 \\ & \text{Nr}: : 6 &> 1, 2, 5, 11, 23, 42 \\ & \text{Nr}: : 7 &> 1, 2, 5, 11, 23, 46 \\ & \text{Nr}: : 8 &> 1, 2, 5, 11, 23, 46 \\ & \text{Nr}: : 10 &> 1, 2, 5, 12, 20, 20 \\ & \text{Nr}: : 11 &> 1, 2, 5, 12, 20, 30 \\ & \text{Nr}: : 12 &> 1, 2, 5, 12, 20, 30 \\ & \text{Nr}: : 12 &> 1, 2, 5, 13, 20, 32 \\ & \text{Nr}: : 13 &> 1, 2, 5, 13, 20, 32 \\ & \text{Nr}: : 15 &> 1, 2, 5, 13, 20, 33 \\ & \text{Nr}: : 15 &> 1, 2, 5, 13, 20, 30 \\ & \text{Nr}: : 17 &> 1, 2, 5, 13, 20, 30 \\ & \text{Nr}: : 17 &> 1, 2, 5, 13, 20, 30 \\ & \text{Nr}: : 17 &> 1, 2, 5, 13, 20, 30 \\ & \text{Nr}: : 19 &> 1, 2, 5, 13, 20, 30 \\ & \text{Nr}: : 19 &> 1, 2, 5, 13, 20, 30 \\ & \text{Nr}: : 19 &> 1, 2, 5, 13, 24, 30 \\ & \text{Nr}: : 21 &> 1, 2, 5, 13, 32, 30 \\ & \text{Nr}: : 21 &> 1, 2, 5, 13, 32, 30 \\ & \text{Nr}: : 22 &> 1, 2, 5, 13, 32, 30 \\ & \text{Nr}: : 22 &> 1, 2, 5, 14, 20, 32 \\ & \text{Nr}: : 26 &> 1, 2, 5, 14, 20, 32 \\ & \text{Nr}: : 26 &> 1, 2, 5, 14, 27, 32 \\ & \text{Nr}: : 26 &> 1, 2, 5, 14, 32, 45 \\ & \text{Nr}: : 29 &> 1, 2, 5, 14, 31, 44 \\ & \text{Nr}: : 28 &> 1, 2, 5, 14, 31, 44 \\ & \text{Nr}: : 20 &> 1, 2, 5, 14, 31, 44 \\ & \text{Nr}: : 20 &> 1, 2, 5, 14, 31, 44 \\ & \text{Nr}: : 20 &> 1, 2, 5, 14, 31, 45 \\ & \text{Nr}: : 21 &> 1, 2, 5, 14, 31, 44 \\ & \text{Nr}: : 20 &> 1, 2, 5, 14, 31, 44 \\ & \text{Nr}: : 20 &> 1, 2, 5, 14, 31, 45 \\ & \text{Nr}: : 21 &> 1, 2, 5, 14, 31, 45 \\ & \text{Nr}: : 21 &> 1, 2, 5, 14, 31, 45 \\ & \text{Nr}: : 20 &> 1, 2, 5, 14, 31, 45 \\ & \text{Nr}: : 20 &> 1, 2, 5, 14, 41, 45 \\ & \text{Nr}: : 20 &> 1, 2, 5, 14, 41, 45 \\ & \text{Nr}: : 20 &> 1, 2, 5, 14, 41, 45 \\ & \text{Nr}: : 20 &> 1, 2, 5, 14, 41, 45 \\ & \text{Nr}: : 20 &> 1, 2, 5, 14, 41, 45 \\ & \text{Nr}: : 20 &> 1, 2, 5, 14, 41, 45 \\ & \text{Nr}: : 20 &> 1, 2, 5, 14, 41, 45 \\ & \text{Nr}: 20 &> 1, 2, 5, 14, 41, 45 \\ & \text{Nr}: 20 &> 1, 2, 5, 14, 41, 45 \\ & \text{Nr}: 20 &> 1, 2, 5, 14, 41, 45 \\ & \text{Nr}: 20 &> 1, 2, 5, 14, 41, 45 \\ & \text{Nr}: 20 &> 1, 2, 5, 14, 41, 45 \\ & \text{Nr}: 20 &> 1, 2, 5, 14, 41, 45 \\ & \text{Nr}: 20 &> 1, 2, 5, 14, 41, 45 \\ & \text{Nr}: 20 &> 1, 2, 5, 14, 41, 45 \\ & \text{Nr}: 20 &> 1, 2, 5, 14, 41, 45 \\ & \text{Nr}: 20 &> 1, 2, 5, 14, 41, 45 \\ & \text{Nr}: 20 &> 1, 2, 5, 14, 41, 45 \\ $                                                                                                    | Nr.: 4                  | 4 -> 1,2                          | 2,5,11,20,44                            |     |          |           |
| Nr:: $6 \rightarrow 1, 2, 5, 11, 23, 32$<br>Nr:: $7 \rightarrow 1, 2, 5, 11, 23, 46$<br>Nr:: $8 \rightarrow 1, 2, 5, 11, 25, 46$<br>Nr:: $10 \rightarrow 1, 2, 5, 11, 25, 46$<br>Nr:: $11 \rightarrow 1, 2, 5, 12, 20, 30$<br>Nr:: $11 \rightarrow 1, 2, 5, 12, 20, 30$<br>Nr:: $12 \rightarrow 1, 2, 5, 13, 20, 33$<br>Nr:: $15 \rightarrow 1, 2, 5, 13, 20, 33$<br>Nr:: $15 \rightarrow 1, 2, 5, 13, 20, 33$<br>Nr:: $15 \rightarrow 1, 2, 5, 13, 20, 34$<br>Nr:: $17 \rightarrow 1, 2, 5, 13, 20, 34$<br>Nr:: $17 \rightarrow 1, 2, 5, 13, 20, 34$<br>Nr:: $17 \rightarrow 1, 2, 5, 13, 20, 34$<br>Nr:: $17 \rightarrow 1, 2, 5, 13, 20, 34$<br>Nr:: $17 \rightarrow 1, 2, 5, 13, 20, 34$<br>Nr:: $17 \rightarrow 1, 2, 5, 13, 20, 43$<br>Nr:: $19 \rightarrow 1, 2, 5, 13, 24, 37$<br>Nr:: $20 \rightarrow 1, 2, 5, 13, 32, 39$<br>Nr:: $22 \rightarrow 1, 2, 5, 14, 32, 34$<br>Nr:: $22 \rightarrow 1, 2, 5, 14, 25, 34$<br>Nr:: $22 \rightarrow 1, 2, 5, 14, 25, 34$<br>Nr:: $24 \rightarrow 1, 2, 5, 14, 27, 32$<br>Nr:: $26 \rightarrow 1, 2, 5, 14, 27, 32$<br>Nr:: $26 \rightarrow 1, 2, 5, 14, 32, 14$<br>Nr:: $27 \rightarrow 1, 2, 5, 14, 32, 14$<br>Nr:: $29 \rightarrow 1, 2, 5, 14, 32, 14$<br>Nr:: $29 \rightarrow 1, 2, 5, 14, 32, 14$                                                                                                    | Nr.: S                  | 5 -> 1,2                          | 2,5,11,20,46                            |     |          |           |
| $ \begin{split} & \text{NF}: : 7 & > 1, 2, 5, 11, 23, 46 \\ & \text{Nr}: : 9 & > 1, 2, 5, 11, 25, 46 \\ & \text{Nr}: : 9 & > 1, 2, 5, 11, 22, 46 \\ & \text{Nr}: : 11 & > 1, 2, 5, 12, 20, 28 \\ & \text{Nr}: : 11 & > 1, 2, 5, 12, 20, 30 \\ & \text{Nr}: : 12 & > 1, 2, 5, 13, 20, 32 \\ & \text{Nr}: : 13 & > 1, 2, 5, 13, 20, 33 \\ & \text{Nr}: : 15 & > 1, 2, 5, 13, 20, 33 \\ & \text{Nr}: : 16 & > 1, 2, 5, 13, 20, 43 \\ & \text{Nr}: : 16 & > 1, 2, 5, 13, 20, 43 \\ & \text{Nr}: : 16 & > 1, 2, 5, 13, 20, 43 \\ & \text{Nr}: : 16 & > 1, 2, 5, 13, 24, 37 \\ & \text{Nr}: : 18 & > 1, 2, 5, 13, 24, 37 \\ & \text{Nr}: : 18 & > 1, 2, 5, 13, 32, 46 \\ & \text{Nr}: : 20 & > 1, 2, 5, 13, 32, 39 \\ & \text{Nr}: : 22 & > 1, 2, 5, 14, 30, 43 \\ & \text{Nr}: : 25 & > 1, 2, 5, 14, 20, 32 \\ & \text{Nr}: : 26 & > 1, 2, 5, 14, 20, 32 \\ & \text{Nr}: : 26 & > 1, 2, 5, 14, 42, 7, 32 \\ & \text{Nr}: : 26 & > 1, 2, 5, 14, 31, 44 \\ & \text{Nr}: : 28 & > 1, 2, 5, 14, 31, 44 \\ & \text{Nr}: : 29 & > 1, 2, 5, 14, 31, 44 \\ & \text{Nr}: : 29 & > 1, 2, 5, 14, 31, 45 \\ & \text{Nr}: : 29 & > 1, 2, 5, 14, 43, 24 \\ & \text{Nr}: : 29 & > 1, 2, 5, 14, 43, 24 \\ & \text{Nr}: : 29 & > 1, 2, 5, 14, 32, 45 \\ & \text{Nr}: : 29 & > 1, 2, 5, 14, 32, 45 \\ & \text{Nr}: : 29 & > 1, 2, 5, 14, 32, 45 \\ & \text{Nr}: : 29 & > 1, 2, 5, 14, 32, 45 \\ & \text{Nr}: : 29 & > 1, 2, 5, 14, 32, 45 \\ & \text{Nr}: : 29 & > 1, 2, 5, 14, 32, 45 \\ & \text{Nr}: : 29 & > 1, 2, 5, 14, 32, 45 \\ & \text{Nr}: : 29 & > 1, 2, 5, 14, 32, 45 \\ & \text{Nr}: : 29 & > 1, 2, 5, 14, 32, 45 \\ & \text{Nr}: : 29 & > 1, 2, 5, 14, 41, 45 \\ & \text{Nr}: : 29 & > 1, 2, 5, 14, 41, 45 \\ & \text{Nr}: : 29 & > 1, 2, 5, 14, 41, 45 \\ & \text{Nr}: : 29 & > 1, 2, 5, 14, 41, 45 \\ & \text{Nr}: : 29 & > 1, 2, 5, 14, 41, 45 \\ & \text{Nr}: : 29 & > 1, 2, 5, 14, 32, 45 \\ & \text{Nr}: : 29 & > 1, 2, 5, 14, 32, 45 \\ & \text{Nr}: : 29 & > 1, 2, 5, 14, 41, 45 \\ & \text{Nr}: 20 & = 12, 25, 14, 41, 45 \\ & \text{Nr}: 20 & = 12, 25, 14, 41, 45 \\ & \text{Nr}: 20 & = 12, 25, 14, 41, 45 \\ & \text{Nr}: 20 & = 12, 25, 14, 41, 45 \\ & \text{Nr}: 20 & = 12, 25, 14, 41, 45 \\ & \text{Nr}: 20 & = 12, 25, 14, 41, 45 \\ & \text{Nr}: 20 & = 12, 25, 14, 41, 45 \\ & \text{Nr}: 20 & = 12, 25, 14, 41, 45 \\ & \text{Nr}: 20 & = 12, 25, 14, 41, 45 \\ & \text{Nr}: 20 & = 12, 25, 14, $                                                                                                    | Nr.:                    | 6 -> 1,2                          | 2,5,11,23,32                            |     |          |           |
| $ \begin{split} & \text{Nr}: : 9 \to 1,2,5,11,28,46 \\ & \text{Nr}: : 10 \to 1,2,5,12,20,30 \\ & \text{Nr}: : 12 \to 1,2,5,12,20,30 \\ & \text{Nr}: : 12 \to 1,2,5,13,20,32 \\ & \text{Nr}: : 13 \to 1,2,5,13,20,32 \\ & \text{Nr}: : 15 \to 1,2,5,13,20,38 \\ & \text{Nr}: : 15 \to 1,2,5,13,20,38 \\ & \text{Nr}: : 16 \to 1,2,5,13,20,38 \\ & \text{Nr}: : 16 \to 1,2,5,13,20,38 \\ & \text{Nr}: : 17 \to 1,2,5,13,20,38 \\ & \text{Nr}: : 19 \to 1,2,5,13,20,38 \\ & \text{Nr}: : 19 \to 1,2,5,13,20,38 \\ & \text{Nr}: : 19 \to 1,2,5,13,20,38 \\ & \text{Nr}: : 20 \to 1,2,5,13,25,46 \\ & \text{Nr}: : 22 \to 1,2,5,13,31,46 \\ & \text{Nr}: : 21 \to 1,2,5,13,32,39 \\ & \text{Nr}: : 24 \to 1,2,5,13,32,39 \\ & \text{Nr}: : 24 \to 1,2,5,14,20,32 \\ & \text{Nr}: : 26 \to 1,2,5,14,20,32 \\ & \text{Nr}: : 26 \to 1,2,5,14,27,35 \\ & \text{Nr}: : 28 \to 1,2,5,14,32,45 \\ & \text{Nr}: : 29 \to 1,2,5,14,31,44 \\ & \text{Nr}: : 28 \to 1,2,5,14,31,45 \\ & \text{Nr}: : 29 \to 1,2,5,14,31,45 \\ & \text{Nr}: : 29 \to 1,2,5,14,31,45 \\ & \text{Nr}: 20 \to 1,2,5,14,31,45 \\ & \text{Nr}: 20 \to 1,2,5,14,31,45 \\ & \text{Nr}: 20 \to 1,2,5,14,31,45 \\ & \text{Nr}: 20 \to 1,2,5,14,31,45 \\ & \text{Nr}: 20 \to 1,2,5,14,31,45 \\ & \text{Nr}: 20 \to 1,2,5,14,31,45 \\ & \text{Nr}: 20 \to 1,2,5,14,31,45 \\ & \text{Nr}: 20 \to 1,2,5,14,31,45 \\ & \text{Nr}: 20 \to 1,2,5,14,31,45 \\ & \text{Nr}: 20 \to 1,2,5,14,31,45 \\ & \text{Nr}: 20 \to 1,2,5,14,31,45 \\ & \text{Nr}: 20 \to 1,2,5,14,31,45 \\ & \text{Nr}: 20 \to 1,2,5,14,31,45 \\ & \text{Nr}: 20 \to 1,2,5,14$                                                                                                    | Nr.:                    | $7 \to 1,3$                       | 2,5,11,23,40                            |     |          |           |
| Nr: 10 $\rightarrow$ 1,2,5,12,20,28<br>Nr: 11 $\rightarrow$ 1,2,5,12,20,30<br>Nr: 12 $\rightarrow$ 1,2,5,12,24,45<br>Nr: 13 $\rightarrow$ 1,2,5,13,20,33<br>Nr: 15 $\rightarrow$ 1,2,5,13,20,33<br>Nr: 15 $\rightarrow$ 1,2,5,13,20,33<br>Nr: 15 $\rightarrow$ 1,2,5,13,20,43<br>Nr: 17 $\rightarrow$ 1,2,5,13,24,38<br>Nr: 19 $\rightarrow$ 1,2,5,13,24,38<br>Nr: 20 $\rightarrow$ 1,2,5,13,31,46<br>Nr: 22 $\rightarrow$ 1,2,5,13,31,46<br>Nr: 22 $\rightarrow$ 1,2,5,14,32,46<br>Nr: 22 $\rightarrow$ 1,2,5,14,25,34<br>Nr: 22 $\rightarrow$ 1,2,5,14,20,32<br>Nr: 24 $\rightarrow$ 1,2,5,14,20,32<br>Nr: 26 $\rightarrow$ 1,2,5,14,27,32<br>Nr: 26 $\rightarrow$ 1,2,5,14,27,32<br>Nr: 26 $\rightarrow$ 1,2,5,14,37,44<br>Nr: 27 $\rightarrow$ 1,2,5,14,37,44<br>Nr: 28 $\rightarrow$ 1,2,5,14,37,45<br>Nr: 29 $\rightarrow$ 1,2,5,14,37,45<br>Nr: 29 $\rightarrow$ 1,2,5,14,43,44<br>Nr: 29 $\rightarrow$ 1,2,5,14,43,44<br>Nr: 29 $\rightarrow$ 1,2,5,14,43,44<br>Nr: 29 $\rightarrow$ 1,2,5,14,43,44<br>Nr: 29 $\rightarrow$ 1,2,5,14,43,44<br>Nr: 29 $\rightarrow$ 1,2,5,14,43,44<br>Nr: 29 $\rightarrow$ 1,2,5,14,43,44                                                                                                    | Nr.: 9                  | $9 \rightarrow 1.2$               | 2.5.11.28.46                            |     |          |           |
| $\label{eq:results} \begin{array}{llllllllllllllllllllllllllllllllllll$                                                                                                    | Nr.:                    | 10 -> 1                           | ,2,5,12,20,2                            | 8   |          |           |
| $ \begin{array}{llllllllllllllllllllllllllllllllllll$                                                                                                    | Nr.: 3                  | 11 -> 1                           | ,2,5,12,20,3                            | 0   |          |           |
| $ \begin{array}{llllllllllllllllllllllllllllllllllll$                                                                                                    | Nr.:                    | 12 -> 1.                          | ,2,5,12,24,4                            | 5   |          |           |
| $ \begin{array}{llllllllllllllllllllllllllllllllllll$                                                                                                    | Nr.:                    | 13 -> 1,                          | ,2,5,13,20,3                            | 2   |          |           |
| $ \begin{array}{cccccccccccccccccccccccccccccccccccc$                                                                                                    | Nr.:                    | 14 -> 1.<br>15 -> 1               | 2 5 13 20 3                             | 3   |          |           |
| $\label{eq:results} \begin{array}{llllllllllllllllllllllllllllllllllll$                                                                                                    | Nr.:                    | 16 -> 1.                          | ,2,5,13,20,4                            | 3   |          |           |
| $\label{eq:results} \begin{array}{llllllllllllllllllllllllllllllllllll$                                                                                                    | Nr.:                    | 17 -> 1                           | ,2,5,13,24,3                            | 7   |          |           |
| $\label{eq:results} \begin{array}{llllllllllllllllllllllllllllllllllll$                                                                                                    | Nr.:                    | 18 -> 1.                          | ,2,5,13,24,3                            | 8   |          |           |
| $\label{eq:result} \begin{array}{llllllllllllllllllllllllllllllllllll$                                                                                                    | Nr.:                    | 19 -> 1,                          | ,2,5,13,25,4                            | 6   |          |           |
| $\begin{array}{cccccccccccccccccccccccccccccccccccc$                                                                                                    | Nr.: 2                  | 20 -> 1.                          | ,2,5,13,31,4                            | 6   |          |           |
| $ \begin{array}{c ccccccccccccccccccccccccccccccccccc$                                                                                                    | Nr.                     | 21 -> 1.<br>22 -> 1               | 2 5 13 38 4                             | 6   |          |           |
| $ \begin{array}{l} Nr.: 24 \rightarrow 1, 2, 5, 14, 25, 34 \\ Nr.: 25 \rightarrow 1, 2, 5, 14, 27, 32 \\ Nr.: 26 \rightarrow 1, 2, 5, 5, 14, 27, 32 \\ Nr.: 27 \rightarrow 1, 2, 5, 14, 31, 44 \\ Nr.: 28 \rightarrow 1, 2, 5, 14, 32, 45 \\ Nr.: 29 \rightarrow 1, 2, 5, 14, 41, 45 \\ \hline \\ \hline \\ \hline \\ \hline \\ \hline \\ \hline \\ \hline \\ \hline \\ \hline \\ $                                                                                                    | Nr.:                    | 23 -> 1                           | ,2,5,14,20,3                            | 2   |          |           |
| $\begin{array}{c c c c c c c c c c c c c c c c c c c $                                                                                                    | Nr.:                    | 24 -> 1                           | ,2,5,14,25,3                            | 4   |          |           |
| $\begin{tabular}{lllllllllllllllllllllllllllllllllll$                                                                                                    | Nr.: 3                  | 25 -> 1                           | ,2,5,14,27,3                            | 2   |          |           |
| Nr.: 27 → 1,2,5,14,31,44<br>Nr.: 28 → 1,2,5,14,32,45<br>Nr.: 29 → 1,2,5,14,41,45                                                                                                    | Nr.: 2                  | 26 -> 1.                          | ,2,5,14,27,3                            | 5   | 100      |           |
| Nr.: 20 → 1,2,5,14,32,45<br>Nr.: 29 → 1,2,5,14,41,45<br>AnzahlReihen :210573                                                                                                    | Nr.:                    | $27 \rightarrow 1$                | ,2,5,14,31,4                            | 4   |          |           |
| AnzahlReihen :210573                                                                                                    | Nr.                     | 20 -> 1.<br>29 -> 1               | 2 5 14 41 4                             | 5 🗸 | 10.5     |           |
| AnzahlReihen :210573                                                                                                    | <                       |                                   | , , , , , , , , , , , , , , , , , , , , | 1   |          |           |
|                                                                                                    | Anzahil                 | Reihen :2                         | 10573                                   | 1   |          |           |

Nach dem Öffnen der Datei erfolgt die Ausgabe des Systems im Dialogfeld "XML System laden".

Das System ist auch automatisch im Systeminternen Ladespeicher.

Beim Öffnen eines Aussonderungs-Fensters würde dann dieses System in der linken Systemanzeige erscheinen.

Die Systeme sind im XML-Format, d.h. gezippt und im Text/ASCII-Format.

Die Systeme haben also keine Codierung oder Verschlüsselung mehr.

Systeme können auch in andere Programme welche das XML-Format lesen können, weiterverarbeitet werden.

Auch sind im XML-Format weitere Parameter hinzufügbar.

#### 4.2.3 Systeme speichern

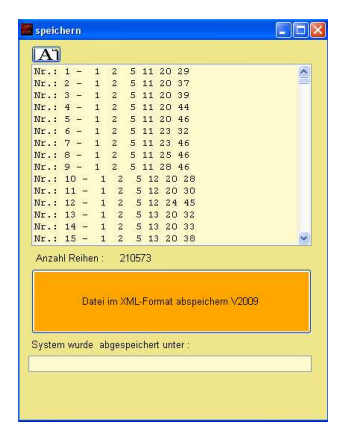

| perchern unte                                                        |                                                                                                    |                                 |   |           | EVEN      |
|----------------------------------------------------------------------|----------------------------------------------------------------------------------------------------|---------------------------------|---|-----------|-----------|
| Speichern in                                                         | 👢 bin                                                                                                    |                                 | ٠ | - 🗈 💣 🖾 - |           |
| Zuletzt<br>verwendele D<br>Desktop<br>Eigene Dateien<br>Atbektsplatz | Anvender     Anvender     Factup von     Daten     Nite     HenoSaran     Lotto     NiterroDate     Schweiz     Sound     Statistik     Systeme fü     testillen | utes<br>NerroDates<br>Iron<br>N |   |           |           |
| ietzweikungeb                                                        | Dateiname                                                                                                    | feat                            | - | •         | Speichern |
|                                                                      | Dateityp:                                                                                                    | Lottosoftsystemel" ken]         |   | *         | Abbrechen |

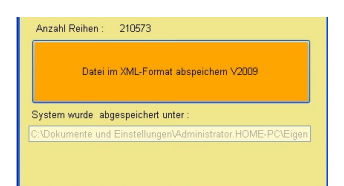

Um ein System abzuspeichern betätigen Sie die Speichern-Taste in der oberen Leiste oder gehen über Menü – Systeme – speichern. Es erscheint das Speichern-Menü. Auf der linken Seite sehen Sie die Tippreihen welche abgespeichert werden und auf der rechten Seite können Sie eine Beschreibung für dieses System eingeben. Durch drücken der Taste "Datei speichern"

öffnet sich ein "Datei Speichern Dialog", geben Sie unter Dateiname den Namen der Datei an und betätigen die Taste "Speichern". Das System wird nun abgespeichert.

Falls Sie die Endung lotx nicht hinzufügen wird diese automatisch hinzugefügt.

Nachdem das System abgespeichert worden ist, erscheint im untersten Textfeld der Dateiname inklusive Pfad.

#### 4.2.4 Automatischer Import von Systemen im Textformat/ASCII

| 📰 Auto | omati  | scher Sy    | stem Import | ŧ   |     |   |
|--------|--------|-------------|-------------|-----|-----|---|
| Nr.:   | 1 -    | 123         | 9 10 14     | Az: | 6   |   |
| Nr.:   | 2 -    | 124         | 7 11 13     | Az: | 6   |   |
| Nr.:   | з –    | 18 21       | 26 27 28    | 30  | Az: | 6 |
| Nr.:   | 4 -    | 19 20       | 21 25 27    | 29  | Az: | 6 |
| Nr.:   | 5 -    | 19 22       | 24 25 27    | 30  | Az: | 6 |
| Nr.:   | 6 -    | 20 26       | 27 28 29    | 30  | Az: | 6 |
| Nr.:   | 7 -    | 21 23       | 24 25 26    | 28  | Az: | 6 |
| Nr.:   | 8 -    | 22 23       | 25 28 29    | 30  | Az: | 6 |
|        |        |             |             |     |     |   |
| Anzah  | l Tipp | ireihen : I | В           |     |     |   |

Mit dieser Routine können Sie Systeme im Textformat importieren. Die Zahlen können dabei mit Leerzeichen, Kommas, Semikolon oder Tabulatoren getrennt sein.

Klicken Sie auf die Schaltfläche "Automatischer Import von Systemen im Textformat".

Es erscheint das Standard Datei-Öffnen Dialogfenster, gehen Sie in den Ordner "Systeme für Import" und wählen Sie eines der Systeme aus.

Bei einem erfolgreichem System Import erscheint ein kleines Dialogfenster und anschließend das Import-Fenster mit dem System.

Nun können Sie über System-Speichern das System abspeichern, oder zur weiteren Verarbeitung das System durch klicken auf die **Übertragen-Taste**, dieses System in den Ladespeicher bringen.

#### 4.2.5 Import aus der Zwischenablage von Windows

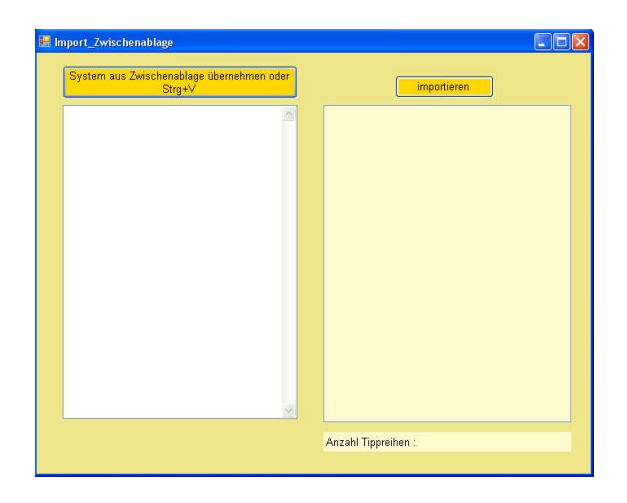

Mit dieser Funktion können Sie auf schnell Weise, Systeme welche sie z.B. auf einer Webseite sehen und markieren können und mit Strg+V in die Windows-Zwischenablage ablegen können, können sie anschließend durch betätigen der Taste **System aus Zwischenablage übernehmen...** sich in der Textbox anzeigen lassen .

Über die Taste Importieren wird das System übernommen.

Das System muss natürlich im Textformat vorliegen und die Reihen untereinander angeordnet sein.

| 🚟 Tippeingabe                                                                                                    |                                                                 |
|----------------------------------------------------------------------------------------------------|-----------------------------------------------------------------|
| X       2       3       4       5       6       7         8       9       10       11       12       X       14         15       X       17       X       19       20       21         22       23       24       25       26       27       28         29       X       31       22       33       X       35         36       37       38       34       44       42         43       44       45       46       47       49         50       51       52       53       54       55       56         57       58       59       60       51       62       63       70 | A<br>1 13 16 18 30 34                                           |
| 1 13 16 18 30 34   Anzahl Zahlen : 6    Tip hinzufügen                                                                                                    | Anzahl Reihen : 1<br>markierte Tipps löschen<br>Tips übernehmen |

#### 4.2.6 Manuelle Tippeingabe

Geben Sie im Nummernblock eine Tippreihe an und drücken anschließen auf "Tipp hinzufügen".

Die Tippreihen werden automatisch zum Abspeichern übernommen.

**Löschen einer Reihe in der Box:** markieren Sie in der Box einfach die Reihe und drücken die Taste "markierter Tipp löschen".

Sie können Systeme mit 11,12 bzw. mehreren Zahlen pro Reihe einzugeben.

| Aï |   |   | mark | ierte Tipp | oreihen li | ischen u | nd Ansie | ht aktua | alisieren |    |      |
|----|---|---|------|------------|------------|----------|----------|----------|-----------|----|------|
| Nr | 1 | 2 | 3    | 4          | 5          | 6        | 7        | 8        | 9         | 10 | 11 🔨 |
|    | 1 | 2 | 5    | 11         | 20         | 29       |          |          |           |    | 1    |
|    | 1 | 2 | 5    | 11         | 20         | 37       |          |          |           |    |      |
| 3  | 1 | 2 | 5    | 11         | 20         | 39       |          |          |           |    |      |
| 4  | 1 | 2 | 5    | 11         | 20         | 44       |          |          |           |    |      |
| 15 | 1 | 2 | 5    | 11         | 20         | 46       |          |          |           |    |      |
| 6  | 1 | 2 | 5    | 11         | 23         | 32       |          |          |           |    |      |
| 7  | 1 | 2 | 5    | 11         | 23         | 46       |          |          |           |    |      |
| 8  | 1 | 2 | 5    | 11         | 25         | 46       |          |          |           |    |      |
| 9  | 1 | 2 | 5    | 11         | 28         | 46       |          |          |           |    |      |
| 10 | 1 | 2 | 5    | 12         | 20         | 28       |          |          |           |    |      |
| 11 | 1 | 2 | 5    | 12         | 20         | 30       |          |          |           |    |      |
| 12 | 1 | 2 | 5    | 12         | 24         | 45       |          |          |           |    |      |
| 13 | 1 | 2 | 5    | 13         | 20         | 32       |          |          |           |    |      |
| 14 | 1 | 2 | 5    | 13         | 20         | 33       |          |          |           |    |      |
| 15 | 1 | 2 | 5    | 13         | 20         | 38       |          |          |           |    |      |
| 16 | 1 | 2 | 5    | 13         | 20         | 43       |          |          |           |    |      |
| 17 | 1 | 2 | 5    | 13         | 24         | 37       |          |          |           |    |      |
| 18 | 1 | 2 | 5    | 13         | 24         | 38       |          |          |           |    |      |
| 19 | 1 | 2 | 5    | 13         | 25         | 46       |          |          |           |    |      |
| 20 | 1 | 2 | 5    | 13         | 31         | 46       |          |          |           |    |      |
| 21 | 1 | 2 | 5    | 13         | 32         | 39       |          |          |           |    |      |
| 22 | 1 | 2 | 5    | 13         | 38         | 46       |          |          |           |    |      |
| 23 | 1 | 2 | 5    | 14         | 20         | 32       |          |          |           |    |      |
| 24 | 1 | 2 | 5    | 14         | 25         | 34       |          |          |           |    |      |
| 25 | 1 | 2 | 5    | 14         | 27         | 32       |          |          |           |    |      |
| 26 | 1 | 2 | 5    | 14         | 27         | 35       |          |          |           |    | ×    |

#### 4.2.7 Tippreihen ansehen und einzelne Tippreihen löschen

Die Tippreihen werden bei einem bereits geladenen Tippsystem sofort angezeigt.

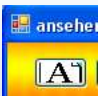

Sollte das System nicht erscheinen, bitte die links zu sehende Aktualisierungstaste betätigen.

**Löschen einer Reihe in der Box:** markieren Sie links neben den Tippreihe, welche Sie löschen möchten die Checkboxen und drücken die Taste "markierte Tippreihen löschen und Ansicht aktualisieren".

#### 4.2.8 Import von Systemen im Textformat

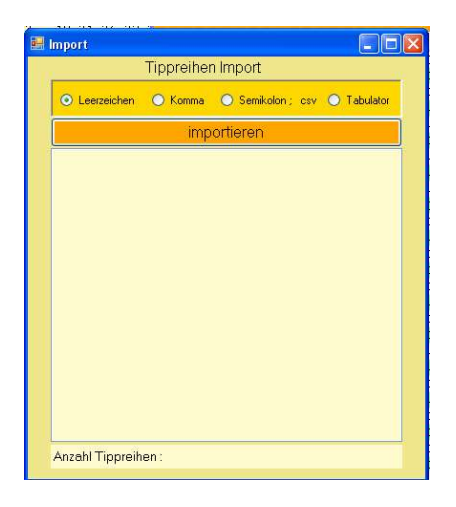

Diese Funktion ist ähnlich der Automatischen Importfunktion mit dem Unterschied, dass sie vor dem Öffnen der Textdatei das Trennzeichen der Datei einstellen müssen.

Trennzeichen: das Zeichen welches zwischen den Zahlen steht.

Durch betätigen der Taste **importieren** öffnet sich ein Dialog-Fenster um die Datei zu öffnen. Es wird anschließend vom Programm versucht die Tippreihen zu erkennen und die Reihen zu übernehmen.

#### 4.2.9 Import von Systemen im Binärformat

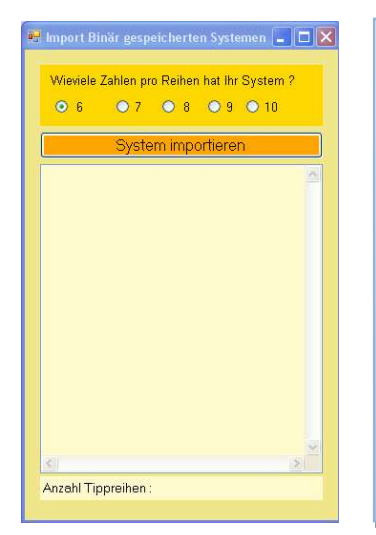

Einige Programme speichern die Systeme im Binär-Format, um diese System zu importieren kann diese Funktion benutzt werden.

Stellen sie über die Radiobuttons das Lotteriesystem ein. Für Lotto 6aus49 ist es der linke Radiobutton mit der Beschriftung ,6'.

Betätigen Sie die Taste **System importieren** um das System zu öffnen.

#### 4.2.10 Systeme im Kenojägerformat "\*.ken" laden

Mit dieser Funktion können die Systeme der Software Kenojäger und Lottosoft 2008 importiert werden.

### 4.3 Systeme erstellen

#### 4.3.1 Voll- und Banksysteme erstellen

| System erstellen                                                                                                    |                                                                                                    |                                                                                                    |                                                                                                    |                                                                                                    |   |
|----------------------------------------------------------------------------------------------------|----------------------------------------------------------------------------------------------------|----------------------------------------------------------------------------------------------------|----------------------------------------------------------------------------------------------------|----------------------------------------------------------------------------------------------------|---|
| <ul> <li>Reihen-Typ 2</li> <li>Reihen-Typ 3</li> <li>Reihen-Typ 4</li> <li>Reihen-Typ 5</li> <li>Reihen-Typ 6</li> <li>Reihen-Typ 7</li> <li>Reihen-Typ 8</li> </ul> | X         2           8         X           15         16           22         23           29         30           36         37           43         44           50         51           57         58                                                                                                    | 3       4       5         10       11       12         X       18       19         24       X       26         31       32       X         38       39       40         45       46       47         52       53       54         59       60       61 | 6       7         13       14         20       21         27       28         34       35         34       35         34       35         34       35         34       35         34       35         34       35         34       35         35       56         62       63 | $\begin{array}{l} N_{11}:1 - 1 \ 2 \ 4 \ 9 \ 17 \ 25 \\ N_{12}:2 - 1 \ 2 \ 4 \ 9 \ 17 \ 25 \\ N_{12}:3 - 1 \ 2 \ 4 \ 9 \ 17 \ 41 \\ N_{12}:4 - 1 \ 2 \ 4 \ 9 \ 17 \ 41 \\ N_{12}:4 - 1 \ 2 \ 4 \ 9 \ 25 \ 41 \\ N_{12}:5 \ 2 \ 4 \ 9 \ 25 \ 41 \\ N_{12}:5 \ 2 \ 4 \ 9 \ 25 \ 41 \\ N_{12}:5 \ 4 \ 9 \ 25 \ 41 \\ N_{12}:5 \ 4 \ 9 \ 25 \ 41 \\ N_{12}:5 \ 4 \ 9 \ 25 \ 41 \\ N_{12}:5 \ 4 \ 9 \ 25 \ 41 \\ N_{12}:5 \ 4 \ 9 \ 25 \ 41 \\ N_{12}:5 \ 4 \ 9 \ 25 \ 41 \\ N_{12}:5 \ 4 \ 2 \ 4 \ 9 \ 25 \ 41 \\ N_{12}:5 \ 4 \ 2 \ 4 \ 7 \ 25 \ 41 \\ N_{12}:5 \ 4 \ 1 \ 2 \ 4 \ 17 \ 25 \ 41 \\ N_{12}:5 \ 4 \ 1 \ 2 \ 4 \ 17 \ 25 \ 41 \\ N_{12}:5 \ 4 \ 1 \ 2 \ 4 \ 17 \ 25 \ 41 \\ N_{12}:5 \ 1 \ 2 \ 4 \ 17 \ 25 \ 41 \\ N_{12}:5 \ 1 \ 2 \ 4 \ 17 \ 25 \ 41 \\ N_{12}:5 \ 1 \ 2 \ 4 \ 17 \ 25 \ 41 \\ N_{12}:5 \ 1 \ 2 \ 4 \ 17 \ 25 \ 41 \\ N_{12}:5 \ 1 \ 2 \ 4 \ 17 \ 25 \ 41 \\ N_{12}:5 \ 1 \ 2 \ 4 \ 17 \ 25 \ 41 \\ N_{12}:5 \ 1 \ 2 \ 4 \ 17 \ 25 \ 41 \\ N_{12}:5 \ 1 \ 2 \ 4 \ 17 \ 25 \ 41 \\ N_{12}:5 \ 1 \ 4 \ 1 \ 2 \ 4 \ 17 \ 25 \ 41 \\ N_{12}:1 \ 1 \ 4 \ 1 \ 2 \ 4 \ 17 \ 25 \ 34 \ 41 \\ N_{12}:1 \ 1 \ 1 \ 2 \ 4 \ 1 \ 2 \ 4 \ 2 \ 33 \ 41 \\ N_{12}:1 \ 1 \ 2 \ 4 \ 2 \ 2 \ 33 \ 41 \\ N_{12}:1 \ 1 \ 4 \ 1 \ 2 \ 4 \ 2 \ 33 \ 41 \\ N_{12}:1 \ 1 \ 4 \ 1 \ 2 \ 4 \ 2 \ 33 \ 41 \\ N_{12}:1 \ 1 \ 4 \ 1 \ 4 \ 41 \ 41 \ 41 \ 41 \$ |   |
| O Reihen-Typ 9<br>Reihen-Typ 10<br>Bänke :                                                                                                    | 64   65     1   E     2   4     Image: Second second se | 66 67 68<br>2<br>0 0 0 0<br>Zahlen: 7<br>: 35<br>System erstellen                                                                                                    | €9<br>≎                                                                                                    | Ni: 20 - 1 2 4 33 41 43<br>Ni: 21 - 2 4 37 41 72 5 33<br>Ni: 22 - 2 4 9 17 25 41<br>Ni: 23 - 2 4 9 17 25 41<br>Ni: 24 - 2 4 9 17 33 41<br>Ni: 25 - 2 4 9 17 33 43<br>Ni: 25 - 2 4 9 17 41 49<br>Ni: 27 - 2 4 9 12 5 33 41<br>Ni: 28 - 2 4 9 12 5 33 49<br>Anzahl Reihen : 35                                                                                                    | × |

#### Vollsysteme erstellen:

Stellen Sie auf der linken Seite den gewünschten Lotterietyp ein, die Lotterietypen 2-10 stehe zur Auswahl.

Im Nummernblock können Sie Ihre gewünschten Zahlen anklicken. Zusätzlich kann man bis zu 5 Bankzahlen angeben, diese dürfen mit keiner Zahl im Zahlenfeld übereinstimmen.

Mit dem betätigen der Taste "System erstellen" wird das System erstellt.

#### 4.3.2 6er – Generator für die Garantiesysteme

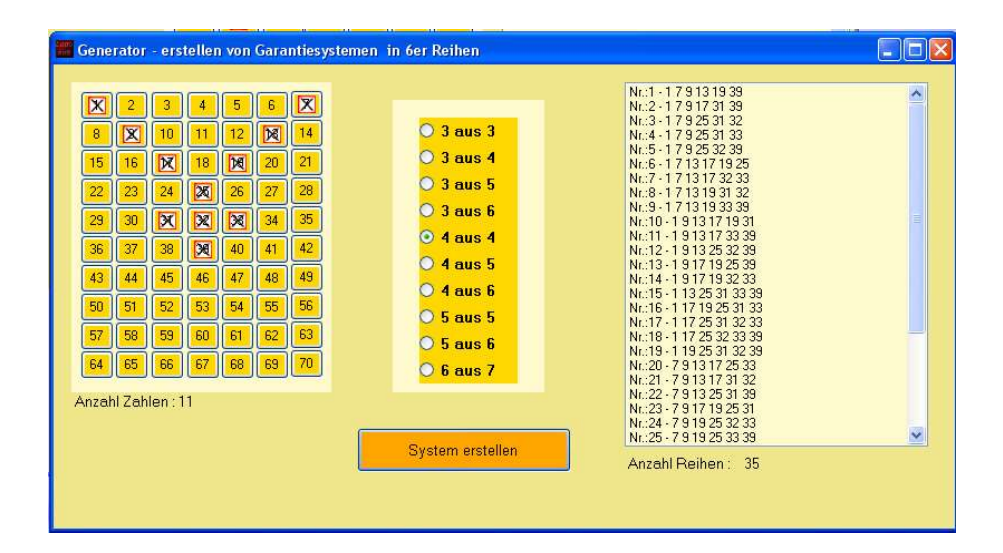

#### Garantiesysteme erstellen:

Im Nummernblock können Sie Ihre gewünschten Zahlen anklicken. Mit dem betätigen der Taste "System erstellen" wird das System erstellt.

In der Mitte ist die Auswahlmöglichkeit der gewünschten Garantie:

3 aus 3, 3 aus 4, 3 aus 5, 3 aus 6 Garantie 4 aus 4, 4 aus 5, 4 aus 6 Garantie 5 aus 5, 5 aus 6, 6 aus 7 Garantie

#### 4.3.3 Überschneidungsfreie Systeme

| Überschneidungsfrei                     |        |     |          |       |          |    |            |      |      |       |     |         |          |      |       |    |
|-----------------------------------------|--------|-----|----------|-------|----------|----|------------|------|------|-------|-----|---------|----------|------|-------|----|
| A                                       |        |     |          |       |          |    |            |      | 121  |       |     |         |          |      |       |    |
| 1: 1 2 5 11 20 29                       |        |     |          |       |          |    |            |      |      | 🖲 3aı | us5 | O 4a    | us6      | 0    | 5aus5 |    |
| 3: 1 2 5 11 20 39                       |        | v c | 3aus5    | 1     | 77       |    | max. 1000  |      |      | 2.2-  |     | 0 4-    |          | 0    |       |    |
| 1 2 511 20 44                           |        |     | Saue?    | -     | 0        | _  | may 1000   |      |      | Joan  | uso | 0 48    | us4      | 0    | ber   |    |
| 1 2 5 11 23 32                          |        |     |          | -     | 0        | -  | 11000      |      | Ē    |       | Tie |         |          |      |       | _  |
| : 1 2 511 25 46                         |        |     | 4aust    | -     | U        |    | max. 1000  |      |      |       | np  | preiner | i arizei | iyen |       |    |
| : 1 2 5 11 28 46                        |        |     | 4aus4    | _     | 0        |    | max. 5000  |      | Nie  |       | -   | 2       | 1.2      | E    |       | 18 |
| J: 1 2 5 12 20 28<br>I · 1 2 5 12 20 30 |        |     | 5aus5    |       | 0        |    | max. 25000 |      | INF. | 1     | 2   | 5       | 4        | 20   | 20    | -  |
| 2: 1 2 5 12 24 45                       |        | -   |          | -     |          |    |            |      | 2    | 1     | 2   | 5       | 11       | 20   | 37    |    |
| : 1 2 5 13 20 32                        |        |     |          |       |          |    |            |      | 3    | 1     | 2   | 5       | 11       | 20   | 39    |    |
| : 1 2 5 13 20 33                        |        |     |          |       |          |    |            |      | 4    | 1     | 3   | 6       | 10       | 23   | 39    |    |
| 1 2 5132043                             | -      |     |          |       | 100      |    |            |      | 5    | 1     | 3   | 6       | 13       | 33   | 46    |    |
| : 1 2 5 13 24 37                        |        |     |          | b     | erechnen |    |            |      | 6    | 1     | 3   | 6       | 13       | 35   | 48    |    |
| : 1 2 5 13 24 38                        | L      |     |          | _     |          | _  |            |      | 7    | 1     | 4   | 7       | 10       | 23   | 37    |    |
| : 1 2 5 13 25 46                        |        |     |          |       |          |    |            |      | 8    | 1     | 4   | 7       | 12       | 23   | 28    |    |
| 1 2 5 13 32 39                          | 2852   | 562 | 010 23:5 | 21 28 | 32 43 46 | -  |            |      | 9    | 1     | 4   | 7       | 14       | 21   | 31    |    |
| 1 2 5 13 38 46                          |        |     |          |       |          |    |            |      | 10   | 1     | 8   | 9       | 10       | 27   | 40    |    |
| : 1 2 5 14 20 32                        | System | 6   | 5%Zz     | 5     | 48Zz     | 4  | 3&Zz       | 3    | 11   | 1     | 8   | 9       | 15       | 25   | 49    |    |
| 1 2 5 1 4 2 5 3 4                       | 6AUS6  | 0   | 0        | 0     | 3        | 72 | 310        | 2654 | 12   | 1     | 8   | 9       | 15       | 41   | 49    |    |
| 1 2 5 14 27 32                          | 5AUS5  | 0   | 0        | 0     | 0        | 0  | 0          | 0    | 13   | 1     | 12  | 14      | 16       | 22   | 38    |    |
| 1 2 5 14 27 35                          | 4AUS4  | 0   | 0        | 0     | 0        | 0  | 0          | 0    | 14   | 1     | 12  | 16      | 17       | 30   | 38    |    |
| 1 2 5 14 32 45                          | 4AUS6  | 0   | 0        | 0     | 0        | 0  | 0          | 0    | 15   | 1     | 13  | 18      | 19       | 24   | 33    |    |
| 1 2 5 14 41 45                          | 3AUS3  | 0   | 0        | 0     | 0        | 0  | 0          | 0    | 16   | 1     | 14  | 21      | 22       | 31   | 32    |    |
| 1 2 5 16 20 32                          | 34055  | U   | U        | U     | U        | U  | U          | 0    | 17   | 1     | 15  | 20      | 20       | 34   | 30    |    |
| 1 2 5 16 20 34                          | -      |     |          |       |          |    |            |      | 10   | 1     | 10  | 40      | 30       | 20   | 44    |    |
| 1 2 5 16 20 37                          |        |     |          |       |          |    |            |      | 19   | 4     | 10  | 19      | 24       | 29   | 40    |    |
| 1 2 5 16 20 41                          | L      | -   | -        |       | -        | -  |            | -    | 20   | 2     | 10  | 79      | 10       | 42   | 43    |    |
| : 1 2 5 16 20 46 🛛 💌                    |        |     |          |       |          |    |            |      | 21   | 2     | 2   | 4       | 10       | 34   | 44    |    |
| ax. 4.000.000 210573                    |        |     |          |       |          |    |            |      | 0    |       | S   | ystem   | in Puff  | er   |       |    |

#### Überschneidungsfreie Systeme erstellen:

- 1. Laden Sie als erstes Ihr System ein.
- 2. Wählen Sie durch die Checkboxen oben mittig, die Systeme welche berechnet werden sollen.
- 3. Betätigen Sie die Schaltfläche berechnen.

Es werden die markierten Systeme berechnet.

- 4. Wählen Sie durch ein Optionsfeld oben rechts das gewünschte System welches Sie angezeigt bekommen wollen.
- 5. Betätigen Sie die Schaltfläche Tippreihen anzeigen.
- 6. Durch betätigen der Schaltfläche **System in Puffer** wird das aktuelle System zum Abspeichern oder Weiterverarbeiten bereitgestellt.

#### 4.3.4 Zufallsgenerator

| 📕 Zufa                     | lls Ge                           | nerat                      | tor                        |                      |                            |                           |                                                                                                    |   |
|----------------------------|----------------------------------|----------------------------|----------------------------|----------------------|----------------------------|---------------------------|----------------------------------------------------------------------------------------------------|---|
| 1<br>8<br>22<br>22         | 2<br>9<br>16<br>23<br>30         | 3<br>10<br>24<br>31        | 11<br>18<br>25<br>32       | 5<br>12<br>19<br>X   | 6<br>20<br>27              | 7<br>14<br>21<br>28<br>35 | Nr.:1 - 4 13 15 26 40 49           Nr.:2 - 4 13 17 26 44 49           Nr.:3 - 4 13 15 17 26 44           Nr.:3 - 4 13 15 17 26 44           Reihentyp 3           Nr.:4 - 13 15 17 26 34 40           Nr.:5 - 15 26 34 40 44 49           Reihentyp 4           Nr.:6 - 4 13 17 34 44 49           Reihentyp 5           Nr.:8 - 17 26 34 40 44           Nr.:9 - 13 26 34 40 44           Nr.:9 - 13 26 34 40 44 |   |
| 36<br>43<br>50<br>57<br>64 | 37<br><b>X</b><br>51<br>58<br>65 | 38<br>45<br>52<br>59<br>66 | 39<br>46<br>53<br>60<br>67 | 47<br>54<br>61<br>68 | 41<br>48<br>55<br>62<br>69 | 42<br>56<br>63<br>70      | C Reihentyp 7       Nr::11 - 4 15 26 29 40 44         Nr::12 - 4 13 17 26 29 40         C Reihentyp 8         Nr::13 - 15 29 34 40 44 49         Reihentyp 9         Nr::15 - 13 26 29 34 40 49         Nr::15 - 13 15 29 34 40 49         Nr::16 - 13 15 29 34 40 49         Nr::17 - 4 13 15 26 40 49         Nr::18 - 4 13 15 26 40 49         Nr::19 - 4 17 26 29 40 40                                       |   |
| Anza                       | hl Zał                           | len :                      | 10                         |                      |                            |                           | Anzahl erwünschter Reihen :       Nr. : 20 - 13 15 17 29 34 44         Nr. : 21 - 4 17 26 40 44 49         Nr. : 22 - 15 26 29 40 44 49         Nr. : 22 - 15 17 26 31 17 26 44 44         Nr. : 22 - 15 17 26 31 17 26 44 49         Nr. : 24 - 15 17 26 34 40 44         Nr. : 24 - 15 17 26 34 40 44         Anzahl Reihen : 100         System erstellen                                                      | • |

Hier können Sie Systeme erstellen, bei dem Zufall entscheidet welche Reihen ausgesucht werden dabei entsteht ein sehr guter Mix an Reihen.

1. wählen Sie in der linken Box Ihre Zahlen aus

2. in der Mitte Ihren erwünschten Systemtyp 2-10 anwählen

3. "System erstellen" betätigen um die Reihen in der rechten Box anzeigen zu lassen.

## 4.4 Aussonderungen

### 4.4.1 Quersumme

| 🚟 Quersumme                                                                                           |                    |                     |      |                                                                                                    |  |  |  |  |  |
|----------------------------------------------------------------------------------------------------|--------------------|---------------------|------|----------------------------------------------------------------------------------------------------|--|--|--|--|--|
| Aussonderungen durch Quersummen uvm.                                                                  |                    |                     |      |                                                                                                    |  |  |  |  |  |
|                                                                                                    | Quorcumm 150       |                     | 50 m |                                                                                                    |  |  |  |  |  |
| 2 : 1 2 5 11 20 27<br>3 : 1 2 5 11 20 37<br>3 : 1 2 5 11 20 39                                        | Zwillinge 0        |                     |      | 2 : 1 2 20 35 44 49 - 151<br>3 : 1 2 20 36 44 47 - 150                                                                                                    |  |  |  |  |  |
| 4 : 1 2 5 11 20 44<br>5 : 1 2 5 11 20 46                                                              | Drillinge 0        | <b>XI X X X</b>     |      | 4 : 1 2 22 40 41 46 - 152<br>5 : 1 2 22 40 44 46 - 155                                                                                                    |  |  |  |  |  |
| 6 : 1 2 5 11 23 32<br>7 : 1 2 5 11 23 46<br>8 : 1 2 5 11 25 46                                        | Mehrlinge          |                     |      | 6 : 1 2 23 36 44 49 - 155<br>7 : 1 2 23 37 39 48 - 150<br>8 : 1 2 23 39 42 43 - 150                                                                                                    |  |  |  |  |  |
| 9 : 1 2 5 11 28 46<br>10 : 1 2 5 12 20 28                                                             | 36-70 1            |                     |      | 9 : 1 2 23 39 43 44 - 152<br>10 : 1 2 24 28 47 48 - 150                                                                                                    |  |  |  |  |  |
| 11 : 1 2 5 12 20 30<br>12 : 1 2 5 12 24 45<br>13 : 1 2 5 13 20 32                                     | Gerade Zahlen : 1  | <b>KI X KI X</b>    |      | 11 : 1 2 24 36 43 45 - 151<br>12 : 1 2 24 40 41 46 - 154<br>13 : 1 2 24 41 46 49 - 163                                                                                                    |  |  |  |  |  |
| 14     :     1     2     5     13     20     33       15     :     1     2     5     13     20     38 | Ungerade Zahlen: 1 | <                   | 5 🗌  | 14       1       2       26       36       44       46       -       155         15       1       2       27       34       44       48       -       156                                                                                        |  |  |  |  |  |
| 16 : 1 2 5 13 20 43<br>17 : 1 2 5 13 24 37<br>18 : 1 2 5 13 24 38                                     | Zahlenabstand 1    | <b>« ) * ( )</b> 15 |      | 16 :       1       3       20       36       44       46       -       150         17 :       1       3       22       30       46       48       -       150         18 :       1       3       22       32       46       48       -       152 |  |  |  |  |  |
| 19 : 1 2 5 13 25 46<br>20 : 1 2 5 13 31 46                                                            |                    | berechnen           |      | 19 : 1 3 22 34 46 47 - 153 💌<br>Anzahl Reihen : 94461                                                                                                    |  |  |  |  |  |
|                                                                                                    | 2                  |                     |      |                                                                                                    |  |  |  |  |  |

In diesem Menüpunkt haben Sie mehrere Aussonderungsmöglichkeiten auf einmal.

- 1. Quersumme : die Summe aller Zahlen einer Reihen
- 2. Anzahl der erlaubten Zwillinge : z.B. 13-14, 25-26
- 3. Anzahl der erwünschten bzw. erlaubten Drillinge : z.B: 32-33-34
- 4. Mehrlinge: Anzahl der Vierlinge-Fünflinge-Sechslinge : max 1
- 5. Anzahl der Zahlen von 1-35
- 6. Anzahl der Zahlen von 36-70
- 7. Anzahl der Geraden Zahlen 2-4-6-8-10....
- 8. Anzahl der Ungeraden Zahlen 1-3-5-7-9...
- 9. minimaler bzw. maximaler Zahlenabstand zweier Zahlen.

#### 4.4.2 Zahlen

| 🚟 Zahlenaussonderung                                  |     |                                                                                                   |                                                 |            |          |       |                                                   |                                                       |  |
|-------------------------------------------------------|-----|---------------------------------------------------------------------------------------------------|-------------------------------------------------|------------|----------|-------|---------------------------------------------------|-------------------------------------------------------|--|
| A                                                     | Aus | ssonderun                                                                                         | gen di                                          | ırch Zahle | n Eingre | nzung |                                                   |                                                       |  |
| $ \begin{array}{cccccccccccccccccccccccccccccccccccc$ |     | Zəhi 1<br>Zəhi 2<br>Zəhi 3<br>Zəhi 4<br>Zəhi 5<br>Zəhi 6<br>Zəhi 7<br>Zəhi 8<br>Zəhi 9<br>Zəhi 10 | 1<br>2<br>3<br>4<br>5<br>6<br>7<br>8<br>9<br>10 |            |          |       | 3<br>62<br>64<br>65<br>66<br>67<br>68<br>69<br>70 | $ \begin{array}{cccccccccccccccccccccccccccccccccccc$ |  |
| Anzahl Reihen : 210573                                |     |                                                                                                   |                                                 | bered      | hnen     |       |                                                   | Anzahl Reihen : 69348                                 |  |

Hier kann für jede Position einer Zahl der Bereich eingestellt werden. Um die entsprechende Funktion zu aktivieren müssen die Checkboxen aktiviert werden.

#### **Beispiel:**

Wenn Ihre Erste Zahl zwischen 1-10 bleiben soll, geben Sie bei Zahl 1: minimal 1 und maximal 10 an.

#### JedeXteReihe Jede Xte Reihe aussondern A 5 11 20 29 1 : 2 5 11 20 29 1 1 2 1 2 . 1 2 5 11 20 37 2 : 1 2 5 11 20 39 jed з 2 5 11 20 39 3 : 1 2 5 11 20 46 1 2 5 11 20 44 4 1 4 : 1 2 5 11 23 46 Reihe entfernen 5 5 11 20 46 5 11 28 46 1 2 5 1 2 6 2 2 1 5 11 23 32 6 : 1 5 12 20 30 berechnen 7 1 2 5 11 23 46 7 1 2 5 13 20 32 8 1 2 5 11 25 46 8 1 2 5 13 20 38 9 2 5 11 28 46 9 : 1 2 5 13 24 37 1 1 5 12 20 28 10 1 2 10 : 1 2 5 13 25 46 11 - 23 1 2 5 12 20 30 11 : 1 2 5 13 32 39 1 bis -5 12 1 2 5 12 24 45 12 : 1 2 5 14 20 32 3 1 2 5 13 20 32 13 1 13 : 1 2 5 14 27 32 **Beihen von** 10 14 1 2 5 13 20 33 14 -1 2 5 14 31 44 15 1 2 5 13 20 38 15 : 1 2 5 14 41 45 entfernen 16 1 2 5 13 20 43 16 : 1 2 5 16 20 34 17 1 2 5 13 24 37 17 : 1 2 5 16 20 38 1 2 5 13 24 38 berechnen 1 2 5 16 20 46 18 18 : 1 2 5 13 25 46 19 19 : 1 2 5 16 23 41 Anzahl Reihen : 105287

#### 4.4.3 Jede Xte-Reihe aussondern

Dieser Menüpunkt ermöglicht es Ihnen entweder Jede X-te Reihe auszusondern oder z.B. die Reihen **x-y** von je **z** auszusondern.

#### Beispiel zu 1.:

wenn Sie von 1000 Reihen jede 2.Reihe aussondern bleiben 500 Reihen übrig. Beispiel zu 1.: wenn Sie von 300 Reihen jede 3.Reihe aussondern bleiben 200 Reihen übrig.

#### Beispiel zu 2.:

wenn Sie von 1000 Reihen, Reihe 1-5 von je 10 Reihen aussondern bleiben 500 Reihen übrig.

#### Beispiel zu 2.:

wenn Sie von 300 Reihen, Reihe 1-2 von je 3 aussondern bleiben 100 Reihen übrig.

#### 4.4.4 Blockaussonderung

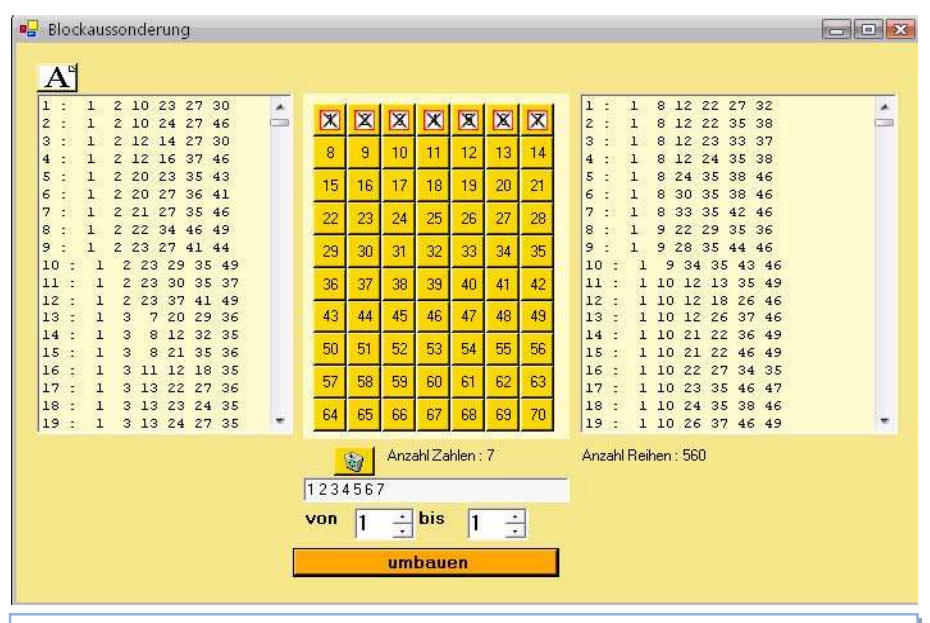

#### Blockaussonderung:

Mit dieser Blockaussonderung können Sie ein System, mit einer Gruppe von Tipps und mit der Anzahl der Treffer reduzieren.

Hier bestimmen Sie wieviel Zahlen aus den gewähltem Zahlenblock kommen sollen. Sie kreuzen zum Beispiel 7 Zahlen an (1-7), in den zwei Nummernblöcken unten, stellen Sie ein wieviel dieser 7 Zahlen kommen sollen , in diesem Beispiel genau eine dieser 7 Zahlen. Jede Tippreihe welche also keine dieser 7 Zahlen und/oder mehr als eine der 7

Zahlen beinhalten werden ausgesondert.

Klicken Sie anschließend auf die Schaltfläche **umbauen** um das neue System zu berechnen. Auf der rechten Seite erscheinen anschließend die erwünschten Reihen.

#### 4.4.5 Steigende und fallende Endziffern jeder nachfolgender Zahl

Eine Art nach einem speziellem Muster auszusondern. Es werden hier nur die letzte Ziffer einer Zahl betrachtet. Die Zahlen 1-9 gelten als 1-9 und die 10 als und 33 als 3. 6 steigende Zahle wären z.B. 01, 03, 15, 26, 37, 49 in diesem Beispiel ist die folgenden Endziffer einer Zahl jeweils größer als die vorangegangene Zahl (1,3,5,6,7,9).

#### 4.4.6 Distanzen

| 🛃 Distanzen                                |                                                                                        |   |
|--------------------------------------------|----------------------------------------------------------------------------------------|---|
|                                            | Aussonderungen durch Distanzen                                                         |   |
| A                                          |                                                                                        |   |
| 1:125112029                                | 1 	 mal mindestens 	 ein 3 	 er Abstand 	 1 : 1 2 5 11 23 32<br>2 : 1 2 5 14 20 32     | ^ |
| 3 : 1 2 5 11 20 39<br>4 : 1 2 5 11 20 44   | 1 C mal mindestens v ein 12 er Abstand V 3 : 1 2 11 14 26 29<br>4 : 1 2 11 14 35 47    |   |
| 5 : 1 2 5 11 20 46<br>6 : 1 2 5 11 23 32   | 1 C mal mindestens v ein 9 C er Abstand V 5 1 2 11 23 26 44<br>6 1 2 11 23 46 49       |   |
| 7 : 1 2 5 11 23 46<br>8 : 1 2 5 11 25 46   | 7 : 1 2 14 32 35 44<br>8 : 1 2 20 32 35 44                                             |   |
| 9:125112846<br>10:125122028                | 2                                                                                      |   |
| 11 : 1 2 5 12 20 30<br>12 : 1 2 5 12 24 45 | 1 🗊 mal mindestens 🗸 bis 0 🗢 Abstände 🗆 11 : 1 3 15 18 27 41<br>12 : 1 3 15 18 27 43   |   |
| 13 : 1 2 5 13 20 32<br>14 : 1 2 5 13 20 33 | 0 🗢 bis 0 🗢 mal 0 📚 bis 0 🗢 er Abstande 🗖 13 : 1 3 15 18 27 48<br>14 : 1 3 15 24 27 48 |   |
| 15 : 1 2 5 13 20 38                        | 15 : 1 3 15 24 37 40<br>16 : 1 3 15 27 30 39                                           | ~ |
|                                            | Anzahl Reihen : 1257                                                                   |   |

Aussonderung durch die Einschränkungen der Abstände der Zahlen. Sie können entweder angeben wie viele Zahlen pro angegebenem Abstand mindestens oder aber auch maximal kommen sollen.

In der untersten Zeile gibt es die Möglichkeit z.B. 1-3 mal 1-5er Abstände anzugeben. Diese Aussonderungen sind besonders geeignet bei 6aus45. Um die jeweilige Funktion zu aktivieren, muss die Checkbox aktiviert werden.

#### 4.4.7 Filtergruppen – besonders geeignet für die Auswahlwette

|                                                                                                    | Aussonderungen durch Filter                                                                                                    | gruppen                                                                                                    |                                                       |
|----------------------------------------------------------------------------------------------------|----------------------------------------------------------------------------------------------------|----------------------------------------------------------------------------------------------------|-------------------------------------------------------|
| A <sup>3</sup> 1         2         10         23         27         30           1         1         2         10         24         27         30           1         1         2         10         24         27         46           1         1         1         14         27         30         41           1         2         12         16         37         46           1         1         2         20         27         36         41           1         1         2         27         35         46           1         1         2         27         35         46           1         1         2         23         30         35         77           1         1         2         30         35         37         2.2         30         35         37           2.5         1         3         9         12         32         36         6           5         1         3         9         12         32         36         6           5         1         3         9         12 | 4       8       15       21       29       45         -       -       -       -       -       -       -         -       -       -       -       -       -       -       -         -       -       -       -       -       -       -       -       -         -       -       -       -       -       -       -       -       -         -       -       -       -       -       -       -       -       -         -       -       -       -       -       -       -       -       -       -         -       -       -       -       -       -       -       -       -       -       -         -       -       -       -       -       -       -       -       -       -       -       -       -       -       -       -       -       -       -       -       -       -       -       -       -       -       -       -       -       -       -       -       -       -       -       -       -       -       -       -       - | mindesters         maximal         P           1         4         4         7         7         7         7         7           2         4         5         4         7         7         7         7         7         7         7         7         7         7         7         7         7         7         7         7         7         7         7         7         7         7         7         7         7         7         7         7         7         7         7         7         7         7         7         7         7         7         7         7         7         7         7         7         7         7         7         7         7         7         7         7         7         7         7         7         7         7         7         7         7         7         7         7         7         7         7         7         7         7         7         7         7         7         7         7         7         7         7         7         7         7         7         7         7         7         7         7         7 | $ \begin{array}{cccccccccccccccccccccccccccccccccccc$ |

#### Filtergruppen

Sie haben insgesamt 20 Möglichkeiten um Reihen auszusondern. Geben Sie pro Reihen bis zu maximal 6 Zahlen an und rechts daneben wie viel dieser Zahlen mindestens und maximal kommen sollen, klicken Sie einmal auf die Checkbox und die Funktion zu aktivieren.

Sie haben insgesamt 20 Möglichkeiten um Reihen auszusondern. Geben Sie pro Reihen bis zu maximal 6 Zahlen an und rechts daneben wie viel dieser Zahlen mindestens und maximal kommen sollen, klicken Sie einmal auf die Checkbox und die Funktion zu aktivieren.

#### 4.4.8 Einfache Distanzen

| 😸 Einfach Distanzen                                         |                                                                                                    | × |
|-------------------------------------------------------------|----------------------------------------------------------------------------------------------------|---|
| A                                                           | Aussonderungen durch Einfach Distanzen                                                                                                    |   |
| $\begin{array}{cccccccccccccccccccccccccccccccccccc$        | Zahlenabstand 0-1       1       2       2       15       V         Zahlenabstand 1-2       1       2       2       15       V       1       3       5       10       20       31       0         Zahlenabstand 2-3       1       2       2       15       V       1       3       5       10       20       31       0       22       4       0         Zahlenabstand 3-4       1       2       2       5       15       V       3       5       10       20       33       -0         Zahlenabstand 3-4       1       2       2       5       15       7       3       5       10       20       33       -0         Zahlenabstand 4-5       1       2       2       5       15       7       3       5       12       24       -0         Zahlenabstand 6-7       1       2       2       2       15       13       5       12       24       46       -0       10       1       3       12       24       46       -0       12       13       3       24       -0       12       13       3       24       -0       12 |   |
| Zahlenabste<br>Zahlenabste<br>Welche Zah<br>0 5 1<br>0 45 0 | nd von 'Zahl 1 (*) bis 2 (*) 1 (*) 2 (*) 15 (*)<br>d von 'Zahl 1 (*) bis 2 (*) 1 (*) 2 (*) 15 (*)<br>enabstände?<br>s 2 (*) 2 (*) 2 (*) 2 (*) 10 1 (*) 2 (*) 7 (*)<br>9<br>berechnen                                                                                                    |   |

#### **Einfache Distanzen**

Einstellmöglichkeit über den Mindestabstand und Maximalabstand von jeder Zahl zur nächsten Zahl. Aktivieren Sie die Funktion, indem Sie die Checkbox anklicken. In den unteren beiden Reihen können Sie den Abstand von mehreren Zahlen bestimmen. Beispiel: wenn der Abstand von der 2. zur 4. Zahl nicht kleiner als 20 sein soll und nicht größer als 35 dann geben Sie neben "Zahlenabstand von Zahl: **2 bis 4** und daneben 20 bis 35 an.

#### 4.4.9 Zufallsaussonderung

| A'   |     |   |                          |          |                     | -                |   |
|------|-----|---|--------------------------|----------|---------------------|------------------|---|
| 1 :  | 1   | 2 | 5 11 20 29               | <u>^</u> |                     | 1 3 10 15 43 44  | ^ |
| 2 :  | 1   | 2 | 5 11 20 37               | -        |                     | 1 6 17 31 32 45  |   |
| 3 :  | 1   | 2 | 5 11 20 39               |          | wiovial Tipproihan  | 1 6 26 38 45 47  |   |
| 1 :  | 1   | 2 | 5 11 20 44               |          | wievier ripprenien  | 1 13 27 32 35 36 |   |
| 5    | 1   | 2 | 5 11 20 46               |          | solien uung bielben | 1 16 20 29 41 47 |   |
|      | 1   | 2 | 5 11 23 32               |          | Lane (19)           | 2 3 15 16 41 44  |   |
| 7 :  | 1   | z | 5 11 Z3 46               |          | 100 🗯               | 2 4 5 20 27 44   |   |
|      | 1   | z | 5 11 25 46               |          | 1                   | 2 5 13 14 28 32  |   |
|      | 1   | 2 | 5 11 28 46               |          | F                   | 2 6 9 16 34 43   |   |
| LO : | 1   | z | 5 12 20 28               |          | aussondern          | 2 6 12 15 36 47  |   |
| 11 : | 1   | Z | 5 12 20 30               |          |                     | 2 9 11 20 43 46  |   |
| 12 : | - 5 | 2 | 5 12 24 45               |          |                     | 2 11 16 28 30 32 |   |
| 13 : | - 1 | Z | 5 13 20 32               |          |                     | 2 12 23 24 31 47 |   |
| 14 : | 1   | 2 | 5 13 20 33               |          |                     | Z 1Z Z7 Z9 31 34 |   |
| 15 : | - 1 | 2 | 5 13 20 38               |          |                     | 2 13 16 23 26 42 |   |
| 16 : | - 5 | 2 | 5 13 20 43               |          |                     | 2 18 27 30 34 44 |   |
| 10 . |     | 4 | 5 13 24 37               |          |                     | 2 20 22 27 32 44 |   |
| 10 : | 1   | 4 | 5 13 24 38               |          |                     | 3 5 13 21 30 37  |   |
| 20 . | 1   | 2 | 5 13 25 46               |          |                     | 3 11 13 25 36 39 |   |
| 20 : | - 7 | 2 | 5 13 31 46<br>F 13 32 30 |          |                     | 3 11 16 18 43 46 |   |
|      | - 1 | 2 | 5 13 32 39<br>E 13 30 46 |          |                     | 3 14 18 27 42 46 |   |
| 20 . | 1   | 2 | 5 13 30 40<br>F 14 20 22 |          |                     | 3 16 17 20 27 31 |   |
| 24 . | 1   | 2 | 5 14 25 34               | 2        |                     | 3 16 19 20 24 48 |   |

#### Zufallsaussonderung

In der Zufallsaussonderung werden die Tippreihen nach dem Zufallsprinzip ausgesondert, dadurch kann ein guter Mix an Reihen entstehen.

Geben Sie im Zahlenfeld die gewünschte Anzahl an Reihen ein, welche Sie haben möchten. Diese Zahl muss kleiner sein als die Reihenanzahl des Systems auf der linken Seite.

Klicken Sie anschließend auf die Schaltfläche ,aussondern'. Auf der rechten Seite erscheinen anschließend die die erwünschte Anzahl an Reihen.

#### 4.5 Systeme

#### 4.5.1 Systeme zusammenfügen

| Zusammenfligen                   |                 |
|----------------------------------|-----------------|
| Tippsysteme miteinander verbinde | n               |
| System 1 laden                   |                 |
| System 2 laden                   |                 |
| verbinden                        |                 |
| System 3 laden                   |                 |
| Daten zurücksetzen               |                 |
| System 4 laden                   |                 |
|                                  |                 |
| System 5 laden                   |                 |
|                                  | Anzahl Reihen : |

#### Systeme zusammenfügen

Hier können bis zu 5 verschiedene Systeme miteinander verbunden werden. Um Ihr erstes System zu laden betätigen Sie die Taste "System 1 laden", es öffnet sich der Windows Datei Öffnen Dialog. Wählen Sie Ihr erstes System aus und betätigen Sie die Taste "Öffnen" um die Datei zu übernehmen. Wiederholen Sie diese Prozedur mit den weiteren Systemen. Nachdem alle Systeme geladen sind, betätigen Sie die Taste "verbinden" anschließend werden alle Systeme zusammengefügt und in der rechten Listbox angezeigt.

#### 4.5.2 Sortieren und doppelte Reihen aussondern

| A٦   |     |   |   |    |    |    |   |                            | -                      |      |     |      |     |           |      |
|------|-----|---|---|----|----|----|---|----------------------------|------------------------|------|-----|------|-----|-----------|------|
| 1 :  | 1   | 2 | 5 | 11 | 20 | 29 | ~ | Donnolroihon               | 1                      | 2    | 5   | 11   | 20  | 29        | 1    |
| 2:   | 1   | 2 | 5 | 11 | 20 | 37 | - | auccondom ia/noin          | 1                      | 2    | 5   | 11   | 20  | 37        |      |
| 3 :  | 1   | 2 | 5 | 11 | 20 | 39 |   | dussondennjoynem           | 1                      | 2    | 5   | 11   | 20  | 39        |      |
| 4 :  | 1   | 2 | 5 | 11 | 20 | 44 |   |                            | 1                      | 2    | 5   | 11   | 20  | 44        |      |
| 5:   | 1   | 2 | 5 | 11 | 20 | 46 |   | - Doppelreihen             | 1                      | 2    | 5   | 11   | 20  | 46        |      |
| 6 :  | 1   | 2 | 5 | 11 | 23 | 32 |   | Vernichten                 | 1                      | 2    | 5   | 11   | 23  | 32        |      |
| 7 :  | 1   | 2 | 5 | 11 | 23 | 46 |   |                            | 1                      | 2    | 5   | 11   | 23  | 46        |      |
| в:   | 1   | 2 | 5 | 11 | 25 | 46 |   |                            | 1                      | 2    | 5   | 11   | 25  | 46        |      |
| э:   | 1   | 2 | 5 | 11 | 28 | 46 |   | sortieren                  | 1                      | 2    | 5   | 11   | 28  | 46        |      |
| 10 : | 1   | 2 | 5 | 12 | 20 | 28 |   |                            | 1                      | 2    | 5   | 12   | 20  | 28        |      |
| 11 : | 1   | 2 | 5 | 12 | 20 | 30 |   | sortierte Reihen speichern | 1                      | 2    | 5   | 12   | 20  | 30        |      |
| 12 : | 1   | 2 | 5 | 12 | 24 | 45 |   |                            |                        | 110  |     |      | 010 | 630       |      |
| 13 : | 1   | 2 | 5 | 13 | 20 | 32 |   | 👝 Doppelte Reihen          | Anzani Reihen : 210573 |      |     |      |     |           |      |
| 14 : | 1   | 2 | 5 | 13 | 20 | 33 |   | abspeichern                |                        |      |     |      |     |           |      |
| 15 : | 1   | 2 | 5 | 13 | 20 | 38 |   |                            | auc                    | ance | and | uto  | dor | nolto Do  | ihon |
| L6 : | 1   | 2 | 5 | 13 | 20 | 43 |   |                            | aus                    | yesi | mue | site | uop | ipere rie | men  |
| 17 : | 1   | 2 | 5 | 13 | 24 | 37 |   |                            |                        |      |     |      |     |           |      |
| 18 : | 1   | 2 | 5 | 13 | 24 | 38 |   |                            |                        |      |     |      |     |           |      |
| .9 : | 1   | 2 | 5 | 13 | 25 | 46 |   |                            |                        |      |     |      |     |           |      |
| : 0  | 1   | 2 | 5 | 13 | 31 | 46 |   |                            |                        |      |     |      |     |           |      |
| 21 : | 1   | 2 | 5 | 13 | 32 | 39 |   |                            |                        |      |     |      |     |           |      |
| 22 : | 1   | 2 | 5 | 13 | 38 | 46 |   |                            |                        |      |     |      |     |           |      |
| 23 : | 1   | 2 | 5 | 14 | 20 | 32 |   |                            |                        |      |     |      |     |           |      |
| 24 : | 1   | 2 | 5 | 14 | 25 | 34 |   |                            |                        |      |     |      |     |           |      |
|      | 100 | 2 | 5 | 14 | 27 | 32 | ~ |                            |                        |      |     |      |     |           |      |

#### Systeme sortieren

Tippreihen Sortieren und Doppelte Reihen im System aussondern. Wenn Sie ein System erstellt haben mit doppelten und unsortierten Reihen, können Sie dieses System von mehrfach gleichen Reihen befreien/aussondern und die Reihen sortieren.
#### E erweitern bzw. verkleinern A 1 : 1 2 5 11 20 29 3 1 2 5 11 20 29 1 : ~ 2 X 4 5 6 7 1 2 . 2 : 1 2 5 11 20 37 1 2 5 11 20 37 3 3 : 1 2 5 11 20 39 3 : 1 2 5 11 20 39 3 9 8 10 11 12 13 14 4:12 5 11 20 44 3 4 : 1 2 5 11 20 44 5 : 1 2 5 11 20 46 3 5 : 1 2 5 11 20 46 16 17 18 19 20 21 6 : 1 2 5 11 23 32 6 : 1 2 5 11 23 32 3 7 : 1 2 5 11 23 46 7 . 1 2 5 11 23 46 3 24 26 27 23 25 28 8 : 1 2 5 11 25 46 3 8 : 1 2 5 11 25 46 9 : 1 2 5 11 28 46 3 9 1 2 5 11 28 46 29 38 31 32 33 34 35 10 : 1 2 5 12 20 28 10 : 1 2 5 12 20 28 3 11 : 1 2 5 12 20 30 з 11 : 1 2 5 12 20 30 36 37 38 39 40 41 42 12 : 1 2 5 12 24 45 3 12 : 1 2 5 12 24 45 43 44 45 46 47 48 49 13 : 1 2 5 13 20 32 3 13 : 1 2 5 13 20 32 14 : 2 14 : 1 2 5 13 20 33 1 5 13 20 33 з 56 50 51 52 53 54 55 15 : 1 2 5 13 20 38 з 15 : 1 2 5 13 20 38 16 : 1 2 5 13 20 43 3 16 : 1 2 5 13 20 43 57 58 59 60 61 62 63 17 : 1 2 5 13 24 37 17 : 1 2 5 13 24 37 3 18 : 1 2 5 13 24 38 3 18 : 1 2 5 13 24 38 64 65 66 68 69 70 67 1 2 5 13 25 46 3 19 : 1 2 5 13 25 46 19 : kleinster Typ : 6 -Anzahl Reihen : 210573 Anzahl Zahlen : 1 größter Typ : 6 3 Bei reduzieren die angegebene Position kürzen ändern auf max. Typ 7 0 umbauen ① 1 ○ 2 ○ 3 ○ 4 ○ 5 ○ 6 ○ 7 ○ 8 ○ 9 ○ 10

#### 4.5.3 Systeme erweitern bzw. verkleinern

#### Systeme erweitern bzw. verkleinern

Hier besteht die Möglichkeit Ihre System mit einer Bankzahl zu erweitern. Es ist auch möglich Systeme zu verkleinern. Bei der Verkleinerung wird jeweils die Höchste Zahl den System in jeder Reihe entfernt. Verkürzen Sie ein 7er System auf ein 5er System werden also jeweils die zwei größten Zahl entfernt. In diesem Beispiel wird ein System mit jeweils 6 Zahlen um die Zahl 50 erweitert zu 7er Reihen.

Durch betätigen der Taste "umbauen" wird das neue System berechnet und in der rechten Reihenanzeige aufgelistet.

#### 4.5.4 Zahlenumbau

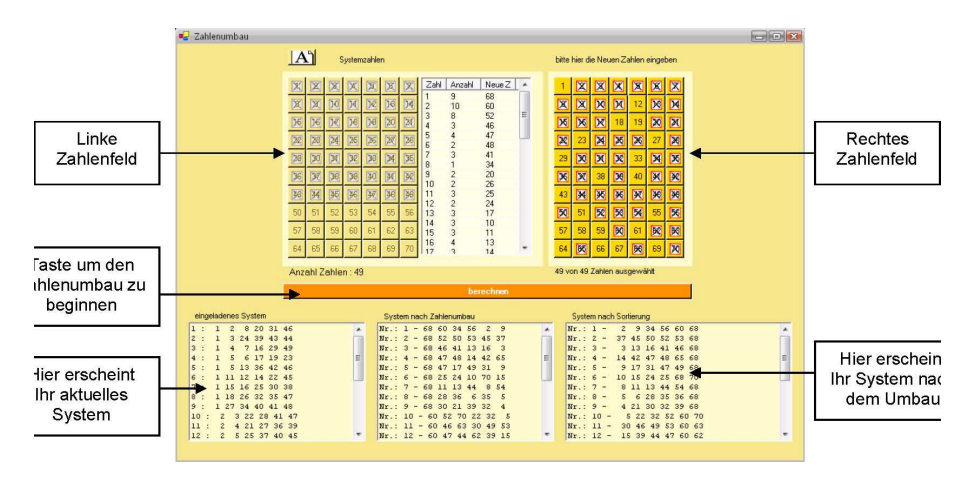

#### Zahlenumbau

Nach dem Öffnen des Menüs ,Zahlenumbau' werden die vorhandenen Zahlen Ihres Systems automatisch im linken Zahlenfeld markiert.

Unter dem Zahlenfeld erscheint die Anzahl Ihrer verschiedenen Zahlen. In der Abbildung ist ein 49-Zahlen System zu sehen von 1-49.

In der Mitte ist eine Liste von 1-49 mit der Anzeige wie oft jeweils die Zahl im System vorhanden ist.

Im rechten Zahlenfeld können Sie Ihre gewünschten Zahlen eingeben.

Wenn Sie alle neuen gewünschten Zahlen angekreuzt haben, können Sie auf die darunter liegende Taste berechnen drücken.

# 4.5.5 System Analyse

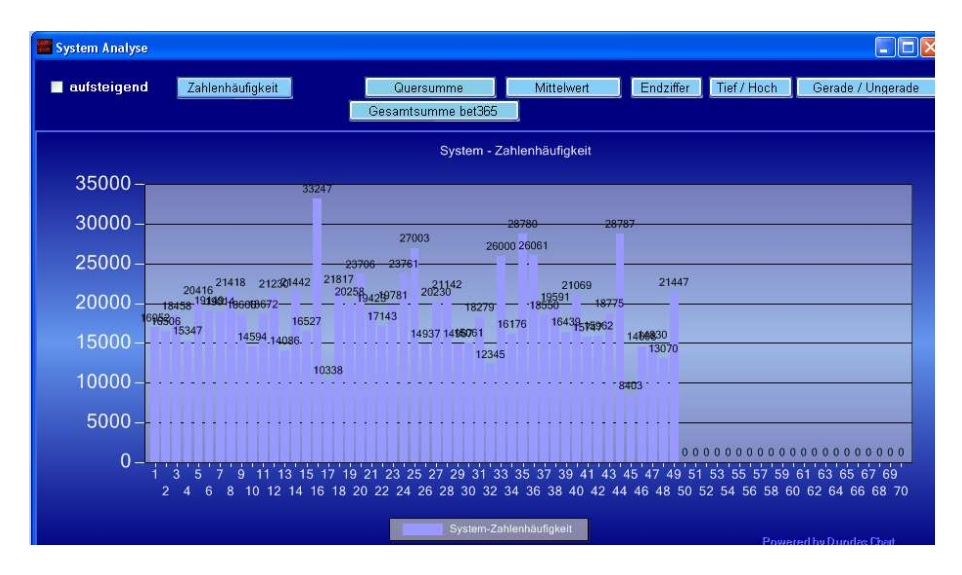

## **Analyse Ihres Systems**

Hier kann die Zahlenhäufigkeit, Rückständigkeit, Quersumme, Endziffer, Dekaden der Zahlen der Statistik. In der linken Box kann die Anzahl der Ziehungen angegeben werden.

**Zahlenhäufigkeit:** Anzahl der Zahlen OPTION aufsteigend **Quersumme:** Summe aller Zahlen, unterhalb des Buttons "Quersumme" kann die Anzahl der Zahlen angegeben werden. z.B. 1-10, 2-11, 3-12 um jeweils die Quersumme des Kenotyp 10 zu ermitteln.

Mittelwert: Summe der Zahlen / Anzahl Zahlen Endziffer: Summe der Zahlen mit der gleichen Endziffer Tief/Hoch: Tief sind hier die Zahlen 1-35, hoch die Zahlen 36-70 Gerade/Ungerade: zeigt das Verhältnis der geraden zu den ungeraden Zahlen

# 4.6 Drucken

## 4.6.1 System ausdrucken

| aı                                                                          | ISC   | Iruc                                    | ken                                     |                                                                                                    |                                                          |                                                                      |                                                                               |        |                                         |                                                                                    |                                                                                                |                                                                            |                                                                               |                                                                    |                                                                                                  |                                                            |                                                                      |                                                                                                    |                                                                               |   |                                                                    |                                                                                                  |                                                                                      |                                                                            |                                                                            |                                                          |   | ×    |
|-----------------------------------------------------------------------------|-------|-----------------------------------------|-----------------------------------------|----------------------------------------------------------------------------------------------------|----------------------------------------------------------|----------------------------------------------------------------------|-------------------------------------------------------------------------------|--------|-----------------------------------------|------------------------------------------------------------------------------------|------------------------------------------------------------------------------------------------|----------------------------------------------------------------------------|-------------------------------------------------------------------------------|--------------------------------------------------------------------|--------------------------------------------------------------------------------------------------|------------------------------------------------------------|----------------------------------------------------------------------|----------------------------------------------------------------------------------------------------|-------------------------------------------------------------------------------|---|--------------------------------------------------------------------|--------------------------------------------------------------------------------------------------|--------------------------------------------------------------------------------------|----------------------------------------------------------------------------|----------------------------------------------------------------------------|----------------------------------------------------------|---|------|
|                                                                             |       |                                         |                                         |                                                                                                    |                                                          |                                                                      |                                                                               | Scł    | niftar                                  | t und F                                                                            | arbe                                                                                           | auswa                                                                      | ihlen                                                                         |                                                                    |                                                                                                  |                                                            |                                                                      |                                                                                                    |                                                                               |   |                                                                    |                                                                                                  |                                                                                      |                                                                            |                                                                            |                                                          |   |      |
| I                                                                           | Τ.    | 1                                       |                                         |                                                                                                    |                                                          |                                                                      | Be                                                                            | schre  | ibung                                   | g / Tite                                                                           |                                                                                                |                                                                            |                                                                               |                                                                    |                                                                                                  |                                                            |                                                                      |                                                                                                    |                                                                               |   |                                                                    |                                                                                                  |                                                                                      |                                                                            |                                                                            |                                                          |   |      |
| 1 :<br>2 :<br>3 :<br>4 :<br>5 :                                             |       | 1<br>1<br>1<br>1<br>1                   | 2<br>2<br>2<br>2<br>2<br>2<br>2         | 5 11<br>5 11<br>5 11<br>5 11<br>5 12<br>5 12                                                                                                    | 20<br>20<br>23<br>23<br>20<br>21                         | 29<br>37<br>37<br>43<br>42<br>35                                     | Tes                                                                           | : Über | schril<br>Ti                            | fil<br>ppre                                                                        | ihen                                                                                           |                                                                            |                                                                               |                                                                    |                                                                                                  |                                                            |                                                                      |                                                                                                    |                                                                               |   |                                                                    |                                                                                                  |                                                                                      |                                                                            |                                                                            |                                                          |   |      |
| 7 :                                                                         |       | 1<br>1                                  | 2                                       | 5 12<br>5 12                                                                                                    | 27                                                       | 28<br>45                                                             | 1                                                                             |        | *                                       | bis                                                                                | 1                                                                                              | 550                                                                        | 25 🗘                                                                          |                                                                    | Ar                                                                                               | nzał                                                       | nl                                                                   |                                                                                                    | 3                                                                             | * |                                                                    | um                                                                                               | baue                                                                                 | en                                                                         | ]                                                                          | drucke                                                   | n |      |
| 9 :<br>10<br>11<br>12<br>13<br>14<br>15<br>16<br>17<br>18<br>19<br>20<br>21 |       | 1 1 1 1 1 1 1 1 1 1 1 1 1 1 1 1 1 1 1 1 | 2 2 2 2 2 2 2 2 2 2 2 2 2 2 2 2 2 2 2 2 | 5 13<br>5 13<br>5 14<br>5 14<br>5 14 | 20<br>20<br>20<br>20<br>20<br>20<br>20<br>20<br>20<br>20 | 32<br>40<br>41<br>33<br>35<br>36<br>48<br>37<br>40<br>44<br>32<br>37 | 1 :<br>4 :<br>7 :<br>10<br>13<br>16<br>19<br>22<br>25<br>28<br>31<br>34<br>37 |        | 2 2 2 2 2 2 2 2 2 2 2 2 2 2 2 2 2 2 2 2 | 5 11<br>5 12<br>5 1<br>5 1<br>5 1<br>5 1<br>5 1<br>5 1<br>5 1<br>5 1<br>5 1<br>5 1 | 20<br>23<br>27<br>3 20<br>3 23<br>3 33<br>3 42<br>4 20<br>4 23<br>4 31<br>4 31<br>4 31<br>5 20 | 29<br>43<br>28<br>40<br>33<br>48<br>44<br>39<br>32<br>44<br>36<br>41<br>29 | 2 :<br>5 :<br>8 :<br>11<br>14<br>17<br>20<br>23<br>26<br>29<br>32<br>35<br>38 | 2<br>2<br>2<br>1<br>1<br>1<br>1<br>1<br>1<br>1<br>1<br>1<br>1<br>1 | 5<br>5<br>2<br>2<br>2<br>2<br>2<br>2<br>2<br>2<br>2<br>2<br>2<br>2<br>2<br>2<br>2<br>2<br>2<br>2 | 11<br>12<br>5<br>5<br>5<br>5<br>5<br>5<br>5<br>5<br>5<br>5 | 20<br>20<br>32<br>13<br>13<br>14<br>14<br>14<br>14<br>14<br>14<br>14 | 37<br>42<br>45<br>20 41<br>32 35<br>35 37<br>20 32<br>24 32<br>25 48<br>32 33<br>32 37<br>37 48<br>28 33 | 3 :<br>6 :<br>9 :<br>12<br>15<br>18<br>21<br>24<br>27<br>30<br>33<br>36<br>39 | 1 | 2<br>2<br>1<br>1<br>1<br>1<br>1<br>1<br>1<br>1<br>1<br>1<br>1<br>1 | 5<br>5<br>2<br>2<br>2<br>2<br>2<br>2<br>2<br>2<br>2<br>2<br>2<br>2<br>2<br>2<br>2<br>2<br>2<br>2 | 11<br>12<br>13<br>5<br>5<br>5<br>5<br>5<br>5<br>5<br>5<br>5<br>5<br>5<br>5<br>5<br>5 | 23<br>21<br>20<br>13<br>13<br>14<br>14<br>14<br>14<br>14<br>14<br>14<br>15 | 37<br>35<br>32<br>20<br>32<br>38<br>20<br>24<br>27<br>32<br>32<br>32<br>33 | 47<br>36<br>40<br>37<br>45<br>44<br>35<br>44<br>45<br>39 | 2 | 1000 |
| <                                                                           | - 100 | +                                       | 4                                       | 0 1-                                                                                                    | . 20                                                     | >                                                                    | <                                                                             |        |                                         |                                                                                    |                                                                                                |                                                                            |                                                                               |                                                                    |                                                                                                  |                                                            |                                                                      |                                                                                                    |                                                                               |   |                                                                    |                                                                                                  |                                                                                      |                                                                            |                                                                            |                                                          | > |      |

#### Tippreihen ausdrucken:

- Mit dieser Funktion können Sie Ihre Tippreihen mit einem Drucker ausdrucken.
- Sie können die Anzahl der Reihen Nebeneinander ändern, sowie die Schriftgröße und –Art.
- Im oberen rechten Textfeld können Sie eine Überschrift für Ihre eingeben.

Anzahl Reihen: hier stellen Sie die Anzahl der Tippreihen pro Zeile ein, achten Sie dabei auf die Schriftgröße und auf die Blattbreite

Font: hier wird mit Hilfe eines Windows-Font-Dialoges die Schriftgröße und Farbe ausgewählt

umbauen: durch betätigen dieses Buttons werden die geladenen Reihen welche in der linken Box stehen in die unten rechts liegenden Box eingefügt. drucken: hier wird der Beschreibungstext ( oben rechts ) und der Inhalt der Box unten rechts an den Drucker gesendet.

## 4.6.2 Einstellungen für den Tippscheindruck

| Tippschein_Einstellungen                                                                                                    |                                                                                                    |                     |  |  |  |  |  |  |  |
|----------------------------------------------------------------------------------------------------|----------------------------------------------------------------------------------------------------|---------------------|--|--|--|--|--|--|--|
| 18. Lotto®                                                                                                    | Baden-Württemberg                                                                                          |                     |  |  |  |  |  |  |  |
| 1 2 3 4 5 6 7                                                                                                    | 8 9 10 11 12 13 14 15                                                                                      | 16 17 18            |  |  |  |  |  |  |  |
| 0 0 13 0 26 0 39 0 52 0 65 0 78                                                                                                    |                                                                                                    | C 195 C 208 C 221 C |  |  |  |  |  |  |  |
|                                                                                                    |                                                                                                    | 2                   |  |  |  |  |  |  |  |
| 1 0 🗘 plus 5                                                                                                    | 0 🗘 0 🗘 🗌 Ja 🔲 Nein                                                                                        | KENO                |  |  |  |  |  |  |  |
| 2 16 C Einsatz                                                                                                    |                                                                                                    | Euro                |  |  |  |  |  |  |  |
| 4 48 0 Anzahl                                                                                                    |                                                                                                    | 24 ABU              |  |  |  |  |  |  |  |
| 6         00         γ           7         96         260         \$\$\$ Spiel 77           ε         112         260         \$\$\$\$\$\$\$\$\$\$\$\$\$\$\$\$\$\$\$\$\$\$\$\$\$\$\$\$\$\$\$\$\$\$\$\$ | 195 \$ 260 \$ Ja         Nein         Lotto® unc           312 \$ 377 \$ Ja         Nein         Auswahlwe | d<br>ette           |  |  |  |  |  |  |  |
| 9         128 ♀         260 ♀         Ziehungstag           10         144 ♀         260 ♀         Laufzeit in                                                                                         | 0 \$ 0 \$ 0 \$ 1 2 3<br>429 \$ 442 \$ 455 \$ 468 \$ 481 \$ 1 2 3 4 5                                       |                     |  |  |  |  |  |  |  |
| 11 160 🚖 💌                                                                                                    |                                                                                                    |                     |  |  |  |  |  |  |  |
| Vertikal     horizontal       Einstellungen übernehmen und       -72       -15                                                                                                    |                                                                                                    |                     |  |  |  |  |  |  |  |

#### Einstellung für den Tippscheindruck:

Aufgrund ständiger Veränderungen der Tippscheine ist es teilweise nötig die Einstellungen für den korrekten Tippscheindruck zu ändern.

#### Hinweise:

Beim Ausdrucken des Scheines muss zuerst das Kreuz für das linke obere 1er-Feld, mit der vertikal und horizontal Einstellungsmöglichkeiten durchgeführt werden.

Danach werden die Reihen und jede einzelne Spalte eingestellt.

Stimmen Ihre Einstellungen, dann können diese mit der Schaltfläche Einstellungen übernehmen und abspeichern sichern.

#### Hinweis:

einen Stapel an Tippscheinen in den Druckereinlegen, mindestens 30-50 Stück, sodass der Blattgreifer des Druckers nicht so tief greifen muss und das Blatt genauer geführt wird.

Hier können die Grundeinstellungen für den Tippscheindruck eingestellt werden.

Im oberen Pull-Down-Menü muss als erstes Ihr Bundesland eingestellt werden. Änderungen müssen mit "Einstellungen übernehmen und abspeichern" abgespeichert werden.

Die wichtigsten Tippscheine sind bereit voreingestellt, sollte ein Tippschein dennoch Fehlen oder sich im Laufe der Zeit verändert haben, dann stellen ich die Daten gerne für Sie neu ein (Kostenpflichtig).

#### Der Tippscheindruck:

Hier haben Sie die Möglichkeiten das Bundesland einzustellen und die vertikalen/horizontalen Positionen beim Tippscheindruck zu justieren.

Es besteht die Möglichkeit einen bestimmten und einen Bereich von Tippscheinen zu drucken sowie alle Tippscheine auf einmal.

Unter Font kann die Schriftgröße und Art eingestellt werden.

(Empfehlung : Fett )

#### Drucker Empfehlung:

Ich kann meine Kunden den Canon Pixma IP 3000.

Viele Kunden haben diesen oder bereits neuere Modelle dieses Typs erfolgreich für den Tippscheindruck im Einsatz.

#### Vorteile:

günstige Ersatzpatronen, Einzelpatronen

Papierschacht oben, in diesen Schacht können die Tippscheine eingelegt werden und werden direkt an die Druckerrolle transportiert ohne eine Umlenkung. Genau Papierführung der Tippscheine.

#### 4.6.3 Tippscheindruck

| 📕 Tippscheindruck                                                                                                    |                                                                                                    |
|----------------------------------------------------------------------------------------------------|----------------------------------------------------------------------------------------------------|
| I         1         2         5         11         20         29         2         1         2         5         11         20         79         2         1         2         5         11         20         79         2         1         2         5         11         20         37         3         1         2         5         11         20         37         3         1         2         5         11         23         47         37         1         2         5         12         37         4         : 1         2         5         12         37         37         37         37         5         1         2         5         12         37         37         37         37         37         37         37         37         37         37         37         37         37         37         37         37         37         37         37         37         37         37         37         37         37         37         37         37         37         37         37         37         37         37         37         37         37         37         37         37         37 | vertikal     horizontal       -72     -15       IS     Lotto®: Baden-Wurttemberd       X     Font       Einen Probedruck                                                       |
| $ \begin{array}{cccccccccccccccccccccccccccccccccccc$                                                                                                    | Spiel 77     Ja     Nein     Super 6     Ja     Nein       Ziehungstag     Mittwoch     Samstag     Mi+Sa     Lotto® und       Laufzeit in     0     1     2     3     4     5 |
| alle Tippscheine drucken<br>Auswahl der Tippscheine vonibis<br>T T T T<br>ausgewählte Tippscheine drucken                                                                                                    | Tippscheinnumm       Ja       Nein         vertikal       horizontal       260       1         301       Instellungen speichern       1       1                                |

- 1 Im Pull-Down-Menü muss Ihr gewünschter Tippschein eingestellt sein.
- 2 Unterhalb von "vertikal" und "horizontal" muss der Tippschein auf Ihr Drucker eingestellt werden.
- 3 Unter " alle Tippscheine drucken" werden alle Tippscheine auf einmal gedruckt.
- 4 Unter "ausgewählte Tippscheine drucken" könne Sie die Tippscheine Drucken welche Sie einzeln oder am Stück nachdrucken wollen. z.B. 5-5 oder 2-5
- 5 Je nach Tippschein können die Einstellung "JA/NEIN" für Spiel77 und Super6 vorgenommen werden.
- 6 Unter "Font" kann die Schriftgröße des Zeichens welches gedruckt werden soll eingestellt werden.
- 7 Unter "einen Probedruck durchführen" wird ein Tippschein mit einem vorgegebenen Muster gedruckt.

# 4.7 Lotto 6aus49

## 4.7.1 Gewinnermittlung für 6aus49 und 6aus45

#### Gewinnermittlung:

Wählen Sie bitte alle 6 Gewinnzahlen und die Zusatzzahl an und drücken auf die Schaltfläche **"berechnen"**.

Es werden die Gewinne der Tippreihen ermittelt und in den rechten Boxen aufgelistet.

Mit der **Mülleimer-Taste** löschen Sie Ihre Eingabe und mit der **S-Taste** speichern Sie die Eingabe der Gewinnzahlen.

#### Einstellungen abspeichern:

Durch Betätigen der Schaltfläche **S** werden die ausgewählten Gewinnzahlen abgespeichert, damit Sie beim nächsten öffnen des Fenster wieder markiert sind.

## 4.7.2 Gewinn – und Verlustberechnung

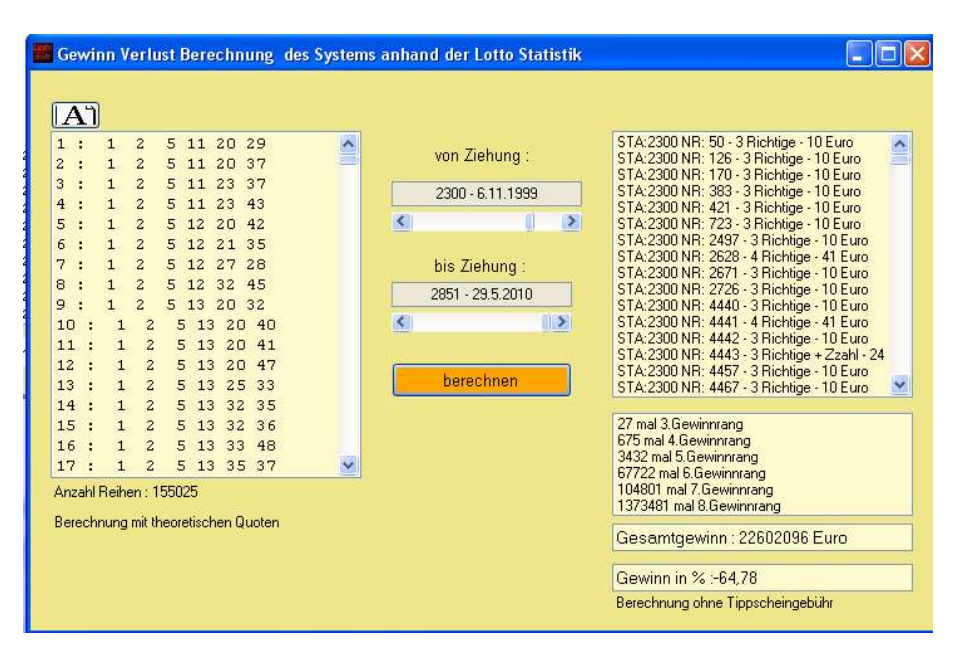

Diese Gewinn- und Verlust Berechnung ermöglicht es Ihnen, zu überprüfen ob Ihr System bereits in einem vordefiniertem Zeitraum einen Gewinn erwirtschaftet hat.

Durch die zwei mittleren Regler stellen Sie die erste sowie die letzte Ziehung Ihres erwünschten Berechnungszeitraumes ein.

Durch klicken auf die Taste "berechnen" wird die Berechnung durchgeführt und das Ergebnis wird in der rechten Box angezeigt.

#### Liste Kennzeichnung:

"STA:" steht vor der Nummer der Statistik

"NR.": die Nummer der Tippreihe Wie viele Richtige Theoretischer Gewinn In der darunter liegenden Box gibt es eine Auflistung aller Gewinne.

## 4.7.3 Aussondern mit den Daten der Statistik

| 7<br>7 | 9 13 17 1                               |                                                      |                                                                                                    |                                                                                                    | 27                                                                                                    |                                                                                                    |                                                                                                    |                                                                                                    |                                                        |                                                                                                    |
|--------|-----------------------------------------|------------------------------------------------------|----------------------------------------------------------------------------------------------------|----------------------------------------------------------------------------------------------------|----------------------------------------------------------------------------------------------------|----------------------------------------------------------------------------------------------------|----------------------------------------------------------------------------------------------------|----------------------------------------------------------------------------------------------------|--------------------------------------------------------|----------------------------------------------------------------------------------------------------|
| 7      | 0.10.10.0                               |                                                      |                                                                                                    |                                                                                                    | 1 :                                                                                                    | 1                                                                                                    | 7                                                                                                    | 9 13                                                                                                    | 17                                                     | 1                                                                                                    |
| 22     | 9 13 17 6                               |                                                      |                                                                                                    |                                                                                                    | 2 :                                                                                                    | 1                                                                                                    | 7                                                                                                    | 9 13                                                                                                    | 17                                                     | 2                                                                                                    |
| 7      | 9 13 17 3                               |                                                      |                                                                                                    |                                                                                                    | 3 :                                                                                                    | 1                                                                                                    | 7                                                                                                    | 9 13                                                                                                    | 17                                                     | 3                                                                                                    |
| 7      | 9 13 17 3                               |                                                      | 050                                                                                                    | 19851                                                                                                    | 4 :                                                                                                    | 1                                                                                                    | 7                                                                                                    | 9 13                                                                                                    | 17                                                     | 3                                                                                                    |
| 7      | 9 13 17 3                               |                                                      | 032                                                                                                    | 2032                                                                                                    | 5 :                                                                                                    | 1                                                                                                    | 7                                                                                                    | 9 13                                                                                                    | 17                                                     | 4                                                                                                    |
| 7      | 9 13 17 4                               | Alle 6er : von                                       | S bis                                                                                                    | < >                                                                                                    | 6 :                                                                                                    | 1                                                                                                    | 7                                                                                                    | 9 13                                                                                                    | 17                                                     | 4                                                                                                    |
| 7      | 9 13 17 4                               |                                                      |                                                                                                    |                                                                                                    | 7 :                                                                                                    | 1                                                                                                    | 7                                                                                                    | 9 13                                                                                                    | 17                                                     | 4                                                                                                    |
| 7      | 9 13 17 4                               |                                                      |                                                                                                    |                                                                                                    | 8 :                                                                                                    | 1                                                                                                    | 7                                                                                                    | 9 13                                                                                                    | 19                                                     | 2                                                                                                    |
| 7      | 9 13 19 2                               |                                                      | 4050                                                                                                    | 20052                                                                                                    | 9 :                                                                                                    | 1                                                                                                    | 7                                                                                                    | 9 13                                                                                                    | 19                                                     | 2                                                                                                    |
| 7      | 9 13 19                                 |                                                      | 1032                                                                                                    | 2032                                                                                                    | 10 :                                                                                                    | 1                                                                                                    | 7                                                                                                    | 91                                                                                                    | 3 19                                                   | •                                                                                                    |
| 7      | 9 13 19                                 | Alle Ser : von                                       | < bis                                                                                                    | < >                                                                                                    | 11 :                                                                                                    | 1                                                                                                    | 7                                                                                                    | 91                                                                                                    | 3 19                                                   |                                                                                                    |
| 7      | 9 13 19                                 |                                                      |                                                                                                    |                                                                                                    | 12 :                                                                                                    | l                                                                                                    | 7                                                                                                    | 91                                                                                                    | 3 19                                                   |                                                                                                    |
| 7      | 9 13 19                                 |                                                      |                                                                                                    |                                                                                                    | 13 :                                                                                                    | 1                                                                                                    | 7                                                                                                    | 91                                                                                                    | 3 25                                                   | 5                                                                                                    |
| 7      | 9 13 19                                 |                                                      | 2752                                                                                                    | 2852                                                                                                    | 14 :                                                                                                    | 1                                                                                                    | 7                                                                                                    | 91                                                                                                    | 3 25                                                   | 5                                                                                                    |
| 7      | 9 13 19                                 | <b>1 AH A</b>                                        |                                                                                                    | ineri di mani                                                                                                    | 15 :                                                                                                    | 1                                                                                                    | 7                                                                                                    | 91                                                                                                    | 3 25                                                   | 5                                                                                                    |
| 7      | 9 13 25                                 | M Alle 4er : von                                     | S DIS                                                                                                    | < >                                                                                                    | 16 :                                                                                                    | 1                                                                                                    | 7                                                                                                    | 91                                                                                                    | 3 25                                                   | 5                                                                                                    |
| 7      | 9 13 25                                 |                                                      |                                                                                                    |                                                                                                    | 17 :                                                                                                    | 1                                                                                                    | 7                                                                                                    | 91                                                                                                    | 3 25                                                   | 5                                                                                                    |
| 7      | 9 13 25                                 |                                                      | 2842                                                                                                    | 2952                                                                                                    | 18 :                                                                                                    | ı                                                                                                    | 7                                                                                                    | 91                                                                                                    | 3 31                                                   |                                                                                                    |
| 7      | 9 13 25                                 |                                                      | 2042                                                                                                    | 2032                                                                                                    | 19 :                                                                                                    | 1                                                                                                    | 7                                                                                                    | 91                                                                                                    | 3 31                                                   | 8                                                                                                    |
| 7      | 9 13 25                                 | Alle 3er : von                                       | < >> bis                                                                                                    | < >                                                                                                    | 20 :                                                                                                    | 1                                                                                                    | 7                                                                                                    | 91                                                                                                    | 3 31                                                   | 2                                                                                                    |
| 7      | 9 13 25                                 |                                                      |                                                                                                    |                                                                                                    | 21 :                                                                                                    | 1                                                                                                    | 7                                                                                                    | 91                                                                                                    | 3 31                                                   |                                                                                                    |
| 7      | 9 13 31                                 |                                                      |                                                                                                    |                                                                                                    | 22 :                                                                                                    | ı                                                                                                    | 7                                                                                                    | 91                                                                                                    | 3 31                                                   | 8                                                                                                    |
| _      | 9 12 21                                 |                                                      | borochnon                                                                                                    |                                                                                                    | 20 .                                                                                                    | 1                                                                                                    | - 7                                                                                                    | 9 1                                                                                                    | 0 00                                                   | 2                                                                                                    |
|        | · 7 7 7 7 7 7 7 7 7 7 7 7 7 7 7 7 7 7 7 | $\begin{array}{cccccccccccccccccccccccccccccccccccc$ | 7       9       13       17       ?         7       9       13       17        ✓         7       9       13       17        ✓         7       9       13       17        ✓         7       9       13       17        ✓         7       9       13       19       ✓       ✓         7       9       13       19       ✓       ✓         7       9       13       19       ✓       ✓         7       9       13       19       ✓       ✓         7       9       13       19       ✓       ✓         7       9       13       19       ✓       ✓         7       9       13       19       ✓       ✓         7       9       13       19       ✓       ✓       Alle 5er : von         7       9       13       25       ✓       ✓       Alle 4er : von         7       9       13       25       ✓       ✓       Alle 3er : von         7       9       13       25       ✓       ✓ | 7       9       13       17       852         7       9       13       17       4       Alle 6er : von       ▲       ▶       bis         7       9       13       17       4       Alle 6er : von       ▲       ▶       bis         7       9       13       17       4       ✓       Alle 6er : von       ▲       ▶       bis         7       9       13       19       ✓       Alle 5er : von       ▲       ▶       bis         7       9       13       19       ✓       Alle 5er : von       ▲       ▶       bis         7       9       13       19       ✓       Alle 4er : von       ▲       ▶       bis         7       9       13       19       ✓       Alle 4er : von       ▲       ▶       bis         7       9       13       25       ✓       Alle 3er : von       ▲       ▶       bis         7       9       13       25       ✓       Alle 3er : von       ▲       ▶       bis | 7       9       13       17       6       2852       2852         7       9       13       17       4       Alle 6er : von       5       bis       5       5         7       9       13       17       4       Alle 6er : von       5       bis       5       5         7       9       13       17       4       7       8       1852       2852       2852         7       9       13       19       1852       2852       2852       2852         7       9       13       19       ✓       Alle 5er : von       5       bis       5       5         7       9       13       19       2752       2852       2852       2852         7       9       13       25       ✓       Alle 4er : von       5       bis       5       5         7       9       13       25       ✓       Alle 3er : von       5       5       5       7       9       13       1       5       5       5       7       7       13       5       5       7       9       13       25       7       9       13       1 | 7       9       13       17       5       2852       2852       5       5       6       6       7       7       13       17       4       Alle Ger : von       ▲       > bis       ▲       > bis       4       7       7       13       17       4       7       9       13       17       4       7       1852       2852       10       7       7       7       7       7       7       7       7       7       7       7       7       7       7       7       7       7       7       7       7       7       7       7       7       7       7       7       7       7       7       7       7       7       7       7       7       7       7       7       7       7       7       7       7       7       7       7       7       7       7       7       7       7       7       7       7       7       7       7       7       7       7       7       7       7       7       7       7       7       7       7       7       7       7       7       7       7       7       7       7 | 7       9       13       17       :       1         7       9       13       17       :       :       1         7       9       13       17       :       :       1         7       9       13       17       :       :       :       1         7       9       13       17       :       :       :       :       1         7       9       13       19       :       :       :       1       0::       :       1         7       9       13       19       :       :       :       1       10::       1       11::<: | 7       9       13       17       5       1       7         7       9       13       17       6       1       7         7       9       13       17       6       1       7         7       9       13       17       6       1       7         7       9       13       17       7       1       1         7       9       13       17       7       8       1       7         7       9       13       19       ✓       Alle for: von       ✓       > bis       ✓       10       1       1       1       1       1       1       1       1       1       1       1       1       1       1       1       1       1       1       1       1       1       1       1       1       1       1       1       1       1       1       1       1       1       1       1       1       1       1       1       1       1       1       1       1       1       1       1       1       1       1       1       1       1       1       1       1       1 <td< td=""><td><math display="block">\begin{array}{c c c c c c c c c c c c c c c c c c c </math></td><td>7       9       13       17       6       1       7       9       13       17         7       9       13       17       6       :       1       7       9       13       17         7       9       13       17       <math> <math> <math> <math>&lt;</math></math></math></math></td>       &gt;       bis       <math>&lt;&lt;&lt;&lt;&gt;&gt;       &gt;       5       :       1       7       9       13       17         7       9       13       17       <math> <math>&lt;&lt;&lt;&lt;&lt;&gt;&gt;       &gt;       bis       <math>&lt;&lt;&lt;&lt;&gt;&gt;       &gt;       5       :       1       7       9       13       17         7       9       13       17       <math>&lt;&lt;</math></math></math></math></math></td<> | $\begin{array}{c c c c c c c c c c c c c c c c c c c $ | 7       9       13       17       6       1       7       9       13       17         7       9       13       17       6       :       1       7       9       13       17         7       9       13       17 $   <$ |

Um die jeweilige Funktion zu aktivieren muss der Hacken in der Combobox vorhanden sein.

Hier besteht die Möglichkeit Tippreihen welche die 6er,5er,4er und 3er Kombinationen welche in den eingestellten Ziehungstagen vorhanden sind auszusondern.

## 4.7.4 Trefferquote im 6aus49 - Garantieermittlung

| A                    |   |             |           |              |            |            |           |               |   |
|----------------------|---|-------------|-----------|--------------|------------|------------|-----------|---------------|---|
| : 1 4 9 11 13 17     | ^ |             |           |              |            |            |           |               |   |
| : 1 4 9 11 13 49     |   |             |           |              |            |            |           |               |   |
| : 1 4 9 11 17 49     |   |             |           | bei 3 Treffe | er bei 4 T | reffer bei | 5 Treffer | bei 6 Treffer |   |
| - 1 4 9 11 10 19     |   |             |           |              |            | 10202.0    |           |               |   |
| - 1 4 9 11 18 43     |   |             |           | Sech         | Fünfer     | Vierer     | Dreier    | in Prozent    | ^ |
| : 1 4 9 11 19 41     |   |             | [         | 0            | 0          | 0          | 45        | 4,8           |   |
| : 1 4 9 11 19 43     |   | S treller   |           | 0            | Ω          | n          | 46        | 48            |   |
| : 1 4 9 11 25 31     |   | ✓ 4 Treffer |           | 0            | ñ          | ñ          | 47        | 9.59          |   |
| : 1 4 9 11 25 33     |   |             |           | 0            | ñ          | n          | 50        | 24            |   |
| : 1 4 9 11 25 37     |   | 5 Treffer   |           | 0            | 0          | 0          | 147       | 0.0           |   |
| : 1 4 9 11 31 33     |   | 6 Treffer   |           | 0            | 0          | 10         | 147       | 0,5           |   |
| : 1 4 9 11 31 37     |   | -           | (         | 0            | 0          | 10         | 140       | 0,9           |   |
| . 1 4 9 11 33 37     |   |             |           | U            | U          | 10         | 147       | 0,9           |   |
| - 1 4 9 12 17 49     |   |             | berechnen | 0            | 0          | 11         | 143       | 0,9           |   |
| 1 4 9 13 18 25       |   |             |           | 0            | 0          | 15         | 125       | 0,9           |   |
| : 1 4 9 13 18 31     |   |             |           | 0            | 2          | 45         | 264       | 0,2           |   |
| : 1 4 9 13 19 25     |   |             |           |              |            |            |           |               | ~ |
| : 1 4 9 13 19 31     |   |             |           |              |            |            |           |               |   |
| : 1 4 9 13 33 41     |   |             |           |              |            | Ergebnis a | usdrucker |               |   |
| : 1 4 9 13 37 41     |   |             |           | L            |            | - granne a |           |               | _ |
| : 1 4 9 13 37 43     | - |             |           |              |            |            |           |               |   |
| : 1 4 9 17 18 25     | × |             |           |              |            |            |           |               |   |
| Anzohl Doihon : 1055 |   |             |           |              |            |            |           |               |   |

Mit dieser Funktion kann eine Garantietabelle des Systems erstellt werden.

Das System sollte nicht größer als 3.000Reihen sein und es eignet sich auch nicht jedes System für die Berechnung.

In der Mitte können Sie die Systeme ausgewählt werden, welche erwünscht sind.

**Achtung:** die Berechnung ist sehr Zeit –und CPU intensiv und kann durchaus mehrerer Tage in Anspruch nehmen.

## 4.7.5 Infos über Lotto 6aus49

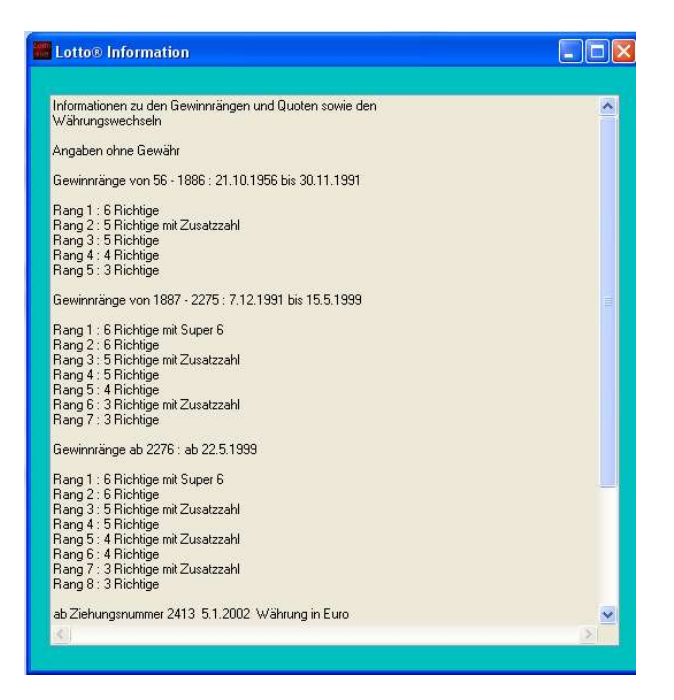

Da sich in den letzten Jahren die Anzahl der Gewinnränge sich verändert haben, gibt es hier eine Auflistung dazu.

Mit diesem Wissen können Sie auch Ihre Analysen besser auswerten.

# 4.8 Lotto 6aus49 Statistik

#### 4.8.1 Statistik

| Lot  | to® - Sta | itistik - | 6aus4 | 9 - n | ur San | nstags | Ziehu | ingen |    |    |        |             |       |            |        |           |      |       |
|------|-----------|-----------|-------|-------|--------|--------|-------|-------|----|----|--------|-------------|-------|------------|--------|-----------|------|-------|
| Anza | hl Ziehur | igen :    | 2852  |       |        |        |       |       |    |    |        |             |       |            |        |           |      |       |
|      |           |           |       |       |        |        |       |       |    |    |        |             |       |            |        |           |      |       |
| Tag  | Monat     | Jahr      | VA    | Z1    | Z2     | Z3     | Z4    | Z5    | Z6 | ZZ | Super6 | Einsatz     | 6+ Su | GK1€       | 6 Rich | GK 2 in € | 5+ZZ | GK 3  |
| 9    | 12        | 2009      | 51    | 47    | 14     | 18     | 15    | 7     | 29 | 28 | 3      | 51701753,25 | 0     | 3741677,1  | 2      | 1034035   | 18   | 71807 |
| ذ    | 12        | 2009      | 52    | 24    | 11     | 16     | 7     | 49    | 39 | 21 | 8      | 63088326    | 1     | 8235258,1  | 7      | 360504,7  | 41   | 38468 |
|      | 1         | 2010      | 1     | 3     | 43     | 30     | 6     | 32    | 31 | 17 | 2      | 52366784,25 | 0     | 3879530,2  | 2      | 104733    | 32   | 40911 |
|      | 1         | 2010      | 2     | 2     | 22     | 33     | 24    | 37    | 46 | 10 | 9      | 52379219,25 | 0     | 7669905,4  | 0      | 209516    | 70   | 18708 |
|      | 1         | 2010      | 3     | 12    | 7      | 6      | 34    | 18    | 17 | 33 | 4      | 57412774,5  | 1     | 11866117,9 | 3      | 181737    | 116  | 12373 |
|      | 1         | 2010      | 4     | 39    | 28     | 31     | 21    | 16    | 14 | 27 | 5      | 50718964,5  | 0     | 3657843,8  | 1      | 2926275   | 23   | 5512  |
|      | 1         | 2010      | 5     | 17    | 49     | 46     | 13    | 11    | 34 | 32 | 7      | 52972822.5  | 0     | 7461325.4  | 8      | 380348,1  | 49   | 2702  |
|      | 2         | 2010      | 6     | 15    | 10     | 22     | 34    | 41    | 49 | 36 | 2      | 57592710    | 0     | 11669645.4 | 3      | 112221    | 9    | 1599  |
|      | 2         | 2010      | 7     | 11    | 36     | 15     | 5     | 20    | 48 | 17 | 2      | 61503838.5  | 1     | 16271863.5 | 1      | 246015    | 13   | 1182  |
|      | 2         | 2010      | 8     | 10    | 24     | 25     | 20    | 47    | 2  | 38 | 3      | 50033807.25 | 0     | 2501690.3  | 4      | 500338    | 65   | 1924  |
|      | 2         | 2010      | 9     | 45    | 30     | 6      | 33    | 26    | 4  | 47 | 7      | 50852040    | 1     | 2542602    | 3      | 678027.2  | 16   | 7945  |
|      | 3         | 2010      | 10    | 38    | 39     | 35     | 27    | 13    | 18 | 21 | 2      | 50029562.25 | 1     | 2501478.1  | 3      | 667060.8  | 24   | 5211  |
|      | 3         | 2010      | 11    | 10    | 23     | 27     | 15    | 35    | 24 | 13 | 9      | 51827681 25 | Û.    | 3736486.5  | 2      | 149459    | 15   | 8637  |
|      | 3         | 2010      | 12    | 30    | 21     | 24     | 6     | 20    | 22 | 45 | ñ      | 52305777 75 | 0     | 7547366.6  | 3      | 697410.3  | 10   | 1307  |
|      | 3         | 2010      | 13    | 10    | 14     | 49     | 36    | 45    | 4  | 33 | 8      | 55672103.25 | ñ     | 11626629.6 | 3      | 108780    | 20   | 6959  |
|      | 4         | 2010      | 14    | 48    | 40     | 24     | 13    | 32    | 12 | 19 | 8      | 51830363.25 | ů.    | 25915181   | 13     | 159478    | 50   | 2591  |
|      | 4         | 2010      | 15    | 37    | 3      | 2      | 47    | 34    | 8  | 41 | 9      | 51017388    | 0     | 6257047.4  | 0      | 204069    | 13   | 9811  |
|      | 4         | 2010      | 16    | 10    | 11     | 35     | 38    | 17    | 16 | 37 | 1      | 56387230.5  | 0     | 10364056.6 | 3      | 751829.7  | 24   | 5873  |
|      | 4         | 2010      | 17    | 45    | 29     | 12     | 26    | 7     | 46 | 11 | 1      | 60854320.5  | 1     | 14853611.3 | 1      | 359164    | 30   | 5071  |
|      | 5         | 2010      | 18    | 19    | 16     | 10     | 37    | 20    | 49 | 29 | 4      | 47067726 75 | 0     | 3696795.2  | 1      | 1882709   | 10   | 1176  |
|      | 5         | 2010      | 19    | 40    | 31     | 16     | 39    | 36    | 49 | 34 | 8      | 52870407 75 | ñ     | 7522957.6  | i      | 306092    | 18   | 7343  |
|      | 5         | 2010      | 20    | 41    | 10     | 36     | 5     | 35    | 11 | 7  | 5      | 56252406    | ñ     | 11682549.4 | 5      | 665534.6  | 34   | 4136  |
|      | 5         | 2010      | 21    | 19    | 12     | 39     | 13    | 49    | 43 | 31 | 9      | 60668061    | ñ     | 16207865.4 | 2      | 121336    | 25   | 6066  |
|      | 5         | 2010      | 22    | 47    | 46     | 20     | 33    | 26    | 17 | 8  | 1      | 67809366 75 | 2     | 10605950.2 | 3      | 904124.8  | 21   | 8072  |
|      | 6         | 2010      | 23    | 28    | 5      | 43     | 46    | 32    | 21 | 14 | 8      | 49112529    | ō     | 2455626.4  | 1      | 196450    | 31   | 3960  |
|      | 1.7       |           |       |       | 10000  |        |       |       |    |    | 15.00  |             |       |            | 12.    | 100 100   | 1000 | 5000  |

## Statistik ansehen:

Die Statistik erscheint sofort. Es wird unten in der Tabelle die aktuellste vorhanden Ziehung angezeigt.

(1) Hier wird die aktuelle Ziehungsnummer angezeigt.

Die Statistik besteht nur aus den Samstagsziehungen.

#### 4.8.2 Lotto 6aus49 Statistik Online-Update

| 🖬 Lotto_Auto_update 2010 📃 🗖 🔀                                                  |
|---------------------------------------------------------------------------------|
| Lotto Statistik Online Update Service                                           |
| Schnell-Update des aktuellen Jahres                                             |
| [https://www.lotto-bw.de/pte/static/gamebroker_3/de/download_files/lotto2010.zp |
| http://www.kotosoit.de/hupdate/     Aktueles Jahr: 2010                         |
| Log-Daten                                                                       |
|                                                                                 |
| Erst-Update der vorhandenen Statistikjahre 2010-                                |
| http://www.lottosctt.de/lupdate/                                                |
| 8                                                                               |
| ×                                                                               |

#### Lotto Online Update:

Um das Update durchführen zu können, muss Ihr Rechner eine bestehende Online-Verbindung haben.

Dieser Dienst ist kostenlos. Die Daten werden mit Genehmigung der Toto-Lotto GmbH Baden-Württemberg von dessen Server heruntergeladen.

Es können auch andere Server Adressen eingegeben werden, welche dieses Format unterstützen.

Alternativ kann auch über <u>www.lottosoft.de</u> die Statistiken heruntergeladen werden, jedoch sind diese nicht immer auf den aktuellen Stand.

Bei jedem Jahresanfang muss der Dateiname von z.B. lotto2010.zip in lotto2011.zip geändert und abgespeichert werden (Beispiel für Jahreswechsel von Jahr 2010 ins Jahr 2011).

# 4.8.3 Lotto 6aus49 Statistik Analyse

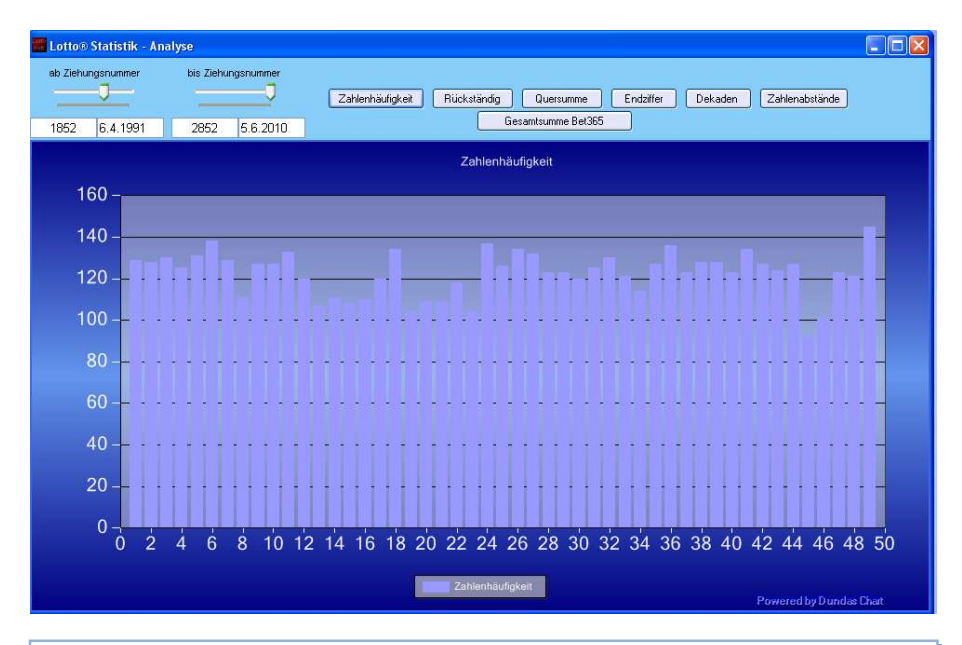

#### Analyse der Lotto-Statistik

Hier kann die Zahlenhäufigkeit, Rückständigkeit, Quersumme, Endziffer, Dekaden der Zahlen der Statistik. Mit den linken Reglern kann die erste und letzte Ziehung angegeben werden.

Ziehungshäufigkeit: Anzahl der Zahlen

Rückständig: wie viele Ziehungen ist die jeweilige Zahl rückständig.

**Quersumme:** Summe aller Zahlen, unterhalb des Buttons "Quersumme" kann die Anzahl der Zahlen angegeben werden. z.B. 1-10, 2-11, 3-12 um jeweils die Quersumme des Kenotyp 10 zu ermitteln.

Endziffer: Summe der Zahlen mit der gleichen Endziffer

**Dekaden:** Summe der Zahlen in der gleichen Dekade. Dekaden sind 1-10,11-20, 21-30, 31-40, 41-50 usw.

Zahlenabstände: der Abstand der Zahl "1" und "4" beträgt "3"

## 4.8.4 Beste Kombinationen der Statistik des Deutschen Lotto

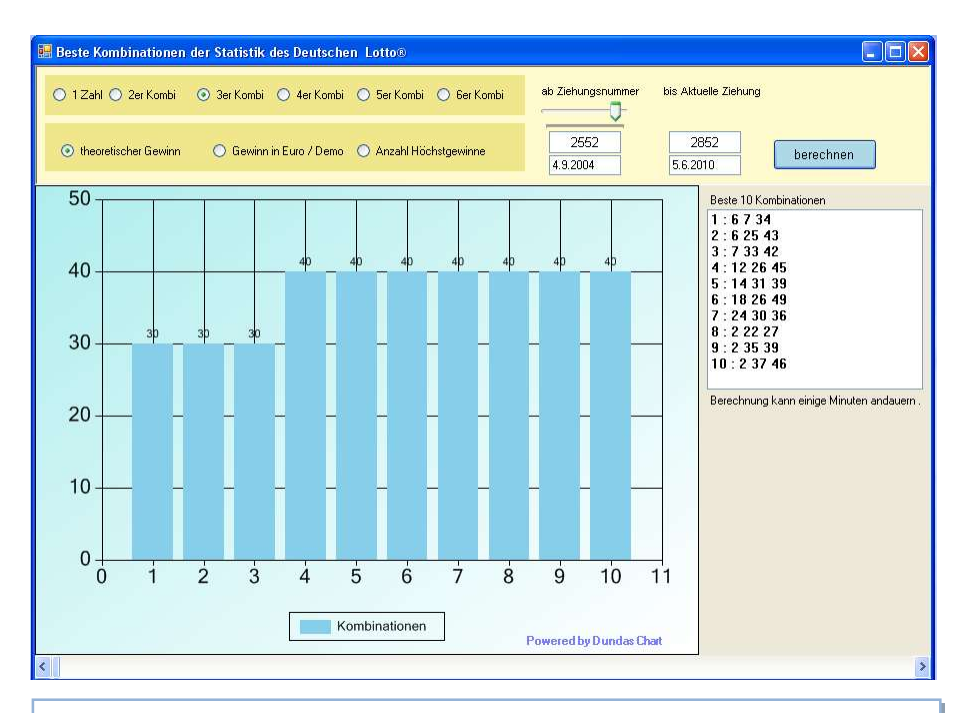

#### Kombinationen:

Mit dieser Funktion können Sie die aktuelle Statistik analysieren. Es kann die Anzahl jeder einzelnen Zahl sowie aller Zweier- und Dreierkombinationen berechnet werden.

#### Achtung:

Ziehen sie am Scrollbalken um alle Werte anzusehen.

# 4.8.5 Die Zahlen mit den meisten Gewinnen im Rang 8

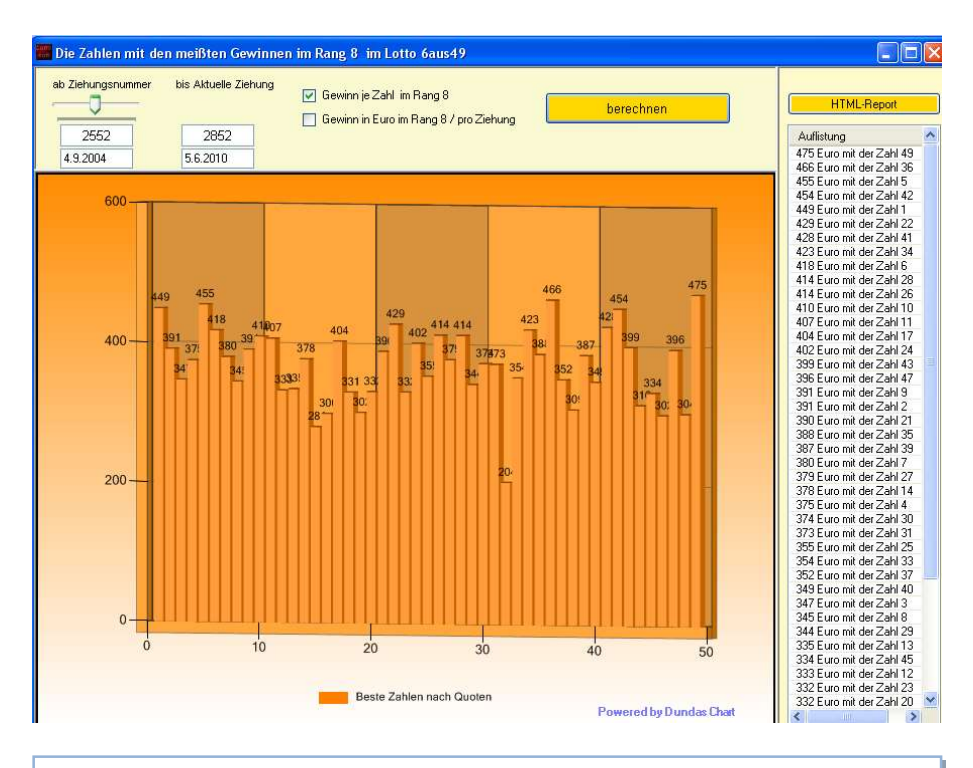

Eine Statistikanalyse in der Festgestellt werden kann, mit welcher Zahl unabhängig weiterer Zahlen im Gewinnrang 8 am meisten gewonnen hätte, wenn jeweils ein Dreier beim Eintreffen der Zahl gewonnen worden wäre.

# 4.9 Lottosoft Neuronal

# 4.9.1 LottoNeuronal87

| 😂 Lottosoft Neuronal V1                                                                                                    |                                                   |
|----------------------------------------------------------------------------------------------------|---------------------------------------------------|
| Startseite                                                                                                    | ^                                                 |
| mit / ohne Reihen         2052         6           1         2         3         4         5         6         7         5         2010 : 28 5 43 46 32 21 | AS<br>Leiste Dekaden Tippreihen Diagnose Prozente |
| 8 9 10 11 12 13 14 berechnen                                                                                                    | Zahlen Innen 1 0 5 0                              |
| 22 23 24 25 26 27 28 Troffer Annahl                                                                                                    | Gerade 1 🗧 5 😋                                    |
| 29 30 31 32 33 34 35                                                                                                    | Tief 1 🗢 5 🗢                                      |
| 36 37 38 39 40 41 42                                                                                                    | Endziffer 0 🗘 3 🗘                                 |
| 43 44 45 46 47 48 49                                                                                                    | 1. Zahl 1 🗘 27 🗘                                  |
|                                                                                                    | 2. Zahl 2 36 C                                    |
| 5 0 21 0 28 0 32 0 43 0 46 0 Anfang Ende                                                                                                    | 3. Zahl 5 🗘 39 🗘 🗧                                |
| 14 🗊 🔽 🔂 C3aus5 🗋 C3aus3 🗍 C4aus6 🗍 C4aus4 📋 C5aus5                                                                                                    | 4. Zahl 8 🗘 44 🗘                                  |
| NORMAL     Null Fehler     0     0     0     0     0     0                                                                                                 | 5. Zahl 13 🗢 48 😂                                 |
| Summe Summe2 Gesamt %-Gesamt                                                                                                    | 6. Zahl 28 🗢 49 🗢                                 |
| O MO O M1 O M2 O Toleranz Modus0 bei Toleranz E1 E1 F S1 E2 S2 EG SG                                                                                       | Paare 0 😋 2 📚                                     |
|                                                                                                    | Drillinge 0 🗢 1 호                                 |
|                                                                                                    | Vierlinge 0 C C                                   |
|                                                                                                    | Zählenabstände 0 🗘 31 🗘                           |
| 0 0 M 4 0 0 M 13 0 0 M 5 0 Null 10 0 58 0                                                                                                    | I mit Rechte Leiste + Dekaden                     |
|                                                                                                    |                                                   |

Lottosoft Neuronal87 ermittelt die wahrscheinlichsten Tippreihen über spezielle Algorithmen nach der Statistik.

Eine Beschreibung aller Funktionen erhalten nur die Käufer der Lottosoft Neuronal Version.

## 4.9.2 Zahlenmagic

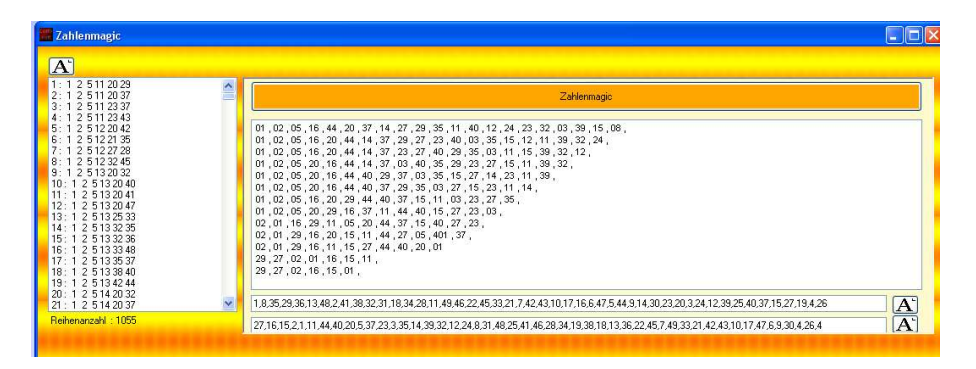

#### Zahlenmagic:

Diese Funktion ist nur sinnvoll mit System welche mit Lottosoft Neuronal berechnet worden sind.

Mit dieser Funktion werden die Zahlen nach Ihrer Zahlenhäufigkeit berechnet und sortiert zum abspeichern in einer Textdatei angezeigt.

Die links stehende Zahl ist dabei die Zahl, welche am häufigsten im System vorhanden ist.

In der unteren Zahlenreihe werden die Zahlen durch eine spezielle Häufigkeitsberechnung ermittelt.

#### 4.9.3 Favoriten Modul1

| 📰 FavoritenModul1                                                                                                    |           |                                                                                                    |                 |
|----------------------------------------------------------------------------------------------------|-----------|----------------------------------------------------------------------------------------------------|-----------------|
| A Pr. Zahlen                                                                                                    | Pr. Paare | Summe der Positionen Zahlen                                                                                                    |                 |
| 1     1     2     Pos.     Zahl       2     :     1     2       3     :     1     2       4     :     1     2       5     :     1     2       6     :     1     2       7     :     1     2       9     :     1     2       9     :     1     2       9     :     1     2 | Pos. Zahl | 70     bis     100       Positionen     Anzahl Treffer       1     bis     1       Positionen     Anzahl Treffer       1     bis     2       bis     2     bis                                                                                                    |                 |
| 11:     1       12:     1       13:     1       14:     1       15:     1       16:     1       17:     1       18:     1       19:     1       20:     1                                                                                                    |           | Positionen Anzahl Treffer<br>1      bis 19     5     bis 6     Positionen Anzahl Treffer<br>1     bis 42     6     bis 6     c                                                                                                    |                 |
| 21 ::       1         22 ::       1         23 ::       1         24 ::       1         25 ::       1         26 ::       1         27 ::       1         28 ::       1         29 ::       1         30 ::       1         31 ::       1         32 ::       1           |           | is       Summe der Positionen Paare         5500       bis         6000       Positionen         Anzahl Treffer         1       bis         Positionen       Anzahl Treffer         1       bis         Positionen       Anzahl Treffer         1       bis         0       bis         0       bis |                 |
|                                                                                                    | < >       | berechnen                                                                                                    | Anzahl Reihen : |

#### Favoriten Modul1:

Diese Funktion ist nur benutzbar mit System welche aus der Neuronalen Berechnung kommen mit den dazugehörigen Favoriten Zahlen und Favoriten Paaren.

Hier können Systeme sehr stark über Favoritenzahlen / Paare reduziert werden.

Die Favoritenzahlen werden mit ZAHLENMAGIC erstellt. Die Favoritenpaare werden mit PAAR FAVORITEN erstellt.

#### 4.9.4 Paar Favoriten ermitteln

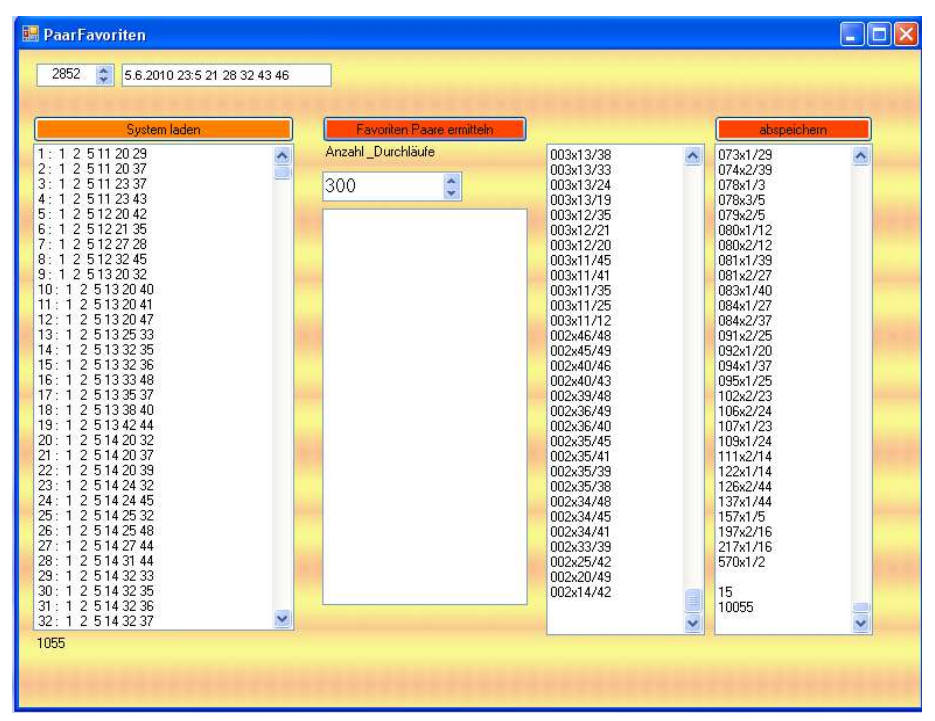

Mit dieser Funktion werden nach einer speziell entwickelten Rutine die Paarhäufigkeiten ermittelt.

Diese Datei wird für das FAVORITEN MODUL1 benötigt.

# 4.9.5 Aussonderung durch Vorhersage der Anzahl der Gewinne

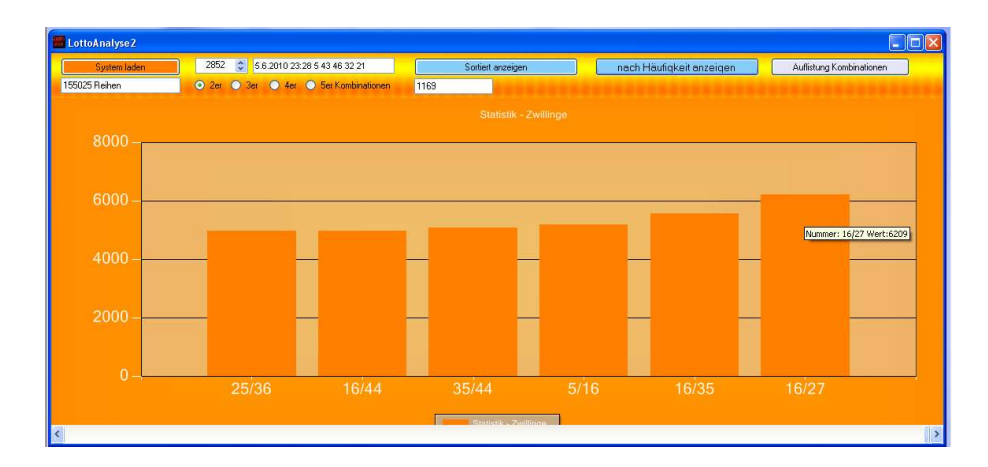

#### 4.9.6 Lotto Analyse 2 – Kombinationen Analyse

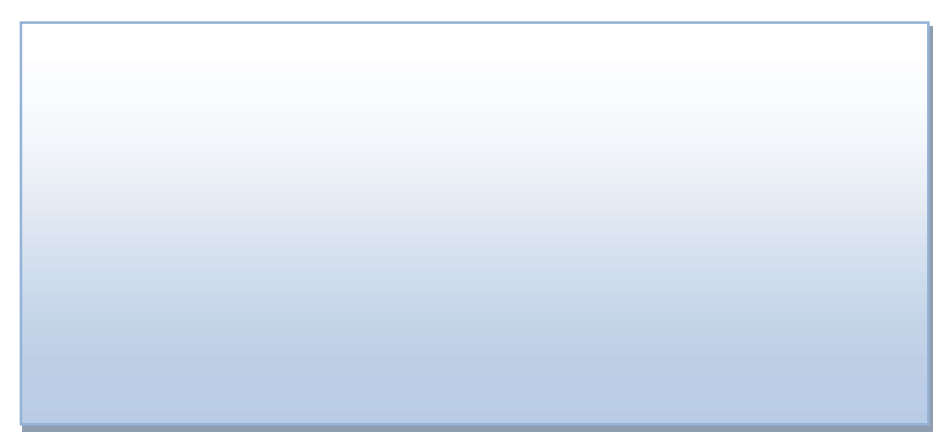

# 4.9.7 Prognose

| 😫 Prognose                                                                                                    |                                                                                                    |                                                                                                    |                                                                                                    |
|----------------------------------------------------------------------------------------------------|----------------------------------------------------------------------------------------------------|----------------------------------------------------------------------------------------------------|----------------------------------------------------------------------------------------------------|
| 2852 💲 5.6.2010 23:5 21 28 32 43 46                                                                                                    | Summe 90 Abis 150 A Fa                                                                                                    | voriten Zahlen                                                                                                    | Auswertung                                                                                                    |
| A''         System laden           1: 1 2 5 11 20 29         •           2: 1 2 5 11 20 37         •           3: 1 2 5 11 23 33         •           4: 1 2 5 11 23 43         •           5: 1 2 5 12 20 42         •                                                                                                    | 2         bis         4         -         8         Zahlen         2           3         bis         5         -         -         24         Zahlen         2 | 2 bis 6 c schlechter 16<br>3 c bis 5 c zwischen 9-38<br>alle von 1 -38                                                                                                    | Behen         Einser         Paare         Dreier         Vierer           11: 1 2 519 28 40         2         1: 214 164 59         3         3: 1 6 19 20 41 49           3: 1 6 19 20 41 49         4: 1 9 35 39 44 45         5         2: 31 62 124 45         6: 31 42 73 94 45           5: 1 4 31 43 36 45 43         5         7: 14 37 33 464 55         7: 14 37 33 46 45         7 |
| 7: 1 2 5122728<br>8: 1 2 5123245<br>9: 1 2 5133032<br>10: 1 2 5132040<br>11: 1 2 5132041<br>12: 1 2 5132047<br>13: 1 2 5132247<br>13: 1 2 513235                                                                                                    | Summe         8.000         bis         8.999         Zw           5         bis         9         < 560                                                       | veier Kombinationen                                                                                                    | 8 : 15 18 20 21 41 42<br>9 : 15 18 20 37 41<br>10 : 16 20 27 41 42 45<br>11 : 19 34 39 40 41 44                                                                                                    |
| 15:         12         25         33.23.86           16:         12         51.33.348         17::         12         51.33.348           17:         12         51.33.340         13:         12         51.33.340           18:         12         51.33.340         13:         12         51.33.40           19:         12         51.42.04         20:         22:         12:         12         51.42.037           22:         12         51.42.037         23:         12         51.42.038         23:         12         51.42.038 | Summe         100.000         bi         200.000         D           9         bis         15         < 9212                                                   | Image: constraint of the state of the state of |                                                                                                    |
| 24: 1 2 5 14 24 45<br>25: 1 2 5 14 25 42<br>26: 1 2 5 14 25 32<br>27: 1 2 5 14 25 48<br>29: 1 2 5 14 27 44<br>28: 1 2 5 14 37 44<br>29: 1 2 5 14 32 34<br>30: 1 2 5 14 32 35<br>31: 1 2 5 14 32 35                                                                                                    | ✓         Summe         1.400.000         ⇒ bis         1.500.000         ⇒ V           10         ⇒ bis         1.5         <100000                           | ierer Kombinationen           0 totalise         0 totalise         > 150000           1 totalise         5 totalise         \$ 50000-150000                                                                                                    |                                                                                                    |
| Reihenanzahl : 155025                                                                                                    | berechnen                                                                                                    | S                                                                                                    | Anzahl Reihen : 11                                                                                                    |

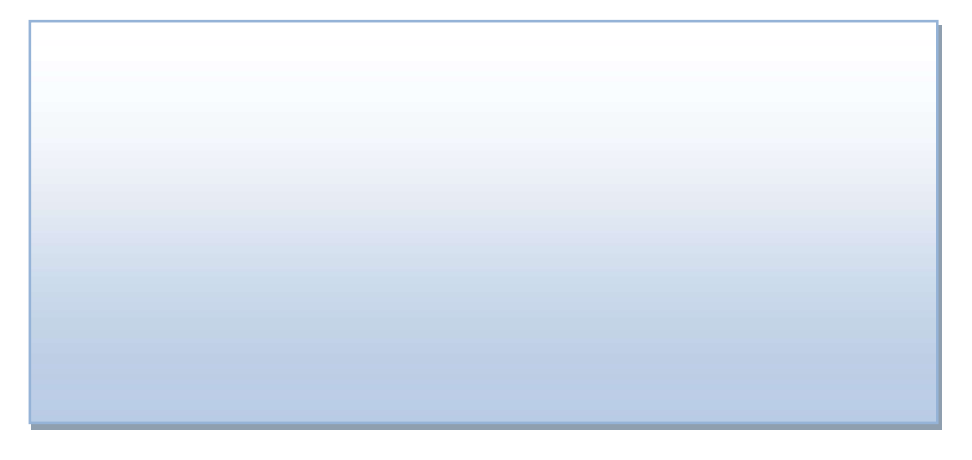

# 4.10 Keno Gewinne

## 4.10.1 Gewinnermittlung für Keno 20aus70

| 🚟 Keno - Gewinnermittlung                                         |      |      |          |        |        |       |     |     |                                                                                                 |  |
|-------------------------------------------------------------------|------|------|----------|--------|--------|-------|-----|-----|-------------------------------------------------------------------------------------------------|--|
| A                                                                 |      |      |          | (      | 0      |       |     |     |                                                                                                 |  |
| 1 : 1 2 5 11 20 29<br>2 : 1 2 5 11 20 37                          | ^    | 1    | 2        | 3      | 4      | 5     | 6   | 7   | NR: 2 - 3 Richtige - 1 Euro<br>NR: 55 - 3 Richtige - 1 Euro                                     |  |
| 3 : 1 2 5 11 23 37<br>4 : 1 2 5 11 23 43                          |      | 8    | X        | 10     | X      | 12    | 13  | 14  | NR: 129 - 3 Richtige - 1 Euro<br>NR: 145 - 3 Richtige - 1 Euro<br>NR: 152 - 3 Richtige - 1 Euro |  |
| 5 : 1 2 5 12 20 42<br>6 : 1 2 5 12 21 35                          |      | 15   | ×        | 17     | 18     | 19    | 20  | 21  | NR: 200 - 3 Richtige - 1 Euro<br>NB: 206 - 3 Richtige - 1 Euro                                  |  |
| 7 : 1 2 5 12 27 28<br>8 : 1 2 5 12 32 45                          |      | 22   | 23       | ×      | 25     | 26    | .27 | ×   | NR: 226 - 3 Richtige - 1 Euro<br>NR: 237 - 3 Richtige - 1 Euro                                  |  |
| 9 : 1 2 5 13 20 32<br>10 : 1 2 5 13 20 40                         |      | 29   | 30       | 31     | 32     | ×     | 34  | X   | NR: 239 - 3 Richtige - 1 Euro<br>NR: 248 - 3 Richtige - 1 Euro                                  |  |
| 11 : 1 2 5 13 20 41<br>12 : 1 2 5 13 20 47                        |      |      |          | 38     | 39     | 40    | ×.  |     | NR: 251 - 3 Richtige - 1 Euro<br>NR: 256 - 3 Richtige - 1 Euro                                  |  |
| 13 : 1 Z 5 13 25 33<br>14 : 1 Z 5 13 32 35                        |      | 43   | 44<br>51 | 45     | 46     | 47    | 48  |     | NR: 258 - 3 Richtige - 1 Euro<br>NR: 260 - 3 Richtige - 1 Euro<br>NR: 262 - 3 Richtige - 1 Euro |  |
| 15 : 1 2 5 13 32 36<br>16 : 1 2 5 13 33 48<br>17 - 1 2 5 13 35 37 |      | 57   | 58       | 50     | 60     | BC    | 62  |     | 30630 mail 3 Treffer in Ser Tin                                                                 |  |
| 17 : 1 2 5 13 33 57<br>18 : 1 2 5 13 38 40<br>19 : 1 2 5 13 42 44 | ~    | 64   | 65       | 66     | 67     | 68    | 69  |     | 6717 mal 4 Treffer in 6er Tip<br>627 mal 5 Treffer in 6er Tip                                   |  |
| Anzahl Reihen : 155025                                            |      |      | An       | zahl Z | 'ahler | . 20  | _   |     | 18 mal 6 Treffer in 6er Tip                                                                     |  |
|                                                                   |      |      |          | bere   | echn   | en    |     |     | Gesamtgewinn : 62469 Euro                                                                       |  |
| Tippreiheneinsat                                                  | iz 📀 | 1 () | 2        | 0 5    | 0      | 10 Eu | o C | ) A | Gewinn in % :-59,70                                                                             |  |

Wählen Sie bitte alle 20 Gewinnzahlen an und drücken auf die Schaltfläche "berechnen". Es werden die Gewinne der Tippreihen ermittelt und in den rechten Boxen aufgelistet. Mit der Mülleimer-Taste löschen Sie Ihre Eingabe und mit der S-Taste speichern Sie die Eingabe der Gewinnzahlen.

### 4.10.2 Keno Liste

| 🔜 Liste Keno Gewi              | nne  | Ŷ      |           |    |            |                 |      |   | 🔜 Liste | Keno Gewi | nne  |   |        |      |         |         |       |
|--------------------------------|------|--------|-----------|----|------------|-----------------|------|---|---------|-----------|------|---|--------|------|---------|---------|-------|
| Gewinnliste vom                | 08   | .02.2  | 005       |    |            |                 | ^    | 1 | Anzahl  | Richtige  | 33   | 4 | Gewinn | 83   | 1       | Euro    | ^     |
| KenoTyp 10                     |      |        |           |    |            |                 |      |   | KenoTyj | p 6       |      |   |        |      |         |         |       |
| Anzahl Richtige                | ÷    | 10     | Gewinn    | -  | 100.000    | Euro            |      |   | Anzahl  | Richtige  | 10   | 6 | Gewinn | 23   | 500     | Euro    |       |
| Anzahl Richtige                | - 1  | 9      | Gewinn    | 1  | 1.000      | Euro            |      |   | Anzahl  | Richtige  | :    | 5 | Gewinn | :    | 15      | Euro    |       |
| Anzahl Richtige                | 2    | 8      | Gewinn    | 2  | 100        | Euro            |      |   | Anzahl  | Richtige  | -    | 4 | Gewinn | :    | 2       | Euro    |       |
| Anzahl Richtige                | - 83 | 7      | Gewinn    | 3  | 15         | Euro            |      |   | Anzahl  | Richtige  | 2    | 3 | Gewinn | 1    | 1       | Euro    |       |
| Anzahl Richtige                | -    | 6      | Gewinn    | -  | 5          | Euro            |      |   |         |           |      |   |        |      |         |         |       |
| Anzahl Richtige                | - 1  | 5      | Gewinn    | :  | 2          | Euro            |      |   | KenoTyp | p 5       |      |   |        |      |         |         |       |
| Anzahl Richtige                | 1    | 0      | Gewinn    | :  | 2          | Euro            |      |   |         |           |      |   |        |      |         |         |       |
| 24<br>No Contractor Contractor |      |        |           |    |            |                 |      |   | Anzahl  | Richtige  | - 2% | 5 | Gewinn | 19   | 100     | Euro    |       |
| KenoTyp 9                      |      |        |           |    |            |                 |      |   | Anzahl  | Richtige  | 83   | 4 | Gewinn | 83   | 7       | Euro    |       |
|                                |      |        |           |    |            |                 |      |   | Anzahl  | Richtige  | :    | з | Gewinn | :    | 2       | Euro    |       |
| Anzahl Richtige                | - 20 | 9      | Gewinn    | 20 | 50.000     | Euro            |      |   |         |           |      |   |        |      |         |         |       |
| Anzahl Richtige                | -    | 8      | Gewinn    | 2  | 1.000      | Euro            |      |   | KenoTyp | p4        |      |   |        |      |         |         |       |
| Anzahl Richtige                | - 1  | 7      | Gewinn    | -  | 20         | Euro            |      |   |         |           |      |   |        |      |         |         |       |
| Anzahl Richtige                | - 8  | 6      | Gewinn    | 1  | 5          | Euro            |      |   | Anzahl  | Richtige  | :    | 4 | Gewinn | :    | 22      | Euro    |       |
| Anzahl Richtige                | 20   | 5      | Gewinn    | 20 | 2          | Euro            |      |   | Anzahl  | Richtige  |      | 3 | Gewinn | :    | 2       | Euro    |       |
| Anzahl Richtige                | 10   | 0      | Gewinn    | 10 | 2          | Euro            |      |   | Anzahl  | Richtige  | :    | 2 | Gewinn | 3    | 1       | Euro    |       |
| KenoTyp 8                      |      |        |           |    |            |                 |      |   | KenoTyj | рЗ        |      |   |        |      |         |         |       |
| Anzahl Richtige                | 23   | 8      | Gewinn    | 23 | 10.000     | Euro            |      |   | Anzahl  | Richtige  | :2   | 3 | Gewinn | 13   | 16      | Euro    | 1.000 |
| Anzahl Richtige                | :    | 7      | Gewinn    | :  | 100        | Euro            |      |   | Anzahl  | Richtige  | 200  | 2 | Gewinn | 200  | 1       | Euro    |       |
| Anzahl Richtige                | -    | 6      | Gewinn    | :  | 15         | Euro            |      |   |         |           |      |   |        |      |         |         |       |
| Anzahl Richtige                | - 2  | 5      | Gewinn    | 2  | 2          | Euro            |      |   |         |           |      |   |        |      |         |         |       |
| Anzahl Richtige                | 23   | 4      | Gewinn    | 23 | 1          | Euro            |      |   | KenoTv  | p 2       |      |   |        |      |         |         |       |
| Anzahl Richtige                | :    | 0      | Gewinn    | :  | 1          | Euro            |      |   |         |           |      |   |        |      |         |         |       |
|                                | 10   | 100101 | ********* | 10 |            | 2.00-03 * 05A * | Y    |   | Anzahl  | Richtige  | -    | 2 | Gewinn | -    | 6       | Euro    | ~     |
|                                | 1    |        |           | AI | le Angaben | ohne Ge         | währ |   | 8.      | 100       |      |   |        | Alle | Angaben | ohne Ge | swähr |

Eine Liste mit den Gewinnrängen und Gewinnmöglichkeiten im Keno.

#### 4.10.3 Tippfolge

| 🗃 Gewinn einer Tippfolge im Keno ermitteln                                                                                                    |                                                                                                    |
|----------------------------------------------------------------------------------------------------|----------------------------------------------------------------------------------------------------|
| X       2       3       4       5       6       7         8       X       10       11       12       13       14         15       16       X       18       19       0       21         22       23       24       X2       25       27       28         29       30       31       32       X3       34       55         36       37       38       34       54       42         43       44       45       46       47       48       49         50       51       52       53       54       55       56         57       58       53       60       61       62       63       2       berechnen         65       66       67       68       67       10       berechnen       6         67       78       53       60       61       62       63       berechnen       6         68       70       86       83       70       berechnen       6       6         69       Anzahl Zahlen : 6       6       6       6       6       6       6       6       6 </td <td>STA:1635 NR: 1 - 4 Richtige - 2 Euro<br/>STA:1636 NR: 1 - 3 Richtige - 1 Euro<br/>STA:1648 NR: 1 - 3 Richtige - 1 Euro<br/>STA:1647 NR: 1 - 3 Richtige - 1 Euro<br/>STA:1677 NR: 1 - 4 Richtige - 2 Euro<br/>STA:1677 NR: 1 - 4 Richtige - 2 Euro<br/>STA:1678 NR: 1 - 4 Richtige - 2 Euro<br/>STA:1687 NR: 1 - 3 Richtige - 1 Euro<br/>STA:1685 NR: 1 - 3 Richtige - 1 Euro<br/>STA:1685 NR: 1 - 3 Richtige - 1 Euro<br/>STA:1685 NR: 1 - 3 Richtige - 1 Euro<br/>STA:1685 NR: 1 - 3 Richtige - 1 Euro<br/>STA:1685 NR: 1 - 3 Richtige - 1 Euro<br/>STA:1686 NR: 1 - 3 Richtige - 1 Euro<br/>STA:1687 NR: 1 - 3 Richtige - 1 Euro<br/>STA:1687 NR: 1 - 3 Richtige - 1 Euro<br/>STA:1713 NR: 1 - 3 Richtige - 1 Euro<br/>STA:1713 NR: 1 - 3 Richtige - 1 Euro<br/>STA:1721 NR: 1 - 4 Richtige - 2 Euro<br/>STA:1722 NR: 1 - 5 Richtige - 2 Euro<br/>STA:1722 NR: 1 - 5 Richtige - 15 Euro<br/>STA:1722 NR: 1 - 1 Sichtige - 15 Euro<br/>STA:1722 NR: 1 - 1 Sichtige - 15 Euro</td> | STA:1635 NR: 1 - 4 Richtige - 2 Euro<br>STA:1636 NR: 1 - 3 Richtige - 1 Euro<br>STA:1648 NR: 1 - 3 Richtige - 1 Euro<br>STA:1647 NR: 1 - 3 Richtige - 1 Euro<br>STA:1677 NR: 1 - 4 Richtige - 2 Euro<br>STA:1677 NR: 1 - 4 Richtige - 2 Euro<br>STA:1678 NR: 1 - 4 Richtige - 2 Euro<br>STA:1687 NR: 1 - 3 Richtige - 1 Euro<br>STA:1685 NR: 1 - 3 Richtige - 1 Euro<br>STA:1685 NR: 1 - 3 Richtige - 1 Euro<br>STA:1685 NR: 1 - 3 Richtige - 1 Euro<br>STA:1685 NR: 1 - 3 Richtige - 1 Euro<br>STA:1685 NR: 1 - 3 Richtige - 1 Euro<br>STA:1686 NR: 1 - 3 Richtige - 1 Euro<br>STA:1687 NR: 1 - 3 Richtige - 1 Euro<br>STA:1687 NR: 1 - 3 Richtige - 1 Euro<br>STA:1713 NR: 1 - 3 Richtige - 1 Euro<br>STA:1713 NR: 1 - 3 Richtige - 1 Euro<br>STA:1721 NR: 1 - 4 Richtige - 2 Euro<br>STA:1722 NR: 1 - 5 Richtige - 2 Euro<br>STA:1722 NR: 1 - 5 Richtige - 15 Euro<br>STA:1722 NR: 1 - 1 Sichtige - 15 Euro<br>STA:1722 NR: 1 - 1 Sichtige - 15 Euro |

Dies hier ist eine Gewinnermittlung für eine Tippreihe.

- 1. Geben Sie im linken Nummernblock Ihren Tipp ein.
- 2. In der Mitte an den beiden Trackbars stellen Sie die Anzahl der Ziehungen ein.
- Anschließend drücken Sie auf "berechnen" in der rechten oberen Box erscheinen nach den Ziehungen geordnet, die Gewinne, unterhalb stehen die Summe aller einzelner Gewinnränge zur besseren Übersicht. In der untersten Zeile kann man den Gesamtgewinn ablesen.

# 4.11 Keno Statistik

## 4.11.1 Statistik ansehen

| 🚟 Kend | o Statisti | k      |      |    |    |    |    |    |    |    |    |     |     |     |     |     |     |     |     |     |     |     |   |
|--------|------------|--------|------|----|----|----|----|----|----|----|----|-----|-----|-----|-----|-----|-----|-----|-----|-----|-----|-----|---|
| Anza   | ıhl Ziehur | ngen : | 1931 |    |    |    |    |    |    |    |    |     |     |     |     |     |     |     |     |     |     |     |   |
| Tag    | Monat      | Jahr   | Z1   | Z2 | Z3 | Z4 | Z5 | Z6 | Z7 | Z8 | Z9 | Z10 | Z11 | Z12 | Z13 | Z14 | Z15 | Z16 | Z17 | Z18 | Z19 | Z20 | ^ |
| 24     | 2          | 2010   | 43   | 34 | 14 | 27 | 21 | 56 | 12 | 19 | 5  | 48  | 37  | 4   | 3   | 18  | 64  | 16  | 50  | 24  | 25  | 61  |   |
| 25     | 2          | 2010   | 8    | 26 | 34 | 68 | 4  | 37 | 29 | 60 | 57 | 54  | 6   | 5   | 50  | 58  | 42  | 61  | 40  | 2   | 14  | 22  |   |
| 26     | 2          | 2010   | 7    | 47 | 23 | 35 | 55 | 17 | 25 | 63 | 31 | 22  | 10  | 64  | 58  | 53  | 5   | 69  | 40  | 24  | 41  | 9   |   |
| 27     | 2          | 2010   | 35   | 21 | 24 | 45 | 14 | 30 | 7  | 22 | 12 | 42  | 36  | 2   | 26  | 48  | 44  | 56  | 37  | 39  | 59  | 70  |   |
| 1      | 3          | 2010   | 14   | 25 | 41 | 32 | 1  | 51 | 53 | 42 | 10 | 46  | 12  | 61  | 69  | 11  | 45  | 31  | 16  | 15  | 67  | 37  |   |
| 2      | 3          | 2010   | 30   | 49 | 35 | 11 | 22 | 56 | 68 | 48 | 12 | 51  | 19  | 40  | 27  | 26  | 25  | 4   | 61  | 67  | 46  | 1   |   |
| 3      | 3          | 2010   | 63   | 6  | 69 | 65 | 58 | 38 | 39 | 4  | 40 | 64  | 55  | 33  | 31  | 54  | 15  | 37  | 66  | 30  | 47  | 70  |   |
| 4      | 3          | 2010   | 66   | 33 | 37 | 22 | 60 | 61 | 47 | 42 | 14 | 18  | 55  | 46  | 19  | 4   | 67  | 59  | 15  | 56  | 40  | 10  |   |
| 5      | 3          | 2010   | 45   | 48 | 66 | 22 | 7  | 59 | 34 | 61 | 55 | 46  | 47  | 13  | 9   | 18  | 60  | 67  | 39  | 12  | 29  | 63  |   |
| 6      | 3          | 2010   | 57   | 49 | 31 | 70 | 1  | 59 | 37 | 64 | 67 | 27  | 47  | 35  | 68  | 9   | 36  | 58  | 3   | 33  | 41  | 54  |   |
| 8      | 3          | 2010   | 47   | 25 | 27 | 50 | 58 | 54 | 28 | 26 | 53 | 29  | 21  | 16  | 33  | 59  | 65  | 56  | 31  | 60  | 20  | 46  |   |
| 9      | 3          | 2010   | 38   | 3  | 43 | 67 | 13 | 19 | 20 | 9  | 51 | 52  | 37  | 54  | 39  | 55  | 59  | 12  | 32  | 1   | 62  | 40  |   |
| 10     | 3          | 2010   | 25   | 62 | 34 | 50 | 51 | 22 | 42 | 23 | 31 | 11  | 35  | 43  | 44  | 69  | 36  | 52  | 53  | 64  | 26  | 16  |   |
| 11     | 3          | 2010   | 60   | 47 | 32 | 63 | 21 | 16 | 61 | 3  | 64 | 9   | 37  | 43  | 4   | 40  | 17  | 20  | 52  | 30  | 46  | 35  |   |
| 12     | 3          | 2010   | 25   | 24 | 22 | 41 | 50 | 35 | 64 | 1  | 42 | 70  | 16  | 18  | 56  | 15  | 53  | 36  | 66  | 57  | 31  | 26  |   |
| 13     | 3          | 2010   | 24   | 5  | 32 | 57 | 16 | 29 | 47 | 44 | 67 | 15  | 58  | 63  | 18  | 45  | 21  | 54  | 48  | 64  | 23  | 46  |   |
| 15     | 3          | 2010   | 18   | 61 | 39 | 66 | 9  | 59 | 10 | 20 | 58 | 4   | 2   | 57  | 33  | 12  | 60  | 37  | 31  | 49  | 30  | 47  |   |
| 16     | 3          | 2010   | 24   | 29 | 57 | 52 | 44 | 25 | 3  | 55 | 61 | 15  | 20  | 12  | 42  | 56  | 45  | 17  | 39  | 13  | 58  | 34  |   |
| 17     | 3          | 2010   | 7    | 21 | 15 | 20 | 45 | 16 | 53 | 25 | 44 | 23  | 48  | 62  | 42  | 12  | 39  | 27  | 37  | 35  | 2   | 67  |   |
| 18     | 3          | 2010   | 27   | 24 | 37 | 38 | 48 | 53 | 22 | 61 | 35 | 14  | 54  | 46  | 9   | 57  | 44  | 15  | 18  | 68  | 25  | 55  |   |
| 19     | 3          | 2010   | 63   | 48 | 15 | 22 | 2  | 30 | 60 | 64 | 20 | 43  | 16  | 38  | 52  | 40  | 37  | 36  | 4   | 14  | 10  | 67  |   |
| 20     | 3          | 2010   | 8    | 53 | 45 | 3  | 16 | 48 | 4  | 30 | 36 | 60  | 64  | 65  | 14  | 47  | 2   | 40  | 1   | 39  | 18  | 7   |   |
| 22     | 3          | 2010   | 4    | 30 | 43 | 24 | 49 | 28 | 37 | 53 | 9  | 66  | 35  | 39  | 61  | 42  | 33  | 12  | 48  | 31  | 57  | 34  |   |
| 23     | 3          | 2010   | 28   | 69 | 34 | 63 | 40 | 6  | 16 | 11 | 1  | 57  | 61  | 27  | 68  | 31  | 41  | 5   | 21  | 33  | 38  | 8   |   |
| 24     | 3          | 2010   | 38   | 39 | 35 | 40 | 3  | 54 | 16 | 68 | 22 | 63  | 57  | 13  | 47  | 34  | 33  | 4   | 50  | 49  | 66  | 37  |   |
| 25     | 3          | 2010   | 14   | 9  | 61 | 60 | 26 | 66 | 4  | 35 | 57 | 16  | 48  | 59  | 46  | 68  | 54  | 55  | 70  | 31  | 13  | 37  |   |
| 26     | 3          | 2010   | 16   | 39 | 30 | 6  | 50 | 17 | 34 | 31 | 3  | 15  | 10  | 22  | 58  | 43  | 9   | 65  | 19  | 69  | 38  | 13  |   |
| 27     | 3          | 2010   | 17   | 19 | 16 | 13 | 35 | 12 | 14 | 3  | 7  | 1   | 8   | 25  | 57  | 45  | 52  | 40  | 43  | 63  | 4   | 10  |   |
| 29     | 3          | 2010   | 7    | 52 | 48 | 3  | 36 | 18 | 53 | 24 | 22 | 51  | 59  | 56  | 70  | 39  | 28  | 44  | 40  | 42  | 8   | 13  |   |
| 30     | 3          | 2010   | 33   | 14 | 38 | 44 | 28 | 52 | 31 | 5  | 7  | 24  | 18  | 43  | 16  | 56  | 64  | 8   | 11  | 61  | 4   | 23  |   |
| 31     | 3          | 2010   | 48   | 41 | 46 | 13 | 8  | 29 | 59 | 60 | 2  | 27  | 20  | 56  | 1   | 54  | 10  | 50  | 51  | 25  | 42  | 11  |   |
| 1      | 4          | 2010   | 39   | 12 | 67 | 59 | 47 | 46 | 4  | 28 | 49 | 3   | 31  | 34  | 16  | 66  | 10  | 19  | 20  | 17  | 26  | 55  |   |
| 2      | 4          | 2010   | 49   | 8  | 55 | 19 | 21 | 16 | 47 | 28 | 2  | 64  | 17  | 33  | 67  | 57  | 9   | 61  | 50  | 23  | 25  | 46  |   |
| 3      | 4          | 2010   | 49   | 14 | 64 | 33 | 67 | 39 | 51 | 3  | 16 | 46  | 15  | 24  | 44  | 29  | 40  | 61  | 48  | 8   | 58  | 53  | ~ |

Die Statistik Datei liegt im Verzeichnis \Statistik unter dem Namen "keno.txt".

Die einzelnen Werte sind in der Datei mit Tabulatoren getrennt, (Tab-Taste, links oben bei einer Standard Tatstatur).

## 4.11.2 Keno Statistik wiederherstellen

| Abtrage Ja/Nein    |                         |
|--------------------|-------------------------|
| w                  | a dia Chatiatikanikalan |
| wollen Sie wirklic | a die Stausuk mit der   |
| Backup Datei       | wiederherstellen        |

Durch klicken der Schaltfläche "JA!" wird die letzte Sicherheitskopie der Statistik wieder hergestellt. Alle neueren Daten gehen dabei verloren.

# 4.11.3 Keno Statistik sichern

| Vollen Sie wirklich die Statistik sichern ? | Durch betätigen der Schaltfläche "JA!"<br>wird eine Sicherheitskopie der<br>Statistik erstellt. |
|---------------------------------------------|-------------------------------------------------------------------------------------------------|
| JA! Nein                                    |                                                                                                 |

# 4.11.4 Zahlen Häufigkeit und Rückständigkeit

| 🔣 Keno Statistik Häufigkeit 📃 🗖 🔀          |     |     |     |     |     |     |  |  |  |  |  |  |
|--------------------------------------------|-----|-----|-----|-----|-----|-----|--|--|--|--|--|--|
| ② Ziehungshäufigkeit 〇 Rückständig drucken |     |     |     |     |     |     |  |  |  |  |  |  |
|                                            |     |     |     |     |     |     |  |  |  |  |  |  |
| Ziehungshäufigkeit                         |     |     |     |     |     |     |  |  |  |  |  |  |
| 1                                          | 2   | 3   | 4   | 5   | 6   | 7   |  |  |  |  |  |  |
| 536                                        | 587 | 546 | 550 | 518 | 560 | 542 |  |  |  |  |  |  |
| 8                                          | 9   | 10  | 11  | 12  | 13  | 14  |  |  |  |  |  |  |
| 580                                        | 559 | 552 | 564 | 540 | 541 | 524 |  |  |  |  |  |  |
| 15                                         | 16  | 17  | 18  | 19  | 20  | 21  |  |  |  |  |  |  |
| 568                                        | 571 | 540 | 561 | 532 | 550 | 537 |  |  |  |  |  |  |
| 22                                         | 23  | 24  | 25  | 26  | 27  | 28  |  |  |  |  |  |  |
| 511                                        | 503 | 531 | 569 | 574 | 528 | 563 |  |  |  |  |  |  |
| 29                                         | 30  | 31  | 32  | 33  | 34  | 35  |  |  |  |  |  |  |
| 548                                        | 539 | 549 | 563 | 610 | 530 | 555 |  |  |  |  |  |  |
| 36                                         | 37  | 38  | 39  | 40  | 41  | 42  |  |  |  |  |  |  |
| 566                                        | 584 | 601 | 552 | 585 | 560 | 495 |  |  |  |  |  |  |
| 43                                         | 44  | 45  | 46  | 47  | 48  | 49  |  |  |  |  |  |  |
| 563                                        | 572 | 555 | 532 | 547 | 582 | 565 |  |  |  |  |  |  |
| 50                                         | 51  | 52  | 53  | 54  | 55  | 56  |  |  |  |  |  |  |
| 537                                        | 537 | 556 | 552 | 543 | 568 | 538 |  |  |  |  |  |  |
| 57                                         | 58  | 59  | 60  | 61  | 62  | 63  |  |  |  |  |  |  |
| 553                                        | 558 | 542 | 557 | 554 | 548 | 556 |  |  |  |  |  |  |
| 64                                         | 65  | 66  | 67  | 68  | 69  | 70  |  |  |  |  |  |  |
| 558                                        | 520 | 584 | 509 | 543 | 571 | 546 |  |  |  |  |  |  |
|                                            |     |     |     |     |     |     |  |  |  |  |  |  |

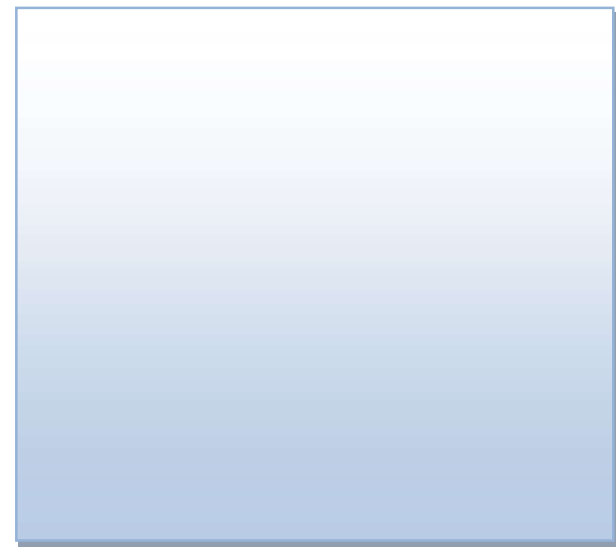

## 4.11.5 Statistik Analyse

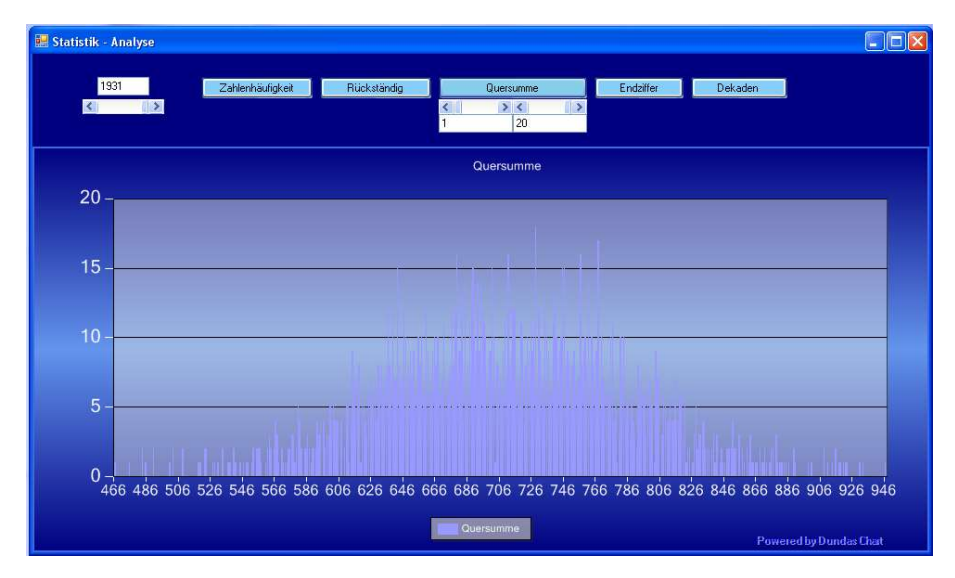

Hier kann die Zahlenhäufigkeit, Rückständigkeit, Quersumme, Endziffer, Dekaden der Zahlen der Statistik. In der linken Box kann die Anzahl der Ziehungen angegeben werden.

Ziehungshäufigkeit: Anzahl der Zahlen

**Rückständig:** wie viele Ziehungen ist die jeweilige Zahl rückständig. **Quersumme:** Summe aller Zahlen, unterhalb des Buttons "Quersumme" kann die Anzahl der Zahlen angegeben werden. z.B. 1-10, 2-11, 3-12 um jeweils die Quersumme des Kenotyp 10 zu ermitteln.

Endziffer: Summe der Zahlen mit der gleichen Endziffer

**Dekaden:** Summe der Zahlen in der gleichen Dekade. Dekaden sind 1-10,11-20, 21-30, 31-40, 41-50 usw.

# 4.11.6 Kombinatorik

| 🔛 Kombinatorik                                                                                                    |                                            |                                                                                |
|----------------------------------------------------------------------------------------------------|--------------------------------------------|--------------------------------------------------------------------------------|
| Berechnung der Wahrscheinlich                                                                                       | keiten im Keno 10 / 20<br>bei Lotto 6/6/49 | 0                                                                              |
| <ul> <li>КепоТур : 2</li> <li>КепоТур : 3</li> <li>КепоТур : 4</li> <li>КепоТур : 5</li> <li>КепоТур : 6</li> </ul> | 20 <b>70 70 70 70 70 70 70 70</b>          | berechnen<br><sup>6</sup> 63 * 62 * 61 = 1,43956137747502E+18<br>* 1 = 3628800 |
| <ul> <li>○ КепоТур : 7</li> <li>○ КепоТур : 8</li> <li>○ КепоТур : 9</li> </ul>                                     | Anzahl                                     | <b>396704524216</b><br>184756                                                  |
| ⊙ KenoTyp : 10                                                                                                    | Wahrscheinlichkei                          | 2147180,73684211                                                               |
|                                                                                                    |                                            |                                                                                |

| Berechnung der | <sup>-</sup> Wahrscheinlichkeit | und Darstellung | des Berechnungsweges. |
|----------------|---------------------------------|-----------------|-----------------------|
|----------------|---------------------------------|-----------------|-----------------------|

Einstellung für 6aus49:

Kenotyp 6 , in der linken Zahlenbox die Zahl 6 und in der rechten Zahlenbox die Zahl 49.

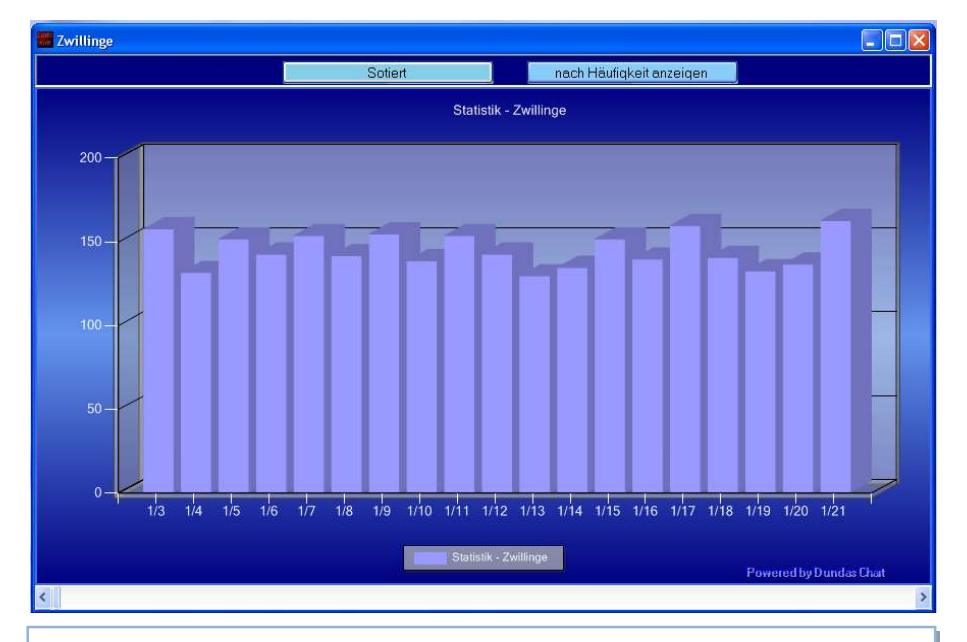

### 4.11.7 Keno – Zahlenpaare

Bei dieser Statistik wird Ihnen die Anzahl jeder Zweier-Kombination angezeigt. d.h. welche Kombination wie oft gezogen wurde. Entweder sortiert nach1/2 .. 48/49 oder nach Häufigkeit geordnet von links nach rechts steigernd. Wenn Sie mit dem Mauszeiger auf die Grafik gehen, erscheint die Kombination "Nummer : 2/33" für die Kombination der Zahl 2 und der Zahl 33 und der "Wert 115" welcher angibt dass diese Kombination bereits 115 mal kam. Unterhalb der Grafik kann mit dem Scrollbalken die Kombinationen navigiert werden.

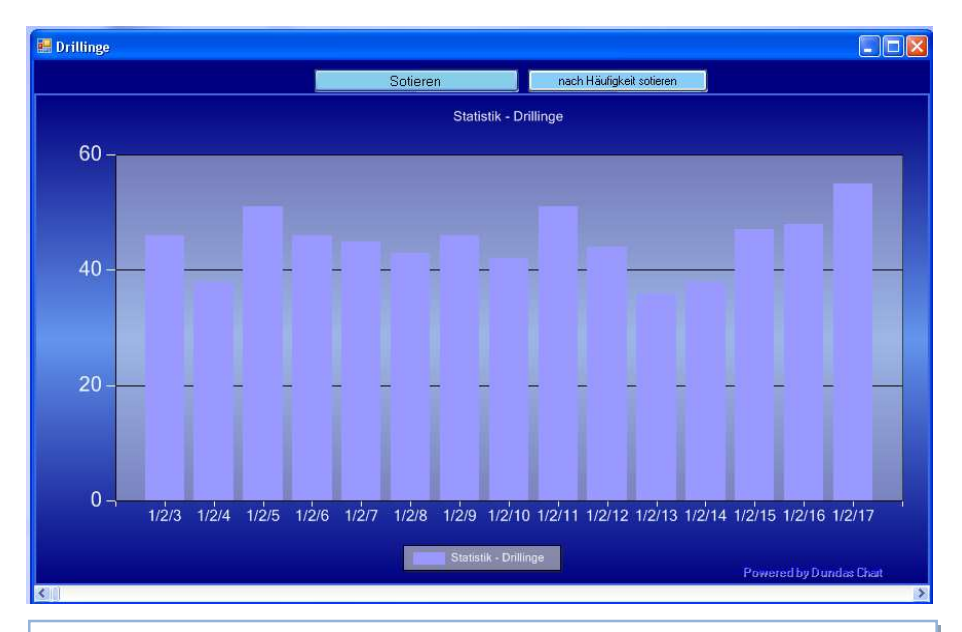

#### 4.11.8 Dreier Kombinationen

In dieser Grafik können Sie die Anzahl aller Dreier Kombinationen der aktuell vorhandenen Statistik nachsehen.

Beachten Sie bitte das die Berechung "nach Häufigkeit sortieren" je nach Rechner Leistung einige Minuten andauern kann.

#### 4.11.9 Zahlenweite

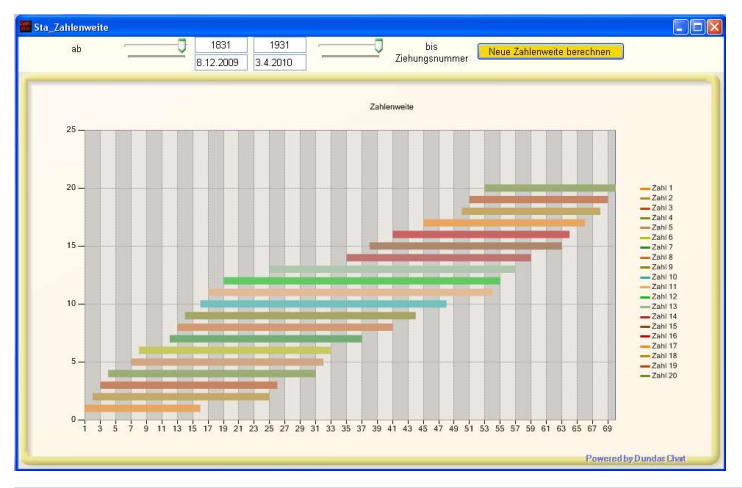

Zahlenweite einzelner Keno Zahlen: Im Keno werden jeweils 20 Zahlen gezogen. Hier wird die Zahlenweite von der 2. kleinsten bis zur 20. höchsten Zahl angezeigt. In den oberen Reglern können Sie die Erste –und Letzte Ziehung angeben. Um die Änderung zu übernehmen müssen Sie die Taste "Neue Zahlenweite berechnen" drücken. In diesem Beispiel war die kleinste Zahl jeweils in dem Zahlenbereich 1-19.

Beispiel bei einem Kenotyp 10.

- 1. Zahl zwischen 01-20, Bereich der 1. und 2. Zahl
- 2. Zahl zwischen 03-34, Bereich der 3. und 4. Zahl
- 3. Zahl zwischen 05-45, Bereich der 5. und 6. Zahl
- 4. Zahl zwischen 08-47, Bereich der 7. und 8. Zahl
- 5. Zahl zwischen 12-50, Bereich der 9. und 10. Zahl
- 6. Zahl zwischen 22-61, Bereich der 11. und 12. Zahl
- 7. Zahl zwischen 25-62, Bereich der 13. und 14. Zahl
- 8. Zahl zwischen 31-66, Bereich der 15. und 16. Zahl
- 9. Zahl zwischen 37-68, Bereich der 17. und 18. Zahl
- 10. Zahl zwischen 46-70, Bereich der 19. und 20. Zahl

Dieses Beispiel soll Ihnen veranschaulichen wie Sie eine Aussonderung durch die Auswertung der Zahlenweite einstellen können.

Lottosoft 10x Bedienungsanleitung V2021.1 | © Kleinfelder, Detlef

# 4.11.10 Keno Statistik Online-Update

| KenoUpdate                                                                                                    | _ 🗆 🛛 |
|----------------------------------------------------------------------------------------------------|-------|
| Keno Online Update Service                                                                                                    | 110   |
| Automatisches Update des aktuellen Jahres                                                                                                    |       |
| https://www.lotto-bw.de/pfe/static/gamebroker_3/de/download_files/keno2010.zip                                                                                                    |       |
| http://www.lotosoft.de/kupdate/     Aktueles.Jabr / 2010                                                                                                    |       |
| Log-Daten                                                                                                    |       |
| H                                                                                                    |       |
| 1.4                                                                                                    | -     |
| And the second second s | 1     |
|                                                                                                    |       |
|                                                                                                    |       |
|                                                                                                    |       |
|                                                                                                    |       |
|                                                                                                    |       |
|                                                                                                    |       |
|                                                                                                    |       |
|                                                                                                    |       |
|                                                                                                    |       |
|                                                                                                    |       |
### 4.11.11 Keno Statistik Update über www.Lottosoft.de

| 🗮 Keno Online Update                                       |         |  |
|------------------------------------------------------------|---------|--|
| Download der vorhandenen Statistikdateien auf Lottosoft.de |         |  |
| Aktuelle Ziehung :                                         |         |  |
| Automatisches Update starten                               |         |  |
| Log-Daten                                                  | ineri i |  |
|                                                            | -       |  |
|                                                            |         |  |
|                                                            |         |  |
|                                                            |         |  |
|                                                            |         |  |
|                                                            |         |  |
|                                                            |         |  |
|                                                            |         |  |
|                                                            |         |  |
|                                                            |         |  |
|                                                            |         |  |
|                                                            |         |  |
|                                                            |         |  |
|                                                            |         |  |
|                                                            |         |  |

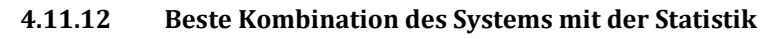

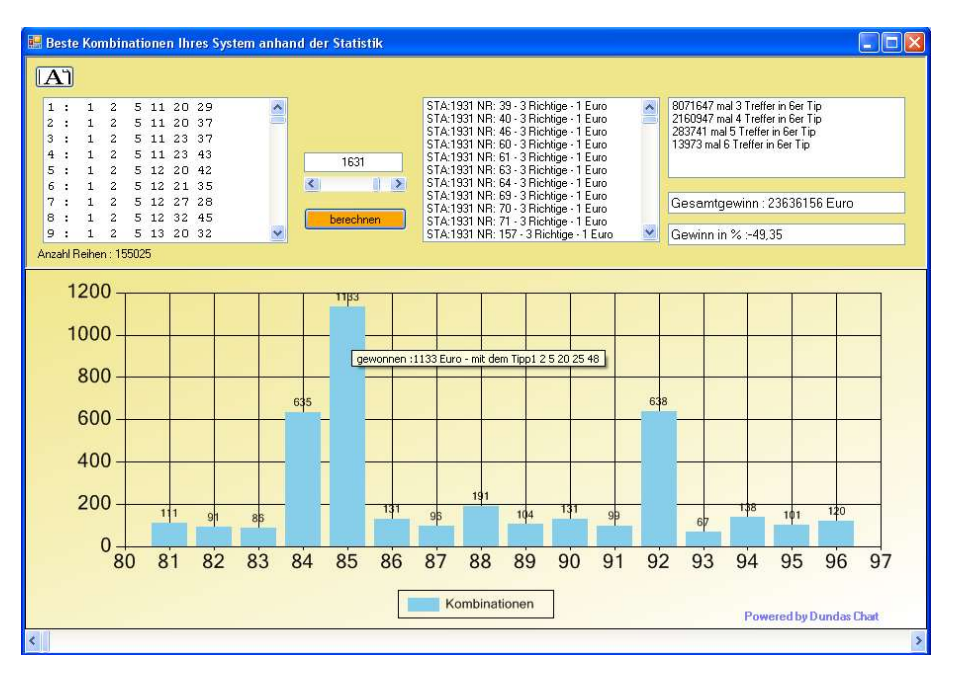

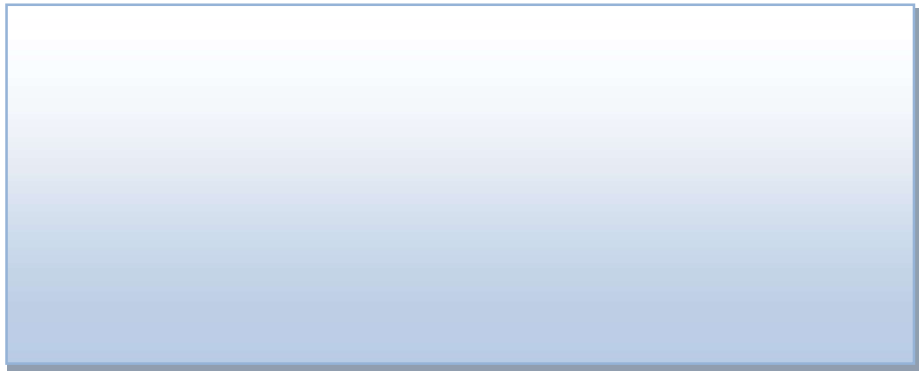

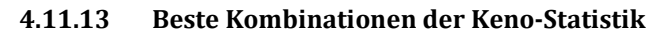

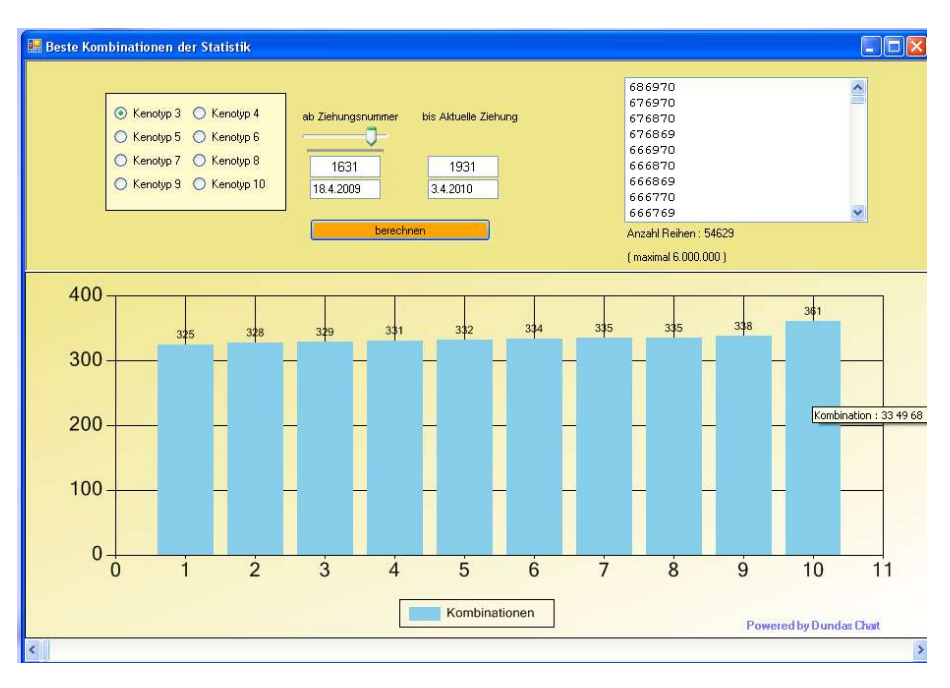

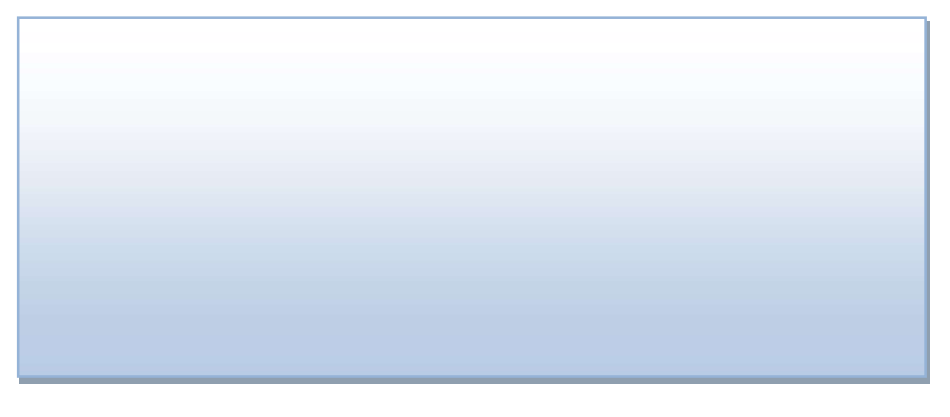

## 4.12 Keno Neuronal

### 4.12.1 Modul für die Neuronale Aussonderung im Keno

| 🧱 1. Modul für die Neuronale Aussonderung im Keno                                      |                                   |  |
|----------------------------------------------------------------------------------------|-----------------------------------|--|
| Neuronale Aussonderu                                                                   | ng                                |  |
| A                                                                                      |                                   |  |
| Wdh. zum Vortag                                                                        |                                   |  |
| 0 🗘 bis 6 🗘                                                                            |                                   |  |
| Wdh. letzten 3 Ziehunge                                                                | n                                 |  |
| 0 🗘 bis 12 🗘                                                                           |                                   |  |
| Wdh. letzten 10 Ziehung                                                                | gen 🦷                             |  |
| 8 🗘 bis 33 🗘                                                                           |                                   |  |
| Wdh. letzten 50 Ziehung                                                                | jen                               |  |
| 75 🛟 bis 130 🗘                                                                         | 1.<br>                            |  |
| berechnen Anzahl Reihen :                                                              |                                   |  |
| Werte abspeichern und automatisch laden für Kenotyp<br>○ 2 ○ 3 ○ 4 ○ 5 ○ 6 ○ 7 ⊙ 8 ○ 9 | O 10 Einstellungen<br>abspeichern |  |

Hier können Sie Ihre Systeme mit Hilfe der Keno-Statistik reduzieren. Je nach System von Kenotyp 2-10 sind die Einstellungen verschieden und können auch unter "Einstellungen abspeichern" abgespeichert werden.

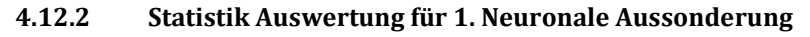

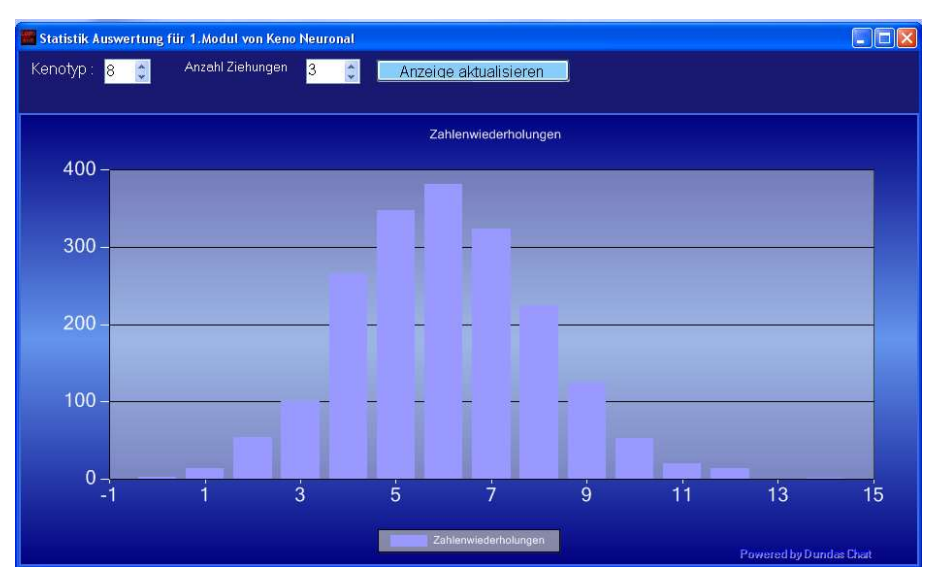

Auswertungsmöglichkeit für die Keno Neuronal1 Funktion.

- 1. Stellen Sie links oben Ihren Kenotyp ein 2-10
- 2. Rechts daneben unter "Anzahl Ziehungen" können Sie die Anzahl der Ziehungen angeben welche berechnet werden sollen. (1,3,10 oder 50)
- 3. Klicken Sie auf Anzeige aktualisieren

# 4.13 Systementwicklung (kostenpflichtige Zusatzoption)

## 4.13.1 Systemverbindungen

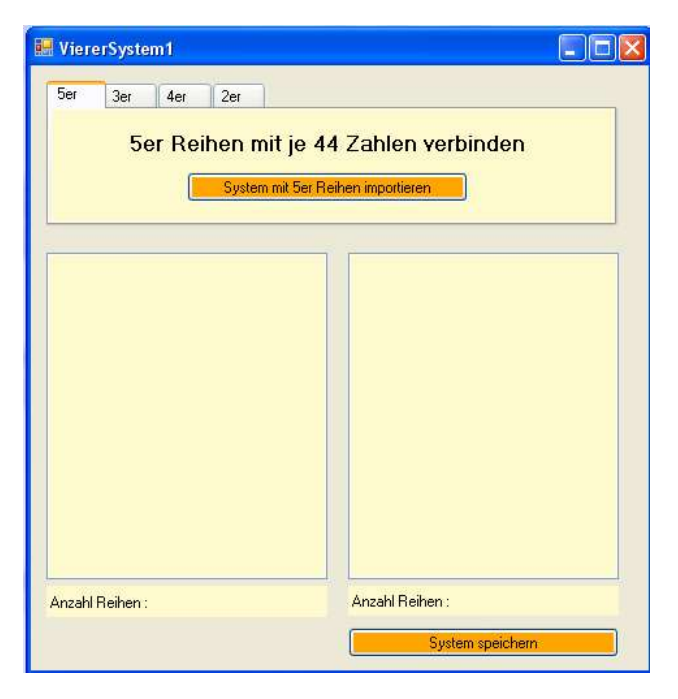

# 4.13.2 Ermittlung der Besten 24er/36er Reihe bei dem eingeladenem System

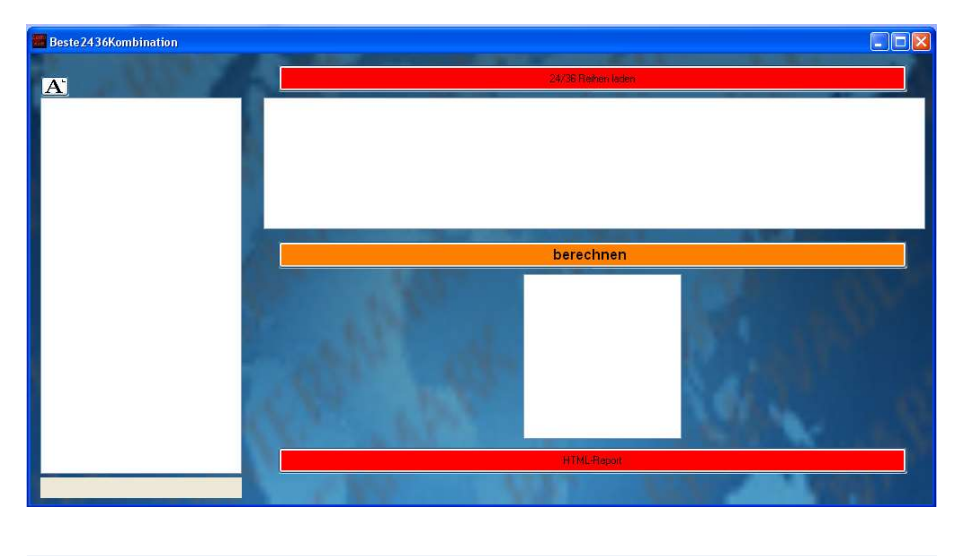

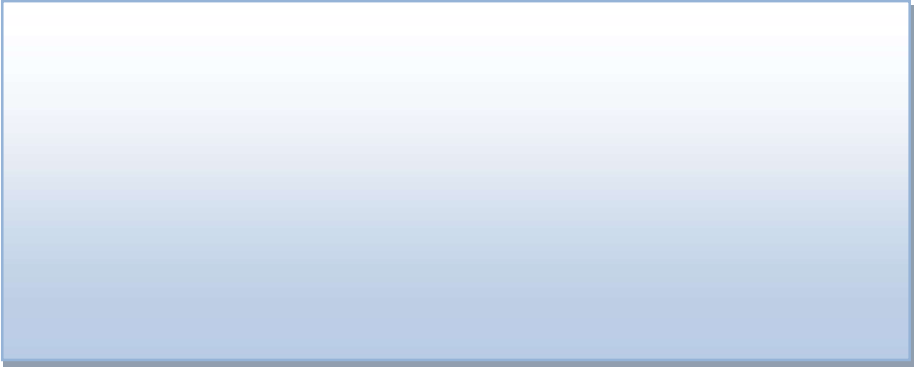

#### 4.13.3 Reihe mal Reihe

| 📕 Reihe mit jede Reihe verbinden |                                      |
|----------------------------------|--------------------------------------|
| Tippsysteme mit                  | einander verbinden<br>System 2 laden |
| verb                             | inden                                |
| ungültige Tippreihen             |                                      |
|                                  |                                      |
| Anzahl Reihen :                  | Anzahl Reihen :                      |

Diese Funktion verbindet zwei Systeme auf besondere Weise. Hier wird jede Reihen des 1.Systems mit jeder Reihen des Zweiten Systems verbunden.

Beispiel: System 1 hat 10 Reihen a 3 Zahlen und System 2 hat 15 Reihen a 4 Zahlen entstehen 10\*15 = 150 Reihen a 7 Zahlen/pro Reihe. Durch drücken der Taste "verbinden" werden die beiden Systeme miteinander verbunden und in der unteren Box angezeigt.

# 5. Nachwort

Die Entwicklungen dieser Software werden mit jedem Kauf vorangetrieben.

Natürlich habe ich noch viele weitere spezielle Entwicklungen für Kunden programmiert, wenn Sie Interesse haben Ihre Ideen zu verwirklichen, dann zögern Sie nicht mich zu kontaktieren.

PS: Lotto spielen ist was für Glückspilze, erzwingen kann man die Gewinne nicht!